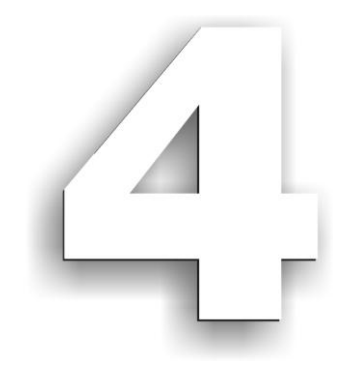

# **MODULUL 4**

# "BAZELE UTILIZĂRII APLICAȚIILOR DE CALCUL TABELAR; APLICAȚIA EXCEL DIN MICROSOFT OFFICE"

# CURSUL "UTILIZAREA CALCULATORULUI PERSONAL; APLICAREA TIC ÎN ȘCOALĂ ȘI AFACERI"

Componenta proiect: "Extinderea accesului la tehnologiile ITC și îmbunătățirea cunoștințelor de utilizare a calculatorului" Program de formare continuă: "Utilizarea calculatorului personal: aplicarea TIC în școală și afaceri" Suport de curs pentru Modulul: "Bazele utilizării aplicațiilor de calcul tabelar; aplicația EXCEL din Microsoft Office"

# Obiectivele acestui modul sunt:

- Aplicarea operațiilor elementare și a conceptelor de bază ale aplicației Microsoft Excel
  - Proiectarea și crearea documentelor
  - Deschiderea, salvarea și închiderea unui document
  - Utilizarea funcției de ajutor (Help)
- Utilizarea opțiunilor de gestionare a datelor
  - Introducerea și modificarea informațiilor
  - Selectarea unei celule sau a unui grup de celule adiacente sau neadiacente, a rândurilor, coloanelor și a foilor de calcul
  - Completarea automată a listelor și a seriilor de date (AutoFill)
  - Inserarea și ștergerea celulelor, a rândurilor, coloanelor, foilor de calcul
  - Modificarea dimensiunilor rândurilor și coloanelor
  - Redenumirea foilor de calcul
- Utilizarea opțiunilor de formatare
  - Formatarea celulelor și a informațiilor conținute (tipul informației, alinierea, fontul, chenarele, culorile de umplere)
  - Crearea, modificarea și aplicarea stilurilor de formatare a celulelor
  - 💻 Aplicarea stilurilor de tabel
  - Ascunderea rândurilor, coloanelor și a foilor de calcul
  - Derotejarea celulelor din foile de calcul și protejarea registrului
  - General Formatarea celulelor în funcție de una sau mai multe condiții (Formatarea condiționată)
- Copierea și mutarea informațiilor conținute în celule și a foilor de calcul
   Utilizarea opțiunilor de lipire specială
- Căutarea și înlocuirea conținutului celulelor
- Utilizarea formulelor și a funcțiilor
  - Modalități de introducere a unei formule într-o celulă
  - Utilizarea unor funcții de tip matematic, statistic, logic și de dată calendaristică
  - Folosirea referinței relative, absolute și mixte a unei celule în formule și funcții
- Aplicarea unor prelucrări specifice bazelor de date în tabelele *Excel* 
  - Definirea unei liste ca tabel (Excel Table)
  - Ordonarea liniilor unui tabel în funcție de valorile sau culorile uneia sau mai multor coloane (Sortarea)
  - Afișarea dintr-un tabel doar a acelor înregistrări ce se supun unuia sau mai multor criterii (Filtrarea)
  - Aplicarea de calcule rezumative pe grupuri în cadrul unui tabel (Subtotal)
- Utilizarea unor tehnici și procedee de realizare a diagramelor
  - Reprezentarea grafică a unor informații din document
  - 🗏 Modificarea și formatarea unei diagrame

Componenta proiect: "Extinderea accesului la tehnologiile ITC și îmbunătățirea cunoștințelor de utilizare a calculatorului" Program de formare continuă: "Utilizarea calculatorului personal: aplicarea TIC în școală și afaceri"

- Utilizarea opțiunilor de vizualizare a documentului
  - Aplicarea opțiunilor de formatare a documentului
  - 💻 Aplicarea și personalizarea temelor de document
  - Stabilirea orientării, marginilor, dimensiunii, chenarului, fondului cromatic, antetului, subsolului paginilor foii de calcul
  - Stabilirea zonelor de imprimare
- Tipărirea unui document
  - Utilizarea opțiunilor privind imprimarea

# **CUPRINS**

| 4. CA  | LCUL TABELAR CU MICROSOFT OFFICE EXCEL                                                                     | 6               |
|--------|----------------------------------------------------------------------------------------------------|-----------------|
| 4.1. ( | Operatii elementare si concepte de bază ale aplicatiei Microsoft Excel                                     | 6               |
| 4.1.1. | Generalități; Proiectarea și crearea documentelor                                                          | 6               |
| 4.1.2. | Deschiderea aplicației                                                                                     | 7               |
| 4.1.3. | Crearea unui registru nou                                                                                  | 9               |
| 4.1.4. | Funcția "Ajutor" (Help)                                                                                    | 11              |
| 4.2. ( | Gestionarea datelor din foile de calcul                                                                    | 12              |
| 4.2.1. | Selectarea celulelor                                                                                       | 12              |
| 4.2.2. | Introducerea și modificarea informațiilor                                                                  | 13              |
| 4.2.3. | Inserarea rândurilor / coloanelor / celulelor / foilor de calcul                                           | 15              |
| 4.2.4. | Ștergerea celulelor /rândurilor / coloanelor / foilor electronice de calcul                                | 17              |
| 4.2.5. | Redimensionarea rândurilor / coloanelor                                                                    | 18              |
| 4.2.6. | Redenumire foi de calcul                                                                                   | 18              |
| 4.3. F | 'ormatarea                                                                                                 | 19              |
| 4.3.1. | Formatarea celulelor                                                                                       | 19              |
| 4.3.2. | Utilizarea stilurilor de celulă                                                                            | 25              |
| 4.3.3. | Utilizarea stilurilor de tabel                                                                             | 26              |
| 4.3.4. | Ascundere rânduri, coloane, foi de calcul                                                                  | 28              |
| 4.3.5. | Protejarea datelor                                                                                         | 29              |
| 4.3.6. | Formatarea condițională                                                                                    | 31              |
| 4.4. ( | Copierea informațiilor                                                                                     | 36              |
| 4.5. ( | Căutarea / înlocuirea conținutului unei celule                                                             | 38              |
| 4.6. F | ormule si functii                                                                                          |                 |
| 4.6.1. | Introducerea unei formule - expresie de calcul                                                             | 39              |
| 4.6.2. | Utilizarea funcțiilor Excel                                                                                | 40              |
| 4.6.   | 2.1. Funcții matematice                                                                                    | 43              |
| 4.6.   | 2.2. Funcții statistice                                                                                    | 45              |
| 4.6.   | 2.3. Funcția logică IF                                                                                     | 48              |
| 4.6.   | 2.4. Funcții pentru date calendaristice (Dată & Oră)                                                       | 49              |
| 4.6.3. | Referințe absolute, mixte și relative                                                                      | 51              |
| 4.7. F | relucrări de tip baze de date                                                                              | 52              |
| 4.7.1. | Sortarea                                                                                                   | 53              |
| 4.7.2. | Filtrarea automată a datelor                                                                               | 57              |
| 4.7.3. | Subtotaluri                                                                                                | 60              |
| 4.8. I | Diagrame                                                                                                   | 61              |
| 4.8.1. | Realizarea unei diagrame                                                                                   | 61              |
| 4.8.2. | Editarea diagramei                                                                                         | 62              |
| 4.9. V | izualizarea și formatarea foii de calcul și a registrului                                                  | 67              |
| 4.9.1. | Modurile de vizualizare a foii de calcul                                                                   | 67              |
| 4.9.   | 1.1. Modul de vizualizare Aspect pagină                                                                    | 68              |
| 4.9.   | 1.2. Modul de vizualizare Examinare înaintea imprimării                                                    | 70              |
| 4.9.   | 1.3. Modul de vizualizare Examinare sfârșit de pagină                                                      | 71              |
| 4.9.2. | Opțiuni de vizualizare                                                                                     | 72              |
| C      | omponenta proiect: "Extinderea accesului la tehnologiile ITC și îmbunătățirea cunoștințelor de utilizare a | calculatorului" |
|        | Program de formare continuă: "Utilizarea calculatorului personal: aplicarea TIC în scoală și afa           | ceri"           |

Suport de curs pentru Modulul: "Bazele utilizării aplicațiilor de calcul tabelar; aplicația EXCEL din Microsoft Office"

| 4.9.2.1   | Deschiderea unui registru în mai multe ferestre                                        | 72               |
|-----------|----------------------------------------------------------------------------------------|------------------|
| 4.9.2.2   | Înghețarea panourilor (Freeze Panes)                                                   | 73               |
| 4.9.2.3   | Scindarea foii de calcul în panouri (Split)                                            | 73               |
| 4.9.3. F  | ormatarea documentului                                                                 | 74               |
| 4.9.3.1   | Aplicarea temelor de document                                                          | 74               |
| 4.9.3.2   | Formatarea foilor de calcul                                                            | 75               |
| 4 10 T    |                                                                                        | 01               |
| 4.10. Imp | rimarea                                                                                | <b>ð ا</b><br>01 |
| 4.10.1.   | niprimarea parțiara sau megrară a uner for sau a întregului registru                   | 81               |
| 4.10.2.   | Stabilirea opțiunilor de imprimare                                                     | 82               |
| 4.11. Rea | lizarea unor aplicații practice                                                        | 83               |
| 4.11.1.   | Propunere temă practică – Situație tabelară și graficul asociat                        | 83               |
| 4.11.2.   | Propunere temă practică – Tabel de buget cu grafice de structură                       | 84               |
| 4.11.3.   | Propunere activitate practică - Situație tabelară cu facilități de bază ale aplicației | 86               |

Componenta proiect: "Extinderea accesului la tehnologiile ITC și îmbunătățirea cunoștințelor de utilizare a calculatorului" Program de formare continuă: "Utilizarea calculatorului personal: aplicarea TIC în școală și afaceri" Suport de curs pentru Modulul: "Bazele utilizării aplicațiilor de calcul tabelar; aplicația EXCEL din Microsoft Office"

# 4. CALCUL TABELAR CU MICROSOFT OFFICE EXCEL

# 4.1. Operații elementare și concepte de bază ale aplicației Microsoft Excel

# 4.1.1. Generalități; Proiectarea și crearea documentelor

*Microsoft Excel* este cel de-al doilea program pe scara popularității din suita de programe *Microsoft Office*. Acesta face parte din gama aplicațiilor de calcul tabelar, permițând efectuarea prelucrărilor de date organizate sub formă de tabele în foi de calcul electronice. *Excel* oferă facilități de calcul, utilizând formule simple sau complexe, schimburi de informații între aplicații de același tip sau de tipuri diferite, reprezentări grafice, etc..

Aplicațiile de calcul tabelar, printre care și *Microsoft Excel*, servesc la organizarea și procesarea informațiilor, în special a acelora de tip numeric. Un registru *Excel* poate avea o multitudine de utilități, de la simple calcule aritmetice până la evidențe de tip contabil și financiar. Printre avantajele utilizării unei astfel de aplicații se pot menționa:

- Raportările și situațiile de tip economic dintr-o organizație se elaborează, de regulă, periodic (zilnic, săptămânal, lunar, trimestrial, anual), pe aceeași structură, doar că de fiecare dată cu alte valori. Din acest motiv, este suficient să se definească o singură dată structura foii de calcul (antetele de rând și de coloană, formulele de calcul, etc.), urmând ca apoi raportările să fie completate periodic cu datele curente;
- Datele utilizate în foile de calcul pot fi reprezentate grafic, astfel încât să poată fi prezentate într-o formă sugestivă și sintetică;
- Un registru *Excel* poate servi la crearea unor tabele complexe și de mari dimensiuni.

#### Etapele pentru proiectarea și crearea unui document nou de calcul tabelar sunt:

- 1. Definirea obiectivelor registrului și ale foilor de calcul (situația stocurilor, un stat de plată, evidența veniturilor și a cheltuielilor, etc.);
- 2. Definirea cerințelor foilor de calcul stabilirea datelor de intrare, a calculelor ce se vor efectua asupra acestora și a formei în care vor fi furnizate rezultatele;
- **3.** Construirea structurii foilor de calcul antetele coloanelor și ale liniilor, stabilirea celulelor cu date de intrare, a celor cu expresii de calcul, în conformitate cu cerințele foii de calcul; această etapă implică și stocarea documentului pe un suport electronic;
- **4.** Exploatarea foilor de calcul introducerea datelor și prelucrarea lor prin calculare, formatare, reprezentare grafică, astfel încât rezultatele să fie furnizate în forma dorită.

**Crearea și procesarea unui registru Microsoft Excel** presupune cunoașterea celor mai uzuale caracteristici și operații specifice aplicațiilor de calcul tabelar (introducerea și modificarea informațiilor, formatarea numerică, crearea expresiilor de calcul, utilizarea diverselor categorii de funcții, operarea cu tabele tip baze de date, reprezentarea grafică a datelor, etc.).

# 4.1.2. Deschiderea aplicației

Lansarea în execuție se realizează astfel: **Pornire**  $\rightarrow$  **Toate programele**  $\rightarrow$  **Microsoft Office**  $\rightarrow$  **Microsoft Office Excel 2007** (Start  $\rightarrow$  All Programs  $\rightarrow$  Microsoft Office  $\rightarrow$  Microsoft Office Excel 2007). După lansarea în execuție a programului, pe ecran apare fereastra Excel, prezentată în figura următoare.

|        | H 9      | · (* • 📘 )    | •              |        |          |           |                  | fis lu  | cru - Microsoft | Excel     |                          |                |               |             |         |                       | - 0 | x   |
|--------|----------|---------------|----------------|--------|----------|-----------|------------------|---------|-----------------|-----------|--------------------------|----------------|---------------|-------------|---------|-----------------------|-----|-----|
| 9      | Pornire  | Inserare      | Aspect pagi    | nă For | mule Dat | e Revizui | ire Vizualiz     | are     |                 |           |                          |                |               |             |         |                       | 0 - | e x |
|        | × c      | entury Gothic | • 11 • A       | A' = : | = 😑 🗞 -  | - Incac   | frare text       | General |                 |           |                          |                | 3- 3          | × 🛅         | Σ - Α   | 8                     |     |     |
| Lipire | 1        | I U -         | H - 3 - A      | -      |          | int inter | nare și centrare | - 03- 4 | X 000 36 40     | Format    | e Formata                | ire Stiluri de | Inserare Ster | gere Format | Sortare | și Găsire și          |     |     |
| Clipbo | ard G    | Fo            | nt             | 6      |          | Aliniere  |                  | G N     | lumär (         | condition | ale = ca tabe<br>Stiluri | i * celule *   | Celi          | ule         | Edi     | * selectare *<br>tare |     |     |
|        | A1       | - (           | f_x            |        |          |           |                  |         |                 |           |                          |                |               |             |         |                       |     | ¥   |
|        | A        | В             | С              | D      | E        | F         | G                | н       | 1               | J         | K                        | L              | M             | N           | 0       | Р                     | Q   |     |
| 1      |          |               |                |        |          |           |                  |         |                 |           |                          |                |               |             |         |                       |     | -0  |
| 2      |          |               |                |        |          |           |                  |         |                 |           |                          |                |               |             |         |                       |     | -11 |
| 4      |          |               |                |        |          |           |                  |         |                 |           |                          |                |               |             |         |                       |     |     |
| 5      |          |               |                |        |          |           |                  |         |                 |           |                          |                |               |             |         |                       |     |     |
| 6      |          |               |                |        |          |           |                  |         |                 |           |                          |                |               |             |         |                       |     |     |
| 7      |          |               |                |        |          |           |                  |         |                 |           |                          |                |               |             |         |                       |     |     |
| 8      |          |               |                |        |          |           |                  |         |                 |           |                          |                |               |             |         |                       |     | -1  |
| 9      |          |               |                |        |          |           |                  |         |                 |           |                          |                |               |             |         |                       |     |     |
| 10     |          |               |                |        |          |           |                  |         |                 |           |                          |                |               |             |         |                       |     |     |
| 12     |          |               |                |        |          |           |                  |         |                 |           |                          |                |               |             |         |                       |     |     |
| 13     |          |               |                |        |          |           |                  |         |                 |           |                          |                |               |             |         |                       |     |     |
| 14     |          |               |                |        |          |           |                  |         |                 |           |                          |                |               |             |         |                       |     |     |
| 15     |          |               |                |        |          |           |                  |         |                 |           |                          |                |               |             |         |                       |     |     |
| 16     |          |               |                |        |          |           |                  |         |                 |           |                          |                |               |             |         |                       |     |     |
| 17     |          |               |                |        |          |           |                  |         |                 |           |                          |                |               |             |         |                       |     | 1   |
| 18     |          |               |                |        |          |           |                  |         |                 |           |                          |                |               |             |         |                       |     |     |
| 20     |          |               |                |        |          |           |                  |         |                 |           |                          |                |               |             |         |                       |     |     |
| 20     |          |               |                |        |          |           |                  |         |                 |           |                          |                |               |             |         |                       |     |     |
| 22     |          |               |                |        |          |           |                  |         |                 |           |                          |                |               |             |         |                       |     |     |
| 23     |          |               |                |        |          |           |                  |         |                 |           |                          |                |               |             |         |                       |     |     |
| 24     |          |               |                |        |          |           |                  |         |                 |           |                          |                |               |             |         |                       |     |     |
| 25     |          |               |                |        |          |           |                  |         |                 |           |                          |                |               |             |         |                       |     |     |
| 26     |          |               |                |        |          |           |                  |         |                 |           |                          |                |               |             |         |                       |     |     |
| 27     |          |               |                |        |          |           |                  |         |                 |           |                          |                |               |             |         |                       |     |     |
| 20     |          |               |                |        |          |           |                  |         |                 |           |                          |                |               |             |         |                       |     |     |
| 30     |          |               |                |        |          |           |                  |         |                 |           |                          |                |               |             |         |                       |     |     |
| 31     |          |               |                |        |          |           |                  |         |                 |           |                          |                |               |             |         |                       |     |     |
| 32     |          |               |                |        |          |           |                  |         |                 |           |                          |                |               |             |         |                       |     | Ť   |
| 33     |          |               |                |        |          |           |                  |         |                 |           |                          |                |               |             |         |                       |     | T   |
| 34     |          |               |                |        |          |           |                  |         |                 |           |                          |                |               |             |         |                       |     |     |
| 35     | at /#2   |               |                |        |          |           |                  |         |                 |           |                          |                |               |             |         |                       |     | 1   |
| Gata   | • [ 2 Sh | eeti / Shee   | itz / sheet3 / | SUÉ (  |          |           |                  |         |                 | 0         |                          |                |               |             |         | 00%                   |     | •   |

Lucrarea creată în *Excel* se numește **Registru** (Book; Workbook). Fiecare registru conține un anumit număr de *foi de calcul* (*Sheet*; *Worksheet*).

Interfața Excel conține elemente cunoscute din alte aplicații Microsoft Office, ca:

- *Bara de titlu*, ce conține numele registrului curent și numele aplicației;
- Butonul Office (Office Button), situat în colțul stânga sus al ferestrei aplicației, permite accesul la comenzi de bază de tipul: deschidere fișier nou sau existent, salvare, imprimare, închidere, dar și la opțiunile de lucru ale aplicației, din butonul Opțiuni Excel (Excel Options);

| Nou                   | Documente recente                  |
|-----------------------|------------------------------------|
|                       | 1 fis lucru -li4                   |
| Deschidere Deschidere |                                    |
| Salvare               |                                    |
| Salvare <u>c</u> a    |                                    |
| Imprimare             |                                    |
| Preg <u>ă</u> tire    |                                    |
| 📷 Irimitere           |                                    |
| Publicare             |                                    |
| înc <u>h</u> idere    |                                    |
|                       | 🕄 Ontiuni Evral 🗙 Jarira din Evral |

 Bara instrumente acces rapid (Quick Access Toolbar), cu butoanele de comandă Salvare (Save), Anulare (Undo) și Refacere (Redo). Această bară poate fi personalizată prin adăugarea sau eliminarea de butoane prin acționarea butonului de comandă Particularizare

Componenta proiect: "Extinderea accesului la tehnologiile ITC și îmbunătățirea cunoștințelor de utilizare a calculatorului" Program de formare continuă: "Utilizarea calculatorului personal: aplicarea TIC în școală și afaceri" Suport de curs pentru Modulul: "Bazele utilizării aplicațiilor de calcul tabelar; aplicația EXCEL din Microsoft Office"

**bară de instrumente Acces rapid** (*Customize Quick Access Toolbar*) situat la capătul ei

Panglica (Ribbon), proiectată pentru accesarea rapidă şi intuitivă a comenzilor, prin acționarea butoanelor de comandă. Butoanele sunt organizate în grupuri de comenzi înrudite, fiecare grup purtând un nume, afișat dedesubtul butoanelor, iar grupurile, la rândul lor, sunt reunite, pe criterii logice, în file (taburi). Fiecare tab (filă) corespunde unui tip de activitate, cum ar fi: inserări, opțiuni de vizualizare, dispunere în pagină, etc. Grupurile specifice unei anumite activități se afișează la clic pe tabul corespunzător. Din motive de ergonomie, unele taburi sunt afișate doar atunci când sunt necesare, cum ar fi tabul Instrumente diagramă (Chart Tools), care apare doar atunci când este selectată o diagramă. Panglica poate fi minimizată temporar şi reafișată prin bifarea/debifarea opțiunii Minimizare panglică (Minimize the Ribbon), accesibilă din butonul Particularizare bară de instrumente Acces rapid (Customize Quick Access Toolbar) sau la clic dreapta în zona panglicii. Altfel: dublu clic pe un tab sau combinația de taste [Ctrl] + FI;

 Pomire
 Inserare
 Aspect pagină
 Formule
 Date
 Revizuire
 Vizualizare
 Programe de completare

 Inserare
 Salibin
 11
 A
 Image: Salibin
 Image: Salibin
 Image: Salibin
 Image: Salibin
 Image: Salibin
 Image: Salibin
 Image: Salibin
 Image: Salibin
 Image: Salibin
 Image: Salibin
 Image: Salibin
 Image: Salibin
 Image: Salibin
 Image: Salibin
 Image: Salibin
 Image: Salibin
 Image: Salibin
 Image: Salibin
 Image: Salibin
 Image: Salibin
 Image: Salibin
 Image: Salibin
 Image: Salibin
 Image: Salibin
 Image: Salibin
 Image: Salibin
 Image: Salibin
 Image: Salibin
 Image: Salibin
 Image: Salibin
 Image: Salibin
 Salibin
 Image: Salibin
 Salibin
 Image: Salibin
 Image: Salibin
 Salibin
 Image: Salibin
 Salibin
 Image: Salibin
 Image: Salibin
 Salibin
 Image: Salibin
 Salibin
 Image: Salibin
 Image: Salibin
 Salibin
 Image: Salibin
 Image: Salibin
 Salibin
 Image: Salibin
 Image: Salibin
 Salibin
 Image: Salibin
 Image: Salibin
 Image: Salibin
 Image: Salibin
 Image: Salibin
 Image: Salibin
 <td

- *Bara de stare*, ce afișează informații privind starea de lucru din fereastră și deține, printre altele, instrumente pentru schimbarea modului de vizualizare și a dimensiunii de vizualizare;
- Barele de defilare (Scrollbars) pe orizontală și verticală.

Elementele de interfață specifice aplicației Microsoft Excel sunt:

- **Zona de lucru**, constituită din foaia de calcul curentă. Aceasta este împărțită în *coloane* (*columns*) și *linii* sau *rânduri* (*rows*). Coloanele, în număr de 16.384, sunt numite, în ordine alfabetică, de la A la XFD, iar rândurile sunt identificate prin numere, în ordine crescătoare, de la 1 la 1.048.576. Intersecția dintre un rând și o coloană se numește *celulă* (*cell*). Fiecare celulă are o adresă formată din literele coloanei urmate de numărul rândului la intersecția cărora se află (exemple: C15; BF183)
- *Bara de formule (Formula Bar)*, situată deasupra zonei de lucru, este împărțită în două zone, și anume:
  - *Caseta Nume* (*Name Box*), situată în partea stângă, afișează adresa celulei curente și permite deplasarea rapidă la o anumită celulă a cărei adresă sau nume se tastează în casetă
  - *Bara de formule (Formula Bar*), situată în partea dreaptă, permite afișarea și editarea conținutului celulei curente

Afişarea sau ascunderea **Barei de formule** (Formula Bar) şi a **Casetei Nume** (Name Box) se realizează astfel: **Buton Office**  $\rightarrow$  **Opțiuni Excel**  $\rightarrow$  **Complex**  $\rightarrow$  rubrica **Afişare** (Office Button  $\rightarrow$  Excel Options  $\rightarrow$  Advanced  $\rightarrow$  rubrica Display), prin bifarea sau debifarea opțiunii **Afişare bară formule** (Show Formula Bar) sau tabul **Vizualizare**  $\rightarrow$  grupul **Afişare/Ascundere**  $\rightarrow$  **Bară de formule** (tabul View  $\rightarrow$  grupul Show/Hide  $\rightarrow$  Formula Bar). Zonele **Bara de formule** şi **Caseta Nume** pot fi redimensionate pe înălțime şi lățime prin glisare.

• Lista cu indicatoarele foilor de calcul, situată în stânga barei de defilare pe orizontală și

Componenta proiect: "Extinderea accesului la tehnologiile ITC și îmbunătățirea cunoștințelor de utilizare a calculatorului" Program de formare continuă: "Utilizarea calculatorului personal: aplicarea TIC în școală și afaceri" Suport de curs pentru Modulul: "Bazele utilizării aplicațiilor de calcul tabelar; aplicația EXCEL din Microsoft Office"

butoanele pentru deplasarea între acestea:

- vizualizarea începutului listei;
- deplasarea listei spre început cu o foaie;
- deplasarea listei spre sfârşit cu o foaie;
- vizualizarea sfârșitului listei.

La un moment dat doar una din foile de calcul ale registrului este curentă și aceasta se selectează cu clic pe numele ei din lista cu indicatoarele de foi.

Fiecare foaie electronică de calcul are un nume implicit "*Foaie*" (*"Sheet*") urmat de un număr (*Foaie1*, *Foaie2*) (*Sheet1*, *Sheet2*). O celulă dintr-o foaie de calcul va fi referită în formulele de calcul prin *nume foaie!referință celulă*, (exemplu: Foaie1!A1sau Sheet1!A1) dacă referirea se realizează în altă foaie de calcul decât cea curentă. Dacă referirea se realizează în foaia de calcul curentă celula va fi referită doar prin referința sa (exemplu: A1).

## 4.1.3. Crearea unui registru nou

Într-o sesiune de lucru în *Excel* se poate *crea* un *nou registru*, pornind de la şablonul de registru gol, prin succesiunea de comenzi:

*Buton Office*  $\rightarrow$  *Nou*  $\rightarrow$  din lista *Şabloane* se alege *Necompletat şi recent*  $\rightarrow$  din panoul central al casetei de dialog se selectează *Registru de lucru necompletat*  $\rightarrow$  *Creare* 

(*Office Button*  $\rightarrow$  *New*  $\rightarrow$  din lista *Templates* se alege *Blank and recent*  $\rightarrow$  din panoul central al casetei de dialog se selectează *Blank Workbook*  $\rightarrow$  *Create*)

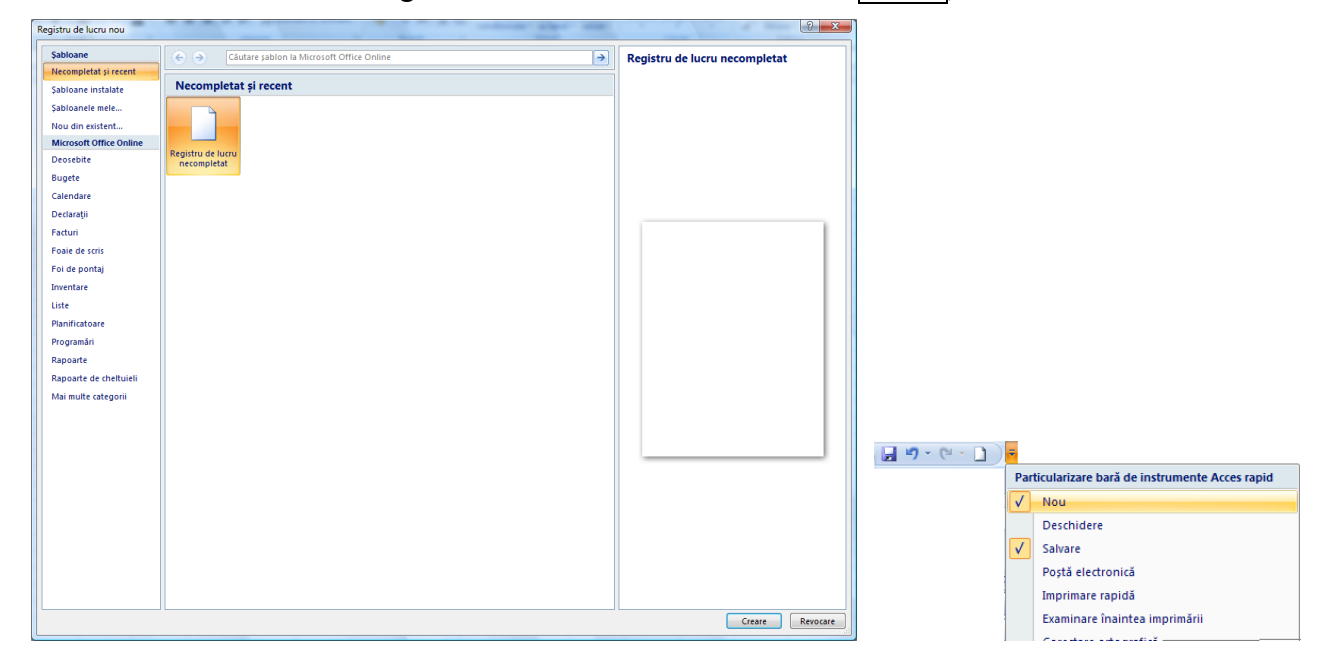

Observație: Deschiderea unui nou registru gol se poate face mai rapid din butonul de comandă Nou (New)al barei de acces rapid (pentru a-l poziționa acolo de utilizează butonul Particularizare bară de instrumente Acces rapid (Customize Quick Access Toolbar).

Salvarea fișierelor *Excel* se realizează din **Buton** Office  $\rightarrow$  Salvare (Office Button  $\rightarrow$  Save) sau

din butonul <u>Salvare</u> (<u>Save</u>)de pe bara de acces rapid. În cadrul acestei operații se stabilesc următoarele opțiuni: numele fișierului, în caseta Nume fișier (File Name); locația (folderul de stocare), prin selectarea acestuia din lista Salvare în (Save in); și tipul fișierului, din lista Salvare cu tipul (Save as type). Documentele create cu Excel sunt implicit de tipul Registru de lucru Excel (Excel Workbook) cu extensia .xlsx.

Observație: pentru a schimba tipul *implicit* de fișier în care se face salvarea, se va alege un alt tip urmând calea: **Buton Office**  $\rightarrow$  **Opțiuni Excel**  $\rightarrow$  **Salvare**  $\rightarrow$  caseta **Se salvează în următorul format** (Office Button  $\rightarrow$  Excel Options  $\rightarrow$  Save  $\rightarrow$  caseta Save files in this format).

Registrul poate fi protejat prin **Parolă pentru deschidere** (Password to open) şi/sau **Parolă pentru modificare** (Password to modify), sau se poate recomanda accesul doar pentru citire, fără parolă Acces recomandat doar în citire (Read-only recommended). Aceste setări se realizează din **Buton Office**  $\rightarrow$  Salvare ca  $\rightarrow$  Instrumente  $\rightarrow$  Opțiuni generale (Office Button  $\rightarrow$  Save As  $\rightarrow$  Tools  $\rightarrow$  General Options).

| 💽 Salvare ca                                               |                                             |                                           |  |  |  |  |  |
|------------------------------------------------------------|---------------------------------------------|-------------------------------------------|--|--|--|--|--|
| Căutare                                                    |                                             |                                           |  |  |  |  |  |
| 🌗 Organizare 👻 🏭 Vizu                                      | alizări 👻                                   | Folder nou 🕐                              |  |  |  |  |  |
| Linkuri preferate                                          | Nume                                        | Data modificării Tip Dimensiune »         |  |  |  |  |  |
| Documente                                                  | fis lucru                                   |                                           |  |  |  |  |  |
| 🔛 Locuri recente                                           | 1                                           | Opțiuni generale                          |  |  |  |  |  |
| Desktop                                                    |                                             | ☑ Se greează întotdeauna copie de rezervă |  |  |  |  |  |
| De Computer                                                |                                             | Partajare fișier                          |  |  |  |  |  |
| Muzică                                                     |                                             | Parola pentru deschidere: •••             |  |  |  |  |  |
| Mai multe »                                                |                                             | Acces recomendat doar în citire           |  |  |  |  |  |
|                                                            |                                             | OK Revocare                               |  |  |  |  |  |
| Foldere ^                                                  |                                             |                                           |  |  |  |  |  |
| Nume fișier: fis luc                                       | ru                                          | •                                         |  |  |  |  |  |
| Salvare cu tipul: Regist                                   | tru de lucru Ex                             | ccel 🔹                                    |  |  |  |  |  |
| Autori: cucub                                              | Autori: cucubau Etichete: Adăugare etichetă |                                           |  |  |  |  |  |
| Salvare imagini reduse                                     |                                             |                                           |  |  |  |  |  |
| Ascundere foldere     Instrumente     Salvare     Revocare |                                             |                                           |  |  |  |  |  |

Excel-ul permite stabilirea unor opțiuni suplimentare pentru salvare, și anume

- Realizarea unei copii de rezervă la fiecare salvare. Se bifează opțiunea *Se creează întotdeauna copie de rezervă* (*Always create backup*) din caseta de dialog menționată anterior.
- Salvarea pentru recuperarea automată din Buton Office → Opțiuni Excel → Salvare → se bifează opțiunea Salvare informații de recuperare automată la fiecare (Office Button → Excel Options → Save → se bifează opțiunea Save AutoRecover information every) și se stabileşte perioada de timp după care va face automat salvarea.

Schimbarea opțiunilor de salvare ale fișierului curent se realizează din *Buton Office*  $\rightarrow$  *Salvare ca* (*Office Button*  $\rightarrow$  *Save As*).

Închiderea registrului curent se realizează din **Buton Office**  $\rightarrow$  **Închidere** (Office Button  $\rightarrow$  Close) sau din butonul **Închidere fereastră** (Close Window) al registrului. Părăsirea aplicației presupune închiderea automată a tuturor registrelor deschise și se realizează prin **Buton Office**  $\rightarrow$  **Ieşire din Excel** (Office Button  $\rightarrow$  **Exit Excel**) sau din butonul **Închidere** (Close) de pe bara de titlu a aplicației.

# 4.1.4. Funcția "Ajutor" (Help)

*Ajutorul* (*Help*) reprezintă un ghid interactiv de ajutor. Lansarea în execuție a ghidului se realizează din butonul  $\bigcirc$  *Ajutor pentru Microsoft Office Excel* (*Microsoft Office Excel Help*) din bara de taburi a ferestrei aplicației sau cu tasta funcțională  $\boxed{F1}$ .

În urma executării acestei comenzi, apare una din ferestrele următoare, care prezintă mai multe taburi:

| Cautare +                                                                                                    |                                                                                                    |
|----------------------------------------------------------------------------------------------------|----------------------------------------------------------------------------------------------------|
| Răsfoire Ajutor Excel                                                                                            |                                                                                                    |
| Noutăți                                                                                                    | Obținerea Ajutorului                                                                                                    |
| Instalarea                                                                                                    | Activarea Excel                                                                                                    |
| Particularizare                                                                                                  | Accesibilitate                                                                                                    |
| Conversia și compatibilitatea fișierelor                                                                         | Gestionarea registrelor de lucru                                                                                                    |
| Noțiuni introductive despre foi de lucru și tabele Excel                                                         | Noțiuni de bază despre formule și nume                                                                                                    |
| Referințe la funcți                                                                                              | Filtrarea, sortarea și formatarea condițională a datelor                                                                                     |
| Rezumarea, sintetizarea și evidențierea datelor                                                                  | Validarea datelor                                                                                                    |
| Importul de date                                                                                                 | Rapoarte PivotTable și rapoarte PivotChart                                                                                                   |
| Analiză "ce ar fi dacă"                                                                                          | Lucrul cu XML                                                                                                    |
| Diagrame                                                                                                    | Securitate și confidențialitate                                                                                                    |
| Macrocomenzi                                                                                                    | Excel și Web                                                                                                    |
| Automatizare și capacitate de programare                                                                         | Lucrul în altă limbă                                                                                                    |
| Programe de completare                                                                                           | Lucrul cu elementele grafice                                                                                                    |
| Publicare la SharePoint Server Excel Services                                                                    | Colaborare                                                                                                    |
| Obțineți cel mai recent com<br>Conectați-vă la Office Online pentru a<br>vizualizatorul ajutorului pentru 2007 M | <b>inut în timp ce lucrați cu ediția 2007</b><br>primi actualizări, articole noi, sfaturi, șabioane și altele, din<br>crosoft Office system. |
|                                                                                                    |                                                                                                    |

Ajutor Excel 📀 آ 😵 🕲 🚰 🖨 🐼 🧼 🌶 salvare 🔹 🔎 Căutare 🔹 sunt butoanele și celelalte opțiuni din caseta de dialog Salvare ca Salvare în În listă, faceți clic pe o locație unde doriți să salvați un fișier. Utilizați lista Salvare în pentru a vă muta cu unul sau mai multe niveluri în sus în structura de foldere. Folderul anterior Pe măsură ce vă deplasați prin structura de foldere din lista Fișiere, acest buton vă permite să vă deplasați înapoi, la folderul pe care Fați vizualizat anterior. Mai sus cu un nivel Scaceți clic pe acest buton pentru a privi în folderul care se află cu un nivel mai sus în structura curentă de foldere. • Ştergere 🗙 Faceți clic pe acest buton pentru a șterge fișierul sau folderul selecta • Creare folder nou 🕮 Faceți clic pe acest buton pentru a crea un nou folder în folderul curent. • Vizualizări 🔲 • Faceți clic pe săgeata din dreptul acestui buton pentru a afișa opțiuni de vizualizare a Nume fisier Tastati sau selectati un nume de fisier pentru fisierul pe care îl salvat • Tip fișier În listă, faceți clic pe formatul de fișier în care doriți să salvați fișierul. Majoritatea programelor 2007 soft Office system pot salva fișierele în mai mult de un format, de aceea poate fi necesar să selectați formatul dorit Locurile mele Faceți clic pe o comandă rapidă din bara Locurile mele pentru a salva fișierul în locația zentată de comanda rapidă NOTĂ Bara Locurile mele poate fi diferită de ceea ce se vede, deoarece aveti posibilitatea să adăugati, să ti sau să rearaniati comenzile rabide. Pentru mai multe informatii, consultati Organizarea accesu

Se poate face căutarea informațiilor necesare accesând legăturile din această fereastră și navigând din aproape în aproape. Se revine la o legătură accesată anterior sau se reia o cale parcursă cu butoanele **Înapoi** (*Back*) și **Înainte** (*Forward*) din bara de instrumente a ferestrei Ajutor Excel (Excel Help).

Caseta de căutare după cuvinte relevante permite căutarea unei expresii. Se scrie expresia în caseta **Tastați cuvinte ce trebuie căutate** (*Type words to search for*), apoi se apasă butonul **Căutare** (*Search*). Se va afișa o listă cu situațiile în care se găsește acel cuvânt. Se selectează o opțiune din listă, ceea ce va conduce la afișarea secvenței respective de instrucțiuni și explicații.

| <ul> <li>Ajutor Excel</li> </ul>                    |   |                                                                                                    |        |     | x |  |  |  |
|-----------------------------------------------------|---|----------------------------------------------------------------------------------------------------|--------|-----|---|--|--|--|
| 💿 🐵 🕸 🏠 🎰 AK 🔟 🌶                                    |   |                                                                                                    |        |     |   |  |  |  |
| → <i>P</i> Căutare →                                |   |                                                                                                    |        |     |   |  |  |  |
| Cuprins                                             | × | Filtrarea numerelor                                                                                                   |        |     | ^ |  |  |  |
| tăți                                                | ^ |                                                                                                    |        |     |   |  |  |  |
| inerea Ajutorului                                   |   | 1 Alegeti una dintre următoarele:                                                                                     |        |     |   |  |  |  |
| alarea                                              |   | 1. Hegepane anne annatario.                                                                                           |        |     |   |  |  |  |
| varea Excel                                         |   | Zonă de celule                                                                                                    |        |     |   |  |  |  |
| eshilitate                                          |   |                                                                                                    |        |     |   |  |  |  |
| versia și compatibilitatea fișierelor               |   | 1 Selectati o zonă de celule care contine date numerice                                                               |        |     |   |  |  |  |
| tionarea registrelor de lucru                       |   |                                                                                                    |        |     |   |  |  |  |
| uni introductive despre foi de lucru și tabele Exce |   | <ol><li>În fila Pagină de pornire, în grupul Editare, faceți clic pe Sortare şi filtrare, apoi pe Filtrare.</li></ol> |        |     |   |  |  |  |
| uni de bază despre formule și nume                  |   |                                                                                                    |        |     |   |  |  |  |
| erințe la funcții                                   |   | Σ · Α                                                                                                    |        |     |   |  |  |  |
| area, sortarea și formatarea condițională a datek   |   |                                                                                                    |        |     |   |  |  |  |
| Filtrarea datelor dintr-o zonă sau dintr-un         |   | Sortare și Găsire și<br>ditrare vi selectare vi                                                                       |        |     |   |  |  |  |
| Filtrarea pentru valori unice sau eliminarea valori |   | Editare                                                                                                    |        |     |   |  |  |  |
| Filtrare prin utilizarea de criterii avansate       |   |                                                                                                    |        |     |   |  |  |  |
| Reaplicarea unui filtru și sortarea, sau golirea un | 4 | Total                                                                                                    |        |     |   |  |  |  |
| Ordini de sortare implicită                         |   | Taber                                                                                                    |        |     |   |  |  |  |
| Sortarea datelor dintr-o zonă sau dintr-un tabel    |   |                                                                                                    |        |     |   |  |  |  |
| Adaugarea, modificarea sau goirea formateior o      |   | <ul> <li>Asigurați-vă că celula activă se află într-o coloană de tabel care conține date alfanumerice.</li> </ul>     |        |     |   |  |  |  |
| Gastrea cedielor care au tormate conditionale       | . |                                                                                                    |        |     |   |  |  |  |
| Matacaractere                                       | 1 | 2 - Escali dia na ažagata 💌 în astatul de celesană                                                                    |        |     |   |  |  |  |
| imarea sintetizarea si evidentierea datelor         |   | z. Tacep cic pe sageata con in antetor de coroana.                                                                    |        |     |   |  |  |  |
| Jarea datelor                                       |   | 3. Alegeți una dintre următoarele:                                                                                    |        |     |   |  |  |  |
| ortul de date                                       |   |                                                                                                    |        |     |   |  |  |  |
| oarte PivotTable și rapoarte PivotChart             | ~ | Selectați dintr-o listă de numere                                                                                     |        |     |   |  |  |  |
| < 11 >                                              |   |                                                                                                    |        |     | ~ |  |  |  |
| Ajutor Excel                                        |   |                                                                                                    | 1110 🚱 | ine |   |  |  |  |

Butonul *Afişare cuprins* (Show table of Contens) afişează structurat o tablă de cuprins a facilităților produsului *Excel*. Din lista afişată se selectează pe rând, cu dublu clic operația pentru care avem nevoie de documentație. În exemplu s-a afişat modul de filtrare a datelor de tip numeric.

Ce ați învățat în acest capitol?

- Noțiuni generale despre Microsoft Excel.
- Cum se deschide aplicația Microsoft Excel.
- Cum se salvează un document creat cu Microsoft Excel.
- Cum se închide aplicația Microsoft Excel.
- Care este rolul și modul de utilizare al funcției "Ajutor" (*Help*).

#### 4.2. Gestionarea datelor din foile de calcul

#### 4.2.1. Selectarea celulelor

Pentru multe acțiuni ce se efectuează în *Microsoft Excel*, trebuie să se selecteze în prealabil una sau mai multe celule. Există mai multe modalități de selectare a celulelor:

- Selectarea unei celule alegerea celulei ca celulă activă prin clic în celulă;
- *Selectarea unui bloc de celule* (zona compactă de celule adiacente), se poate face în două moduri:

clic pe una din celulele din colțul zonei → glisarea mausului până în colțul diagonal opus;

clic pe una din celulele din colțul zonei  $\rightarrow$  cu tasta *Shift* apăsată clic pe colțul diagonal opus.

Adresa unui bloc de celule (zonă compactă de celule adiacente) se exprimă ca adresa primei celule din grup (colțul stânga sus), urmata de semnul ":" și apoi de adresa ultimei celule a blocului (colțul dreapta jos).

#### Exemplu:

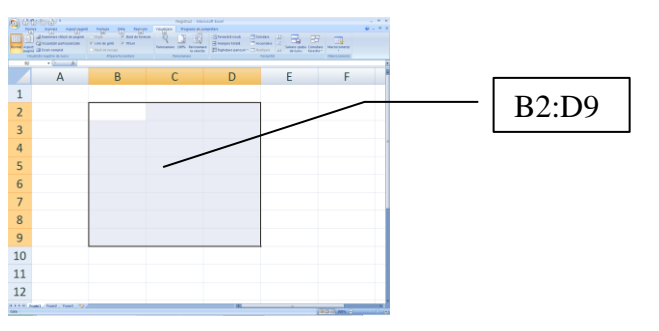

- Selectarea unor celule/blocuri neadiacente se selectează prima celulă/primul bloc → cu tasta Ctrl apăsată se selectează pe rând celelalte celule/blocuri;
- *Selectarea tuturor celulelor* din foaia curentă clic pe butonul de *Selectare totală* (aflat la intersecția antetelor de rând și de coloană);
- Selectarea celulelor unui rând clic pe numărul rândului;
- Selectarea celulelor unor rânduri, dacă rândurile:
  - sunt adiacente clic pe numărul primului rând și se glisează până pe numărul ultimului rând dorit;
  - nu sunt adiacente clic pe numărul primului rând şi, ținând tasta <u>*Ctrl*</u> apăsată, clic pe numerele celorlalte rânduri sau se glisează peste rândurile respective;
- Selectarea celulelor unei coloane clic pe numele coloanei;
- Selectarea celulelor unor coloane, dacă coloanele:
  - sunt adiacente clic pe numele primei coloane și se glisează până la numele ultimei coloane dorite;
  - nu sunt adiacente clic pe numele unei coloane și, ținând tasta <u>*Ctrl*</u> apăsată, clic pe numele celorlalte coloane sau se glisează peste coloanele respective.

## 4.2.2. Introducerea și modificarea informațiilor

- Introducerea informațiilor se realizează astfel: se selectează celula cu clic pe ea şi se tastează conținutul. Acesta apare atât în celulă cât şi în bara de formule. Terminarea introducerii se face prin confirmarea informațiilor introduse:
  - *Tasta Enter* celulă activă devine celula de mai jos;
  - *Clic pe butonul* ☑ de pe bara de formule celulă activă rămâne tot celula curentă;
  - Tasta Tab celulă activă devine celula din dreapta.

sau prin renunțarea la introducerea acestor informații:

- *Tasta Esc* celulă activă rămâne tot celula curentă;
- Clic pe butonul 🗵 de pe bara de formule celulă activă rămâne tot celula curentă.

#### Modificarea conținutului unei celule se realizează prin două metode:

- Selectând celula cu clic pe ea, clic în bara de formule, apoi se operează modificarea, sau
- Dublu clic în celulă, apoi se operează modificarea.

Terminarea modificării se face ca mai sus.

#### > Informațiile în Excel sunt clasificate în două tipuri:

- Informații numerice care cuprind numere întregi, numere zecimale, numere procentuale, numere însoțite de simboluri monetare, date calendaristice, momente de timp; implicit aceste informații se aliniază la dreapta celulei.
- Informații text care conțin litere, numere și alte simboluri; implicit aceste informații se aliniază la stânga celulei.
- Facilități de introducere a datelor:
  - Completare automată (AutoComplete) completează textul în curs de editare din celula curentă cu un text existent mai sus pe aceeaşi coloană și care începe cu literele deja tastate. Se poate accepta completarea automată cu *Enter*, sau se poate continua editarea în cazul în care textul diferă de cel propus. Opțiunea de *Completare automată* (AutoComplete) nu este case-sensitive (nu se ține cont de starea de majusculă sau minusculă a literei). Activarea sau dezactivarea ei se realizează astfel: Buton Office → Opțiuni Excel → Complex → rubrica Opțiuni de editare → Activare completare automată în celule (Office Button → Excel Options → Advanced → rubrica Editing options → Enable AutoComplete for cell values).
  - *Umplere automată* (*AutoFill*) reprezintă o caracteristică pentru automatizarea introducerii datelor. Aceste date constituie **liste** sau **serii** de informații.

**Listele -** reprezintă o înșiruire de informații de tip text. Pentru a utiliza o listă ea trebuie să existe. Există liste predefinite, dar pot fi și liste create de utilizator.

Listele pot fi vizualizate din Buton Office  $\rightarrow$  Opțiuni Excel  $\rightarrow$  Populare  $\rightarrow$  rubrica Opțiuni principale pentru lucrul în Excel  $\rightarrow$  Editare liste particularizate (Office Button  $\rightarrow$  Excel Options  $\rightarrow$  Popular  $\rightarrow$  rubrica Top options for working with Excel  $\rightarrow$  butonul Edit Custom Lists...).

| Liste particularizate                                                                                                    |                                                                 | ? X                  |
|----------------------------------------------------------------------------------------------------|-----------------------------------------------------------------|----------------------|
| Liste particularizate<br>Liste particularizate:<br>List ANOUĂ<br>L, Ma, Mi, J, V, S, D<br>Luni, Margi, Mercuri, Jou, Yineri, Sambätä, I<br>ian, réb, mart, apri, mai, iun, iun, aug.<br>ianuare, februarie, martie, aprile, mai, un<br>fon, Anas, Cotel, John Word, Shavil, Samja Sa | Igtrări listă:<br>Ion<br>Ana<br>Costel<br>Dan<br>Maria<br>Pavel | Adäugare<br>Stergere |
| · · · · · · · · · · · · · · · · · · ·                                                                                                    | Sanda                                                           | Ŧ                    |
| Impgrt listă din celule:                                                                                                    |                                                                 | Import               |
|                                                                                                    |                                                                 | OK Revocare          |

Crearea unei liste de către utilizator se poate face prin două metode:

Din caseta de dialog de mai sus se face clic pe LISTĂ NOUĂ (NEW LIST), apoi în zona Intrări listă (List Entries) se tastează elementele listei separate prin Enter, apoi Adăugare (Add) → OK.

Componenta proiect: "Extinderea accesului la tehnologiile ITC și îmbunătățirea cunoștințelor de utilizare a calculatorului" Program de formare continuă: "Utilizarea calculatorului personal: aplicarea TIC în școală și afaceri" Suport de curs pentru Modulul: "Bazele utilizării aplicațiilor de calcul tabelar; aplicația EXCEL din Microsoft Office"

 Dacă elementele listei există deja într-un bloc de celule în foaia de calcul (pe un rând sau pe o coloană): se selectează acest bloc, apoi din caseta de mai sus se face clic pe butonul *Import* → *OK*.

#### Ștergerea unei liste create de utilizator:

Din caseta de mai sus se selectează lista ce urmează a fi ștearsă din zona *Liste particularizat*e (*Custom Lists*), apoi se face clic pe butonul *Ștergere* (*Delete*). Apare o casetă în care se cere

Lista va fi ștearsă definitiv.

confirmarea ștergerii. Pentru confirmare se apasă OK.

#### Completarea automată a celulelor cu informații pe baza unei liste:

Se tastează într-o celulă un element din listă  $\rightarrow$  clic pe colțul dreapta jos al celulei, pe reperul de completare *Umplere automată* (*AutoFill*) și se glisează mausul peste celulele ce se doresc umplute.

**Seriile** - o serie de date poate reprezenta un şir de numere aflate în progresie aritmetică sau geometrică, date calendaristice ordonate după diverse criterii sau serii numerice cu text asociat.

#### Completarea automată a celulelor cu serii numerice în progresie aritmetică

Se completează în două celule alăturate doi termeni consecutivi ai unei serii de numere în progresie aritmetică  $\rightarrow$  se selectează cele două celule (vezi selectarea celulelor)  $\rightarrow$  clic pe reperul de umplere automată (*AutoFill*) al blocului cu celulele selectate și se glisează mausul peste celulele ce se doresc umplute.

#### Completarea automată a celulelor cu serie text

Se tastează într-o celulă un element din serie  $\rightarrow$  clic pe reperul de umplere automată (*AutoFill*) al celulei și se glisează mausul peste celulele ce se doresc umplute.

#### Exemplu:

Umpleri automate pe bază de listă, serie numerică, serie text:

| Listă    | Serie numerică | Serie text  |
|----------|----------------|-------------|
| Marți    | 10             | Capitolul 2 |
| Miercuri | 12             | Capitolul 3 |
| Joi      | 14             | Capitolul 4 |
| Vineri   | 16             | Capitolul 5 |
| Sâmbătă  | 18             | Capitolul 6 |
| Duminică | 20             | Capitolul 7 |

## 4.2.3. Inserarea rândurilor / coloanelor / celulelor / foilor de calcul

Pe parcursul lucrului în foaia de calcul se poate opta ca între anumite date să se mai introducă altele noi, fără a le pierde pe cele deja introduse. În acest caz se pot introduce celule, rânduri, coloane sau foi electronice de calcul goale care ulterior se vor umple cu datele dorite.

#### Inserare de rânduri

Se selectează câte o celulă din fiecare rând ce va fi situat sub noile rânduri goale, apoi tabul **Pornire**  $\rightarrow$  grupul **Celule**  $\rightarrow$  din lista butonului **Inserare**  $\rightarrow$  **Inserare** rânduri foaie (tabul Home  $\rightarrow$  grupul Cells  $\rightarrow$  din lista butonului **Insert**  $\rightarrow$  **Insert** Sheet Rows);

Componenta proiect: "Extinderea accesului la tehnologiile ITC și îmbunătățirea cunoștințelor de utilizare a calculatorului" Program de formare continuă: "Utilizarea calculatorului personal: aplicarea TIC în școală și afaceri" Suport de curs pentru Modulul: "Bazele utilizării aplicațiilor de calcul tabelar; aplicația EXCEL din Microsoft Office"

#### altfel:

Se selectează cu clic pe numerele lor rândurile ce vor fi situate sub noile rânduri goale, apoi tabul **Pornire**  $\rightarrow$  grupul **Celule**  $\rightarrow$  **Inserare** (tabul Home  $\rightarrow$  grupul Cells  $\rightarrow$  **Insert**)sau clic dreapta pe selecție  $\rightarrow$  **Inserare** (Insert).

#### Inserare de coloane

Se selectează câte o celulă din fiecare coloană ce va fi situată în dreapta noilor coloane goale, apoi tabul *Pornire*  $\rightarrow$  grupul *Celule*  $\rightarrow$  din lista butonului *Inserare*  $\rightarrow$  *Inserare coloane foaie* (tabul *Home*  $\rightarrow$  grupul *Cells*  $\rightarrow$  din lista butonului *Insert*  $\rightarrow$  *Insert Sheet Columns*);

#### altfel:

Se selectează cu clic pe numele lor coloanele ce vor fi situate la dreapta noilor coloane goale, apoi tabul *Pornire*  $\rightarrow$  grupul *Celule*  $\rightarrow$  *Inserare* (tabul *Home*  $\rightarrow$  grupul *Cells*  $\rightarrow$  *Insert*) sau clic dreapta pe selecție  $\rightarrow$  *Inserare* (*Insert*).

#### > Inserare de celule

Se selectează celulele ce se află pe poziția unde se doresc celulele goale, noi, apoi tabul *Pornire*  $\rightarrow$  grupul *Celule*  $\rightarrow$  din lista butonului *Inserare*  $\rightarrow$  *Inserare celule* (tabul *Home*  $\rightarrow$  grupul *Cells*  $\rightarrow$  din lista butonului *Insert*  $\rightarrow$  *Insert Cells* (sau clic dreapta pe selecție  $\rightarrow$  *Inserare* (*Insert*)); Apare o casetă de dialog din care se alege acțiunea dorită a se efectua cu celulele selectate după introducerea celor noi, sau se poate opta pentru introducerea unor rânduri sau coloane noi întregi în zona selectată;

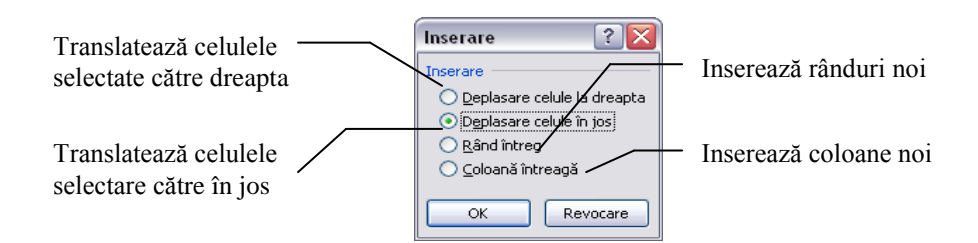

*Observație:* dacă după selectarea celulelor ce se găsesc pe poziția unde vor fi inserate cele goale se dă direct clic pe butonul *Inserare* (*Insert*) din grupul *Celule* (*Cells*) al tabului *Pornire* (*Home*), atunci se va executa implicit acțiunea de translatare către dreapta a celulelor înlocuite.

#### > Inserarea foilor electronice de calcul

Se selectează o foaie de calcul, apoi tabul **Pornire**  $\rightarrow$  grupul **Celule**  $\rightarrow$  din lista butonului **Inserare**  $\rightarrow$  **Inserare Foaie** (tabul Home  $\rightarrow$  grupul Cells  $\rightarrow$  din lista butonului **Insert**  $\rightarrow$  **Insert Sheet**). Noua foaie de calcul se va poziționa înaintea celei de pe care s-a dat comanda. Pentru a insera o foaie nouă la sfârșitul registrului, se dă clic pe butonul **Inserare foaie de lucru** (**Insert Worksheet**), poziționat la capătul din dreapta al listei cu indicatorii numelor foilor de calcul.

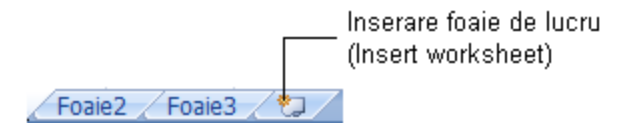

*Observație:* pentru a insera simultan mai multe foi de calcul, se selectează în prealabil atâtea foi câte se doresc a fi inserate, apoi tabul *Pornire*  $\rightarrow$  grupul *Celule*  $\rightarrow$  din lista butonului *Inserare*  $\rightarrow$  *Inserare Foaie* (tabul *Home*  $\rightarrow$  grupul *Cells*  $\rightarrow$  din lista butonului *Insert*  $\rightarrow$  *Insert Sheet*).

# 4.2.4. Ştergerea celulelor /rândurilor / coloanelor / foilor electronice de calcul

Datele din foaia electronică de calcul se pot șterge astfel:

- Ştergerea conținutului celulelor
  - Se selectează celulele  $\rightarrow$  se apasă tasta Delete; această opțiune șterge doar conținutul celulei, nu și alte componente ale acesteia (formatări, comentarii);
  - Pentru a elimina dintr-o celulă doar anumite componente sau a o goli complet, după selectare  $\rightarrow$  tabul *Pornire*  $\rightarrow$  grupul *Editare*  $\rightarrow$  butonul *Golire* (tabul *Home*  $\rightarrow$  grupul *Editing*  $\rightarrow$ butonul *Clear*) $\rightarrow$  se alege una dintre opțiunile:

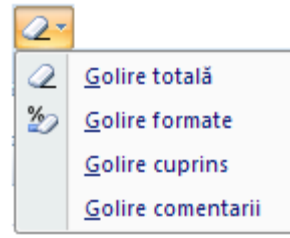

Golire totală (Clear all) - elimină toate componentele celulei Golire formate (Clear Formats) - elimină formatările și păstrează conținutul Golire cuprins (Clear Contents) - elimină doar conținutul Golire comentarii (Clear Comments) - elimină doar comentariile

#### > Eliminarea celulelor, rândurilor, coloanelor se realizează astfel:

Se selectează celulele de şters sau aflate pe rândurile/ coloanele ce urmează a fi şterse → tabul
 *Pornire* → grupul *Celule* → din lista butonului *[Stergere]* → *Stergere celule* (tabul *Home* → grupul *Cells* → din lista butonului *Delete* → *Delete Cells*)

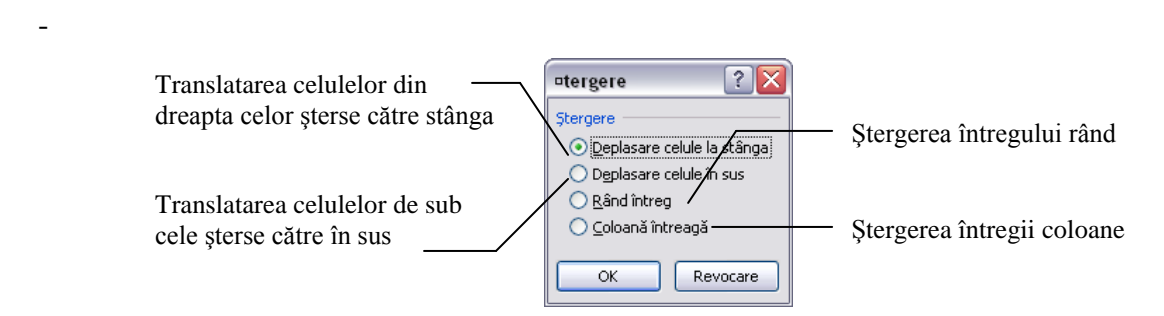

- Se alege din fereastră una dintre variantele ilustrate în imagine;

*Observație:* dacă după selectarea celulelor se dă direct clic pe butonul **Stergere** (*Delete*) din grupul *Celule* (*Cells*) al tabului *Pornire* (*Home*), atunci se va executa implicit acțiunea de translatare către în sus a celulelor aflate sub cele șterse.

Altfel:

Pentru ştergerea rândurilor şi a coloanelor se selectează celule de pe rândurile / coloanele ce urmează a fi şterse  $\rightarrow$  tabul *Pornire*  $\rightarrow$  grupul *Celule*  $\rightarrow$  din lista butonul  $\boxed{Delete} \rightarrow$ *Ştergere rânduri foaie* sau *Ştergere coloane foaie* (tabul *Home*  $\rightarrow$  grupul *Cells*  $\rightarrow$  din lista butonului  $\boxed{Delete} \rightarrow Delete$  Sheet Rows sau Delete Sheet Columns).

- Stergerea foilor de calcul (Ruperea)
  - Se selectează indicatorii foilor  $\rightarrow$  tabul *Pornire*  $\rightarrow$  grupul *Celule*  $\rightarrow$  din lista butonului *Delete*  $\rightarrow$  *Ştergere foaie* (tabul *Home*  $\rightarrow$  grupul *Cells*  $\rightarrow$  din lista butonului *Delete*  $\rightarrow$  *Delete Sheet*); altfel: clic dreapta pe indicatorul cu numele foii de calcul de şters  $\rightarrow$  *Ştergere* (*Delete*). Foile şterse dispar definitiv din registru şi nu se mai pot reface.

# 4.2.5. Redimensionarea rândurilor / coloanelor

În cazul în care dimensiunea coloanelor ce conțin valori numerice este prea mică, în celulele respective se afișează eroarea ####.

- Redimensionarea rândurilor/coloanelor se face indiferent de tipul informațiilor conținute, astfel:
  - *Manual* se poziționează mausul pe chenarul din dreapta numelui coloanei sau de sub numărul rândului și se glisează până la dimensiunea dorită.
  - Automat se selectează celule din rândul/rândurile sau coloana/coloanele respective → tabul
     Pornire → grupul Celule → butonul Format (tabul Home → grupul Cell → butonul Format)
     și se alege una dintre variantele:
    - Pentru rând:
      - *Înălțime rând* (*Row Height*) se stabilește o dimensiune precisă a rândului/ rândurilor
      - **Potrivire automată înălțime rânduri** (AutoFit Row Height) adaptează înălțimea rândului la cea mai înaltă informație conținută;
    - Pentru coloană :
      - Lățime coloană (Column Width) se stabilește o dimensiune precisă a coloanei/ coloanelor
      - *Potrivire automată lățime coloane* (*AutoFit Column Width*) adaptează lățimea coloanei la cea mai lată informație conținută.

## 4.2.6. Redenumire foi de calcul

- 1. Clic dreapta pe numele foii de calcul al cărei nume trebuie modificat.
- 2. Din meniul contextual se alege comanda *Redenumire* (*Rename*) și se tastează noul nume.

*O altă modalitate* : se selectează foaia de calcul de redenumit  $\rightarrow$  tabul *Pornire*  $\rightarrow$  grupul *Celule*  $\rightarrow$  butonul *Format*  $\rightarrow$  *Redenumire foaie* (tabul *Home*  $\rightarrow$  grupul *Cell*  $\rightarrow$  butonul *Format*  $\rightarrow$  *Rename Sheet*) și se tastează noul nume.

Componenta proiect: "Extinderea accesului la tehnologiile ITC și îmbunătățirea cunoștințelor de utilizare a calculatorului" Program de formare continuă: "Utilizarea calculatorului personal: aplicarea TIC în școală și afaceri"

Ce ați învățat în acest capitol?

- Cum se realizează selectarea celulelor
- Cum se introduc şi modifică informațiile
- Cum se lucrează cu serii și liste de date
- Cum se inserează și se șterg celulele, rândurile, coloanele, foile de calcul
- Cum se redimensionează rândurile și coloanele
- Cum se redenumesc foile de calcul

#### 4.3. Formatarea

Pentru ca datele dintr-o foaie de calcul să poată fi interpretate mai ușor este indicat ca după introducerea lor să fie formatate, adică să li se schimbe aspectul (culoare, dimensiune, etc.).

#### 4.3.1. Formatarea celulelor

#### Formatarea se realizează astfel:

- 1. Se selectează elementele (celule, rânduri, coloane) în care există date al căror aspect se va schimba.
- 2. Se alege tabul *Pornire* → grupul *Celule* → butonul *Format* → *Formatare celule* (tabul *Home* → grupul *Cells* → butonul *Format* → *Format Cells*) pentru formatarea celulelor; *altfel*: clic dreapta pe celulele selectate → *Formatare celule* (*Format Cells*)

Apare caseta de dialog Formatare celule (Format Cells). Aceasta conține mai multe taburi:

**Tabul** *Număr* (*Number*) – permite alegerea modului de reprezentare a diferitelor tipuri de date din celule, conform categoriei alese din lista *Categorie* (*Category*). Dintre categoriile cel mai des utilizate amintim:

| Formatare celule                                                                                                    | Formatare celule                                                                                                    |
|----------------------------------------------------------------------------------------------------|----------------------------------------------------------------------------------------------------|
| Număr         Alniere         Font         Bordură         Umplere         Protecție           Categorie:         Epantion         14         14         Celulele cu format general nu au un format de număr specific.           Oră         Procentaj         Fracție         Stintific         14         Celulele cu format general nu au un format de număr specific.           Pracentaj         Fracție         Stintific         14         Celulele cu format general nu au un format de număr specific.           Pracentaj         Fracție         Stintific         14         Celulele cu format general nu au un format de număr specific. | Număr       Alniere       Font       Bordură       Umplere       Protecție         Categorie:       Epantion       14,0       14,0       14,0       14,0       14,0       14,0       14,0       14,0       14,0       14,0       14,0       14,0       14,0       14,0       14,0       14,0       14,0       14,0       14,0       14,0       14,0       14,0       14,0       14,0       14,0       14,0       14,0       14,0       14,0       14,0       14,0       14,0       14,0       14,0       14,0       14,0       14,0       14,0       14,0       14,0       14,0       14,0       14,0       14,0       14,0       14,0       14,0       14,0       14,0       14,0       14,0       14,0       14,0       14,0       14,0       14,0       14,0       14,0       14,0       14,0       14,0       14,0       14,0       14,0       14,0       14,0       14,0       14,0       14,0       14,0       14,0       14,0       12,24,0       1,234,0       1,234,0       1,234,0       1,234,0       1,234,0       1,234,0       1,234,0       1,234,0       1,234,0       1,234,0       1,234,0       1,234,0       1,234,0       1,234,0       1,234,0       1, |
| OK Revocare                                                                                                    | OK Revocare                                                                                                    |

- General (General) anulează formatarea existentă pentru valori numerice.
- *Număr* (*Number*) permite:
  - Stabilire număr de zecimale Număr zecimale (Decimal places);
  - Afişare numere utilizând separator mii Utilizarea separator mii (Use 1000 Separator);
  - Afişarea numere negative *Numere negative* (*Negative Numbers*).

| Formatare celule                                                                                                    | Formatare celule                                                                                                    |
|----------------------------------------------------------------------------------------------------|----------------------------------------------------------------------------------------------------|
| Număr       Aliniere       Font       Bordură       Umplere       Protecije         Categorie:       Eșantion       1400,0%       1400,0%         Număr       1400,0%       Număr gecinale:           Dată       0ră       Immăr gecinale:           Pracentaj       Fracție             Pracentaj       Protecipie             Pracentaj       Protecipie             Pracentaj               Pracentaj               Pracentaj               Protecipie               Protecipie               Protecipie               Protecipie               Protecipie               Protecipie               Particularizat               Proteciaj inmulțesc valoarea d | Numär       Aliniere       Font       Bordură       Umplere       Protecțe         Categorie:       Eșantion       14,00 lei       14,00 lei         Contabili noroetar       Smithăl morețare       14,00 lei       14,00 lei         Oră       Smithăl morețare       Smithăl morețare       Immargenialei       Immargenialei         Oră       Smithăl morețare       Smithăl morețare       Immargenialei       Immargenialei         Oră       Smithăl morețare       Smithăl morețare       Immargenialei       Immargenialei         Procentaj       Sumere negative:       Stituțăre       Immargenialei       Immargenialei         Special       Particularizat       Inizăși, 10 lei       Immargenialei       Immargenialei         -1.234, 10 lei       -1.234, 10 lei       Immargenialei       Immargenialei       Immargenialei         Formatele Simbol monetar sunt utilizate pentru valorile monetare generale.       Utilizăți formatele       Immargenialei       Immargenialei         Formatele Simbol monetar sunt utilizate pentru valorile monetare generale.       Utilizăți formatele       Immargenialei |
| OK Revocare                                                                                                    | OK                                                                                                    |

- *Procentaj* (*Percentage*) permite:
  - Transformarea valorii numerice existentă în celulă într-o valoare procentuală prin înmulțirea valorii inițiale cu 100 și adăugarea simbolului "%";
  - Stabilire număr de zecimale (Decimal places).
- *Simbol monetar* (*Currency*) afișează valorile numerice însoțite de simbolul monetar și permite:
  - Alegerea simbolul monetar din lista *Simbol* (*Symbol*). Simbolul implicit este cel ales pentru opțiunile regionale
  - Stabilire număr de zecimale (Decimal places);
  - Forma de afișare a numerelor negative (Negative Numbers).

| Formatare celule                                                                                                    | Formatare celule                                                                                                    |
|----------------------------------------------------------------------------------------------------|----------------------------------------------------------------------------------------------------|
| Număr Aliniere Font Bordură Umplere Protecție                                                                                                    | Număr Aliniere Font Bordură Umplere Protecție                                                                                                    |
| Categorie:       Epanton         General       15 decembrie 2008         Numär       Tg:         Orå       *14.03.2001         Procentaj       14.3.3         Fractie       14.3.1         Special       14-mar.         Particularizat       Settár regignale (locație):         Română (România)       V            | Categorie:       Eşantion         Număr       1:10 PM         Simbol monetar       1:30:55         Contabil       1:30:55         Procentaj       1:3:30:55         Fracție       1:3:30:55         Stiptific       1:3:30:55         Text       1:3:30:55 M         Particularizat       5:55 S         Stiptific       1:3:30:55 M         Text       mm:ss,0         Particularizat       Setări regignale (locație):         Română (România) |
| Formatele dată afişează numere seriale dată și oră ca valori dată. Formatele dată care încep cu un<br>asterisc (*) Aășund la modificări în setările dată și oră regionale care se specifică pentru sistemul<br>de operare. Formatele fără asterisc nu sunt afectate de setările sistemului de operare.<br>OK Revocare | Formatele oră afișează numere seriale dată și oră ca valori dată. Formatele oră care încep cu un asterisc (*) răspund<br>la modificări în setările dată și oră regionale care se specifică pentru sistemul de operare. Formatele fără asterisc nu<br>sunt afectate de setările sistemului de operare.                                                                                                    |

- **Dată** (Date) permite:
  - Selectarea diferitelor formate de afișare pentru data calendaristică din lista *Tip* (*Type*).
- **Oră** (*Time*) permite:
  - Selectarea diferitelor formate de afișare pentru momentul de timp din lista *Tip* (*Type*).

O mare parte din opțiunile de formatare ale filei *Număr* (*Number*) a casetei de dialog Formatare celule (*Format Cells*) sunt disponibile și din tabul *Pornire*  $\rightarrow$  grupul *Număr* (tabul *Home*  $\rightarrow$  grupul *Number*), și anume:

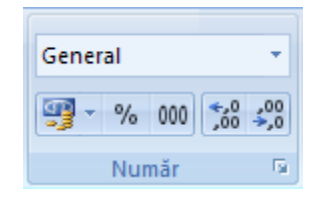

- lista Format de număr (Number Format) alegerea categoriei/ tipului informației
- butonul *Format număr contabil* (*Accounting Number Format*) alegerea unui simbol monetar
- butonul *Stil procent* (*Procent Style*) formatarea ca procentaj, fără zecimale
- butonul <u>Separator mii</u> (<u>Comma Style</u>) afişarea valorilor numerice cu separator de mie şi cu două zecimale
- butonul Mărire zecimală (Increase Decimal) creșterea numărului de zecimale afișate
- butonul Micşorare zecimală (Decrease Decimal) descreșterea numărului de zecimale afișate

**Tabul** *Aliniere* (*Alignment*) – permite alinierea conținutului celulei (pe orizontală și verticală), orientarea, încadrarea textului în celulă, unirea mai multor celule (îmbinare celule).

| niere text<br>Gricontali:<br>Allinee stanga-dreapta v<br>Allinee dastbuită<br>notrol text<br>Potrivie prin reducere<br>İngbinare celule<br>Orientare text<br>Orientare text<br>Software text<br>Context | niere text<br>Groontals:<br>Alniere stånga-drespta v<br>La centru v<br>Alniere dashbutlå<br>notriol text<br>Potrivie prin reducere<br>Inginare celule<br>La drespta la stånga<br>Orientare tegt:<br>Context v | umăr Aliniere Font Bordură Umplere Protecție                                                                                                    |                                   |
|----------------------------------------------------------------------------------------------------|----------------------------------------------------------------------------------------------------|----------------------------------------------------------------------------------------------------|-----------------------------------|
| ingbinare celule<br>e la dreapta la stânga<br>Orientare text:<br>Context                                                                                                    | ingbinare celule la dreapta la stânga Orientare tegt: Context                                                                                                    | iniere text<br>grioontalis<br>Alniere stånga-dreapta  Indent:<br>gricolatis<br>La centru Indent:<br>Alniere distribuită<br>ontrol text<br>Indent:<br>0 Indent:<br>0 Indent: | Orientare<br>T<br>t<br>45 g Grade |
| Context                                                                                                    | Context                                                                                                    | ingbinare celule<br>le la dreapta la stânga<br>Orientare text:                                                                                                    |                                   |
|                                                                                                    |                                                                                                    | Context                                                                                                    |                                   |
|                                                                                                    |                                                                                                    |                                                                                                    |                                   |

- *Aliniere text (Text alignment)* permite alinierea textului pe *Orizontală (Horizontal)* și pe *Verticală (Vertical)* în cadrul celulei.
- *Indent* permite modificarea indentării (retragerii față de marginea celulei) a conținutului celulei; fiecare unitate de indentare este echivalentul dimensiunii unui caracter
- Orientare (Orientation) permite înclinarea textului cu un unghi, sau scrierea pe verticală.
- Proprietatea *Încadrare text* (*Wrap text*) permite împărțirea automată a textului din celulă pe mai multe rânduri în funcție de lățimea celulei.
- Proprietatea *Potrivire prin reducere* (*Shrink to fit*) permite redimensionarea textului din celulă astfel încât să se încadreze pe un singur rând în lățimea coloanei.
- Proprietatea *Îmbinare celule* (*Merge Cells*) permite unirea a două sau mai multe celule alăturate selectate și transformarea lor într-o singură celulă; celula astfel obținută va avea adresa primei celule din grupul selectat

O mare parte din opțiunile de formatare ale filei *Aliniere* (*Alignment*) a casetei de dialog *Formatare celule* (*Format Cells*) sunt disponibile și din tabul *Pornire*  $\rightarrow$  grupul *Aliniere* (tabul *Home*  $\rightarrow$  grupul *Alignment*), și anume:

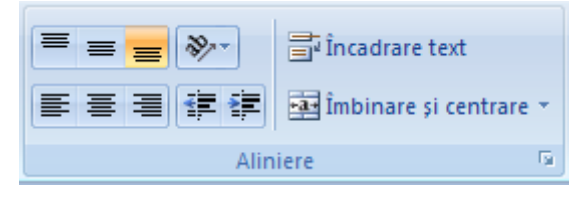

- butoanele de tip <u>Aliniere (Align...</u>) diverse combinații de alinieri pe orizontală și verticală
- butonul Orientare (Orientation) înclinarea sau scrierea pe verticală
- butoanele <u>Mărire indent</u> (<u>Increase Indent</u>)și <u>Micşorare indent</u> (<u>Decrease Indent</u>) creştere sau diminuarea retragerii conținutului față de marginea celulei
- butonul  $\frac{\hat{l}ncadrare text}{(Wrap Text)}$  împărțirea textului pe mai multe rânduri în interiorul celulei
- butonul *Îmbinare şi centrare* (Merge and Center) îmbinarea celulelor alăturate

Componenta proiect: "Extinderea accesului la tehnologiile ITC și îmbunătățirea cunoștințelor de utilizare a calculatorului" Program de formare continuă: "Utilizarea calculatorului personal: aplicarea TIC în școală și afaceri"

selectate și centrarea pe orizontală a conținutului

Tabul Font (Font) – permite precizarea formatarea fonturilor (caracterelor) după cum urmează:

| Formatare celule                                                        | 8 ×                                         |
|-------------------------------------------------------------------------|---------------------------------------------|
| Număr Aliniere Font Bordură Umplere Protecție                           |                                             |
| Font:                                                                   | Stil font: Dimensiune:                      |
| Century Gothic                                                          | Cursiv 12                                   |
| To Century Cohine (Titlar)                                              | Obișnuit<br>Curisv<br>Aldin<br>Aldin cursiv |
| Subliniere:                                                             | Culoare:                                    |
| Fără                                                                    | Font normal                                 |
| Efecte                                                                  | Examinare                                   |
| Tõiere text cu o linie Exponent Indice                                  | AaBbCcYyZz                                  |
| Acesta este un font TrueType. Va fi utilizat același font și pentru imp | imantă și pentru ecran.                     |
|                                                                         | OK Revocare                                 |

- Lista *Font* (*Font*) permite alegerea unui corp de literă.
- Lista *Stil font* (*Font Style*) permite alegerea stilului fontului:
  - **Obișnuit** (Regular) valoare implicită;
  - Cursiv (Italic) înclinat;
  - Aldin (Bold) îngroșat;
  - Aldin Cursiv (Bold Italic) îngroșat și înclinat.
- Lista *Dimensiune* (Size) permite schimbarea dimensiunii fontului.
- Lista *Subliniere* (*Underline*) permite alegerea unui stil de subliniere.
- Lista *Culoare* (*Color*) permite modificarea culorii textului.
- Tăiere text cu o linie (Stikethrough) taie textul selectat cu o linie
- *Exponent* (*Superscript*) formatare ca exponent
- Indice (Subscript) formatare ca indice

O mare parte din opțiunile de formatare ale filei *Font* a casetei de dialog *Formatare celule* (*Format Cells*) sunt disponibile și din tabul *Pornire*  $\rightarrow$  grupul *Font* (tabul *Home*  $\rightarrow$  grupul *Font*), și anume:

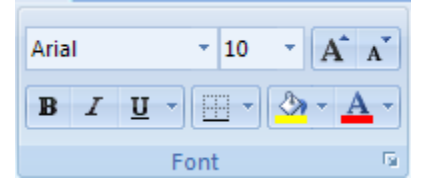

- lista Font (Font) alegerea corpului de literă
- lista *Dimensiune font* (Font Size) dimensiunea caracterelor

Componenta proiect: "Extinderea accesului la tehnologiile ITC și îmbunătățirea cunoștințelor de utilizare a calculatorului" Program de formare continuă: "Utilizarea calculatorului personal: aplicarea TIC în școală și afaceri"

- butoanele *Increase Size* (*Increase Size*) și *Decrease Font Size* (*Decrease Font Size*) creșterea, respectiv diminuarea dimensiunii caracterelor cu câte o unitate
- butoanele *Aldin* (*Bold*), *Cursiv* (*Italic*) alegerea stilului caracterelor
- lista butonului **Subliniere** (Underline) alegerea unui stil de subliniere
- lista butonului *Culoare font* (*Font Color*) alegerea culorii caracterelor

Tabul Bordură (Border) – permite alegerea stilului, culorii și poziției chenarelor celulelor selectate.

| Formatare celule                                                                                                    | Formatare celule                              |
|----------------------------------------------------------------------------------------------------|-----------------------------------------------|
| Număr Aliniere Font Bordură Umplere Protecție                                                                                                    | Număr Aliniere Font Bordură Umplere Protecție |
| Linie     Setäri prestabilite       Sti:     Image: Setäri prestabilite       Fårå     Image: Setäri prestabilite       Fårå     Image: Setäri prestabilite       Fårå     Image: Setäri prestabilite       Fårå     Image: Setäri prestabilite       Fårå     Image: Setäri prestabilite       Fårå     Image: Setäri prestabilite       Image: Setäri prestabilite     Image: Setäri prestabilite       Image: Setäri prestabilite | Culoare fundal:                               |
| Stiul de bordură selectat se aplică făcând dic pe setările prestabilite, pe nomograma de examinare su pe butoanele de deasupra.                                                                                                    | Effecte de ympiere (gis muite culor)          |

- Lista *Stil* (*Style*) permite alegerea unui stil de linie.
- Lista *Culoare* (*Color*) permite alegerea culorii liniei.
- Zona *Setări prestabilite* (*Presets*) conține opțiunile pentru chenar astfel:
  - Fără (None) elimină chenarele existente;
  - Contur (Outline) adaugă chenar exteriorului blocului de celule selectat;
  - Interior (Inside) adaugă chenar interiorului blocului de celule selectat

Configurarea chenarelor poate fi realizată și din opțiunile butonului *Borduri* (*Borders*) din tabul *Pornire*  $\rightarrow$  grupul *Font* (tabul *Home*  $\rightarrow$  grupul *Font*).

**Tabul** *Umplere* (*Fill*) – permite alegerea culorii de fundal pentru celulele selectate, astfel:

- Lista Culoare fundal (Background Color) alegerea culorii de fundal
- Lista Culoare model (Pattern Color) alegerea unei culori a liniilor de hașură
- Lista Stil model (Pattern Style) alegerea unui stil de hașurare

Alegerea culorii de fundal pentru umplerea celulelor poate fi realizată și cu ajutorul listei butonului *Culoare de umplere* (*Fill Color*) din tabul *Pornire*  $\rightarrow$  grupul *Font* (tabul *Home*  $\rightarrow$  grupul *Font*).

Componenta proiect: "Extinderea accesului la tehnologiile ITC și îmbunătățirea cunoștințelor de utilizare a calculatorului" Program de formare continuă: "Utilizarea calculatorului personal: aplicarea TIC în școală și afaceri"

# 4.3.2. Utilizarea stilurilor de celulă

Stilurile reprezintă un grup de formatări ce pot fi atribuite celulelor. Aplicația *Microsoft Excel* deține o gamă variată de stiluri predefinite ce pot fi aplicate celulelor, dar pot fi create și stiluri noi sau pot fi modificate cele existente. Implicit celulele sunt formatate cu stilul *Normal*.

Pentru operații cu stiluri de celulă:

Tabul *Pornire*  $\rightarrow$  grupul *Stiluri*  $\rightarrow$  butonul *Stiluri de celule* (Tabul *Home*  $\rightarrow$  grupul *Styles*  $\rightarrow$  butonul *Cell Styles*)

Aceasta ce conduce la afișarea unei liste cu stilurile disponibile în registrul curent. Fiecare dintre acestea poartă un nume.

| Fo                                                            | rmate Formatare<br>tionale - ca tabel - | Stiluri de<br>celule - |            |             |             |   |
|---------------------------------------------------------------|-----------------------------------------|------------------------|------------|-------------|-------------|---|
| Particularizare                                               |                                         |                        |            |             |             | - |
| aaa                                                           | Bad                                     | Calculation            | Check Cell | Explanatory | Good        |   |
| Heading 1                                                     | Heading 2                               | Heading 3              | Heading 4  | Input       | Linked Cell |   |
| Neutral                                                       | Normal 2                                | Normal_Aplic           | Normal_con | Note        | Output      |   |
| Stil Nou                                                      | Title                                   | Warning Text           | y 2        |             |             |   |
| Bun, rău și neutru                                            |                                         |                        |            |             |             |   |
| Normal                                                        | Bun                                     | Eronat                 | Neutru     |             |             |   |
| Dată și model                                                 |                                         |                        |            |             |             |   |
| Calcul                                                        | Celulă leg                              | leșire                 | Intrare    | Notă        | Text averti |   |
| Text expli                                                    | Verificare                              |                        |            |             |             |   |
| Titluri și capitole                                           |                                         |                        |            |             |             |   |
| Titlu                                                         | Titlu 1                                 | Tillu 2                | Titlu 3    | Titlu 4     | Total       |   |
| Stiluri celule tema                                           | tice                                    |                        |            |             |             |   |
| 20% - Acc                                                     | 20% - Acc                               | 20% - Acc              | 20% - Acc  | 20% - Acc   | 20% - Acc   |   |
| 40% - Acc                                                     | 40% - Acc                               | 40% - Acc              | 40% - Acc  | 40% - Acc   | 40% - Acc   |   |
| 60% - Acc                                                     | 60% - Acc                               | 60% - Acc              | 60% - Acc  | 60% - Acc   | 60% - Acc   |   |
| Accent1                                                       | Accent2                                 | Accent3                | Accent4    | Accent5     | Accent6     |   |
| Format de număr                                               |                                         |                        |            |             |             |   |
| Procent                                                       | Simbol_mo                               | Simbol_mo              | Virgulă    | Virgulă [0] |             | + |
| <ul> <li>Stil de celulă r</li> <li>Îmbinare stilui</li> </ul> | 10U                                     |                        |            |             |             |   |

> Aplicarea unui stil se realizează astfel:

- 1. Se selectează celula/celulele cărora li se va aplica noul stil
- 2. În lista butonului Stiluri de celule (Cell Styles) se execută clic pe numele stilului de aplicat
- > Crearea unui stil nou se realizează astfel:
  - **1.** Tabul *Pornire*  $\rightarrow$  grupul *Stiluri* (tabul *Home*  $\rightarrow$  grupul *Styles*)  $\rightarrow$  se deschide lista butonului *Stiluri de celule* (*Cell Styles*)  $\rightarrow$  Stil de celulă nou (*New Cell Style*)

| 0.11 2 <b>2</b>                                 |
|-------------------------------------------------|
| sti                                             |
| Nume stil: Stil nou                             |
| Format                                          |
| Stilul include (după exemplu)                   |
| ☑ Număr General                                 |
| 🔽 Aliniere General, Jos Aliniat                 |
| ☑ <u>F</u> ont Century Gothic (Corp) 11; Text 1 |
| 🔲 Bordură                                       |
| ☑ Umplere Fără umbrire                          |
| Protecije                                       |
| OK Revocare                                     |

2. În caseta de dialog *Stil* (*Style*) se tastează, în caseta *Nume stil* (*Style name*), numele noului stil

- **3.** Se debifează, dacă este cazul, acele componente de formatare ale celulei care nu vor fi incluse în noul stil
- **4.** Se acționează butonul *Format...*, ceea ce conduce la deschiderea casetei de dialog *Formatare celule* (*Format Cells*)
- 5. Se stabilesc formatările dorite
- 6.  $OK \to OK$
- Observație:se poate crea un stil nou și prin duplicarea unuia existent și asocierea unui alt nume și a<br/>altor caracteristici de formatare pentru stilul duplicat. Pentru aceasta: în lista butonuluiStiluri de celule(Cell Styles) se acționează clic dreapta pe stilul de duplicat  $\rightarrow$  Dublare<br/>(Duplicate)  $\rightarrow$  se introduce un nou nume în caseta Nume stil (Style name) și se stabilesc<br/>modificările în ce privește formatarea.
- > Modificarea unui stil existent se realizează astfel:
  - **1.** Tabul *Pornire*  $\rightarrow$  grupul *Stiluri*  $\rightarrow$  se deschide lista butonului *Stiluri de celule* (tabul *Home*  $\rightarrow$  grupul *Styles*  $\rightarrow$  se deschide lista butonului *Cell Styles*)
  - 2. Clic dreapta pe numele stilului care se dorește modificat  $\rightarrow$  *Modificare* (*Modify*)
  - 3. În caseta de dialog Stil (Style) se operează modificările necesare

Modificarea unui stil va duce la modificarea corespunzătoare a tuturor celulelor formatate cu respectivul stil.

> **Ştergerea unui stil** se realizează astfel:

- **1.** Tabul *Pornire*  $\rightarrow$  grupul *Stiluri*  $\rightarrow$  se deschide lista butonului *Stiluri de celule* (tabul *Home*  $\rightarrow$  grupul *Styles*  $\rightarrow$  se deschide lista butonului *Cell Styles*)
- 2. Clic dreapta pe numele stilului care se dorește modificat  $\rightarrow$  *Stergere* (*Delete*)

Ștergerea unui stil va conduce la formatarea cu stilul implicit (Normal) a celulelor care îl dețineau.

Stilul Normal nu poate fi șters.

Eliminarea stilului celulelor se realizează prin formatarea respectivelor celule cu stilul Normal sau prin ştergerea stilului.

# 4.3.3. Utilizarea stilurilor de tabel

Tabel reprezintă, în accepțiunea *Excel*, o regiune compactă de celule, completată sau nu cu informații. Primul rând al tabelului poate reprezenta sau nu antetul acestuia, în sensul că celulele sale conțin sau nu etichete cu numele coloanelor tabelului.

Un stil de tabel reprezintă o grupare de formatări de diverse tipuri ce se vor aplica celulelor, liniilor și coloanelor tabelului. Există o galerie de stiluri predefinite, ce pot fi aplicate pe tabele, dar pot fi create și propriile stiluri.

Componenta proiect: "Extinderea accesului la tehnologiile ITC și îmbunătățirea cunoștințelor de utilizare a calculatorului" Program de formare continuă: "Utilizarea calculatorului personal: aplicarea TIC în școală și afaceri" Suport de curs pentru Modulul: "Bazele utilizării aplicațiilor de calcul tabelar; aplicația EXCEL din Microsoft Office"

- > Aplicarea unui stil se realizează astfel:
  - 1. Se selectează tabelul (regiunea compactă de celule) căruia i se va aplica noul stil
  - **2.** Tabul *Pornire*  $\rightarrow$  grupul *Stiluri*  $\rightarrow$  butonul *Formatare ca tabel* (tabul *Home*  $\rightarrow$  grupul *Styles*  $\rightarrow$  butonul *Format as Table*)
  - 3. În lista butonului *Formatare ca tabel* (*Format as Table*) se execută clic pe stilul de aplicat
  - 4. În caseta de dialog Formatare ca tabel (Format As Tabel), în zona Unde se găsesc datele pentru tabel? (Where is the data for your table?) se verifică sau eventual se modifică adresa tabelului și se bifează opțiunea Tabelul meu are anteturi (My list has headers) dacă primul rând al tabelului este antetul acestuia → OK

| Formatare<br>ca tabel *     | ~                                                                                                    |        |             |          |
|-----------------------------|----------------------------------------------------------------------------------------------------|--------|-------------|----------|
| Particularizare             | •                                                                                                    |        |             |          |
|                             |                                                                                                    |        |             |          |
| Deschisă                    |                                                                                                    |        |             |          |
|                             |                                                                                                    |        |             |          |
|                             |                                                                                                    |        |             |          |
|                             |                                                                                                    |        |             |          |
| Mediu                       |                                                                                                    |        |             |          |
|                             |                                                                                                    | cod    |             | pret     |
|                             |                                                                                                    | produs | nume produs | unitar 💌 |
|                             | Formatare ca tabel                                                                                              | a6     | portocale   | 44       |
|                             |                                                                                                    | a7     | banane      | 52       |
|                             | Unde se găsesc datele pentru tabel?                                                                             | a2     | pere        | 1        |
|                             |                                                                                                    | a1     | mere        | 12       |
|                             | Iabelul meu are anteturi                                                                                        | a4     | struguri    | 13       |
|                             |                                                                                                    | a3     | caise       | 32       |
| Stil <u>P</u> ivotTable nou |                                                                                                    | a5     | kiwi        | 14       |
|                             | at Reconciliation of the second second second second second second second second second second second second se |        |             |          |

Tabelul va fi formatat conform stilului ales, și, în plus, se mai poate observa:

- În partea dreaptă a celulelor primului rând apar niște elemente grafice (*butoane de filtrare fac obiectul capitolului 4.7.2*). Pentru a le elimina:
  - Se renunță la definirea de tip *Tabel* dar se păstrează formatarea cu clic oriunde în tabel → tabul *Proiectare* → grupul *Instrumente* → *Conversie la interval* (tabul *Design* → grupul *Tools* → *Convert to Range*)
  - Clic oriunde în tabelul formatat → tabul *Date* → grupul *Sortare şi filtrare* → se dezactivează cu clic pe el butonul *Filtru* → (tabul *Data* → grupul *Sort and Filter* → se dezactivează cu clic pe el butonul *Filter*
  - Sau: tabul **Pornire** → grupul **Editare** → butonul **Sortare** şi filtrare → se dezactivează cu clic pe ea comanda **Filtru** (tabul Home → grupul Edititng → butonul Sort & Filter → se dezactivează cu clic pe ea comanda Filter)
- La clic oriunde în tabel, în panglica aplicației (*ribbon*) se afișează instrumentele de lucru cu tabelele *Instrumente tabel* (*Table Tools*) și este adăugat tabul *Proiectare* (*Design*).

Componenta proiect: "Extinderea accesului la tehnologiile ITC și îmbunătățirea cunoștințelor de utilizare a calculatorului" Program de formare continuă: "Utilizarea calculatorului personal: aplicarea TIC în școală și afaceri" Suport de curs pentru Modulul: "Bazele utilizării aplicațiilor de calcul tabelar; aplicația EXCEL din Microsoft Office"

#### > Modificarea opțiunilor de formatare ale stilurilor:

- 1. Clic oriunde în tabelul căruia i s-a asociat un stil de tabel
- **2.** Tabul *Proiectare*  $\rightarrow$  grupul *Opțiuni stil tabel* (Tabul *Design*  $\rightarrow$  grupul *Table Style Options*), cu următoarele opțiuni, ce funcționează prin bifare/ debifare:

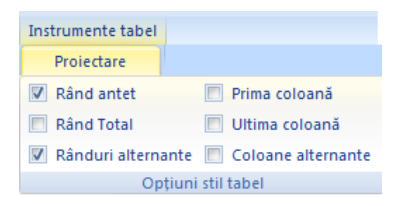

- Rând antet (Header Row) prin afişează/ascunde rândul de antet al tabelului
- Rând total (Total Row) creează un nou rând sub tabel care calculează și afișează sumele câmpurilor cu valori numerice
- Prima coloană (First Column) formatare diferențiată a primei coloane
- Ultima coloană (Last Column) formatare diferențiată a ultimei coloane
- Rânduri alternante (Banded Rows) formatare diferențiată între rândurile pare și impare
- *Coloane alternante* (*Banded Columns*) formatare diferențiată între rândurile pare și impare
- > Eliminarea stilului unui tabel se realizează astfel:
  - 1. Clic oriunde în tabelul care are asociat un stil
  - **2.** Tabul *Proiectare*  $\rightarrow$  se extinde grupul *Stiluri tabel* cu clic pe reperul *Mai multe*  $\rightarrow$  *Golire* (Tabul *Design*  $\rightarrow$  se extinde grupul *Table Styles* cu clic pe reperul *More*  $\rightarrow$  *Clear*).

# 4.3.4. Ascundere rânduri, coloane, foi de calcul

Un rând, coloană, sau foaie de calcul ascunsă, nu mai apare nici pe ecran, dar nici pe hârtie, dacă se face tipărirea.

- > Ascunderea rândurilor, coloanele se realizează astfel:
  - 1. Se selectează rândul sau coloana respectivă
  - 2. Tabul Pornire → grupul Celule → butonul Format → Ascundere şi reafişare → Ascundere rând sau Ascundere coloane (tabul Home → grupul Cells → butonul Format → Hide and Unhide → Hide Rows sau Hide Columns)

#### > Afişarea rândurilor, coloanele ascunse:

- **1.** Se selectează rândurile sau coloanele învecinate celei ascunse (sau se selectează întreaga foaie de calcul), apoi:
- 2. Tabul Pornire → grupul Celule → butonul Format → Ascundere şi reafişare → Reafişare rând sau Reafişare coloane (tabul Home → grupul Cells → butonul Format → Hide and Unhide → Unhide Rows sau Unhide Columns)

Componenta proiect: "Extinderea accesului la tehnologiile ITC și îmbunătățirea cunoștințelor de utilizare a calculatorului" Program de formare continuă: "Utilizarea calculatorului personal: aplicarea TIC în școală și afaceri"

Dacă a fost ascunsă prima coloană sau primul rând, pentru afișare se selectează întreaga foaie de calcul, apoi tabul *Pornire*  $\rightarrow$  grupul *Celule*  $\rightarrow$  butonul *Format*  $\rightarrow$  *Ascundere şi reafişare*  $\rightarrow$  *Reafişare rând* sau *Reafişare coloane* (tabul *Home*  $\rightarrow$  grupul *Cells*  $\rightarrow$  butonul *Format*  $\rightarrow$  *Hide and Unhide Rows* sau *Unhide Columns*).

- ➤ Ascunderea foii de calcul se realizează din tabul Pornire → grupul Celule → butonul Format → Ascundere şi reafişare → Ascundere foaie (tabul Home → grupul Cells → butonul Format → Hide and Unhide → Hide Sheet).
- ➢ Afişarea foii de calcul se realizează din tabul Pornire → grupul Celule → butonul Format → Ascundere şi reafişare → Reafişare foaie (tabul Home → grupul Cells → butonul Format → Hide and Unhide → Unhide Sheet).

## 4.3.5. Protejarea datelor

Protejarea presupune prevenirea editării (modificării, ștergerii) unei foi de calcul, a unui registru sau doar a anumitor celule dintr-o foaie de calcul. În cazul în care se dorește protejarea anumitor celule dintr-o foaie de calcul împotriva modificărilor neautorizate, acele celule vor trebui întâi blocate prin formatarea cu opțiunea *Blocate* (*Locked*), și abia apoi se va putea stabili protecția foii de calcul, eventual cu parolă.

#### **Blocarea celulelor**

Primul pas este acela de a formata ca *Blocate* (*Locked*) acele celulele din foaia de calcul care vor fi protejate, și a elimina această formatare pentru celelalte. Pentru aceasta:

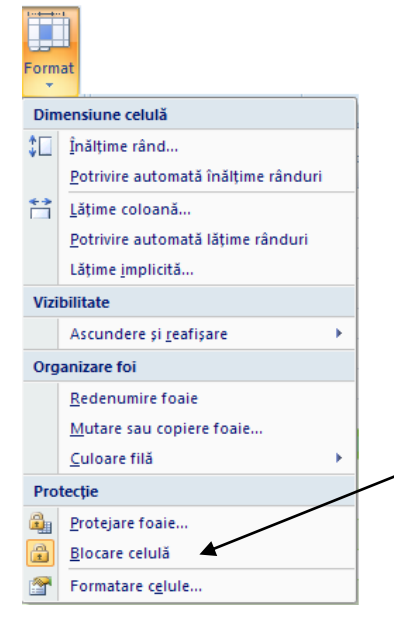

- Se selectează întreaga foaie de calcul (Ctrl + A)
- Tabul *Pornire* → grupul *Celule* (tabul *Home* → grupul *Cells*) → butonul *Format* → se
   dezactivează opțiunea *Blocare celulă* (*Lock Cell*) cu clic pe ea pentru a deproteja întregul
   conținut al foii de calcul
- **3.** Se selectează în foaia de calcul celulele ce vor fi protejate împotriva modificărilor
- 4. Tabul *Pornire* → grupul *Celule* (tabul *Home* → grupul *Cells*) → butonul *Format* → *Blocare celulă* (Lock Cell)

Această opțiune poate fi accesată și din caseta de dialog *Formatare Celule*  $\rightarrow$  fila *Protecție* (*Format Cells*  $\rightarrow$  fila *Protecțion*), prin bifarea/debifarea *Blocate* (*Locked*).

Fila *Protecție* (*Protection*) a casetei de dialog *Formatare celule* (*Format Cells*) permite, de asemenea **ascunderea formulelor din celulele selectate** (formulele nu vor mai fi afișate în bara de formule la selectarea celulei și nici în celulă la dublu clic pe aceasta), cu opțiunea *Ascunse* (*Hidden*).

Observație: Blocarea celulelor și ascunderea formulelor nu au nici un efect atâta timp cât foaia de calcul nu este protejată, de aceea următoarea etapă va fi aceea de protejare a foii.

#### Protejarea unei foi de calcul

Pentru a activa protecția foii de calcul:

Tabul *Pornire*  $\rightarrow$  grupul *Celule*  $\rightarrow$  butonul *Format*  $\rightarrow$  *Protejare foaie* (Tabul *Home*  $\rightarrow$  grupul *Cells*  $\rightarrow$  butonul *Format*  $\rightarrow$  *Protect Sheet*)

| Protejare foaie                                                                                                    |
|----------------------------------------------------------------------------------------------------|
| Protejarea foii și a <u>c</u> onținutului celulelor blocate                                                               |
| Parolă pentru anularea protecției foii:                                                                                   |
| •••                                                                                                    |
| Se permit tuturor utilizatorilor foii de lucru:                                                                           |
| Selectare celule blocate Selectare celule neblocate Formatare celule Formatare coloane Tormatare rânduri Inserare coloane |
| Inserare rânduri<br>Inserare hyperlinkuri<br>Ştergere coloane<br>Ştergere rânduri                                         |
| OK Revocare                                                                                                    |

Opțiunea **Protejarea foii și a conținutului** celulelor blocate (Protect worksheet and contents of locked cells) trebuie să fie bifată, pentru a asigura protecția foii și a celulelor blocate anterior.

Foaia de calcul poate fi protejată pentru selectare, formatare, inserare, ștergere coloane și linii, sortare, etc. Se poate, opțional, stabili și o parolă pentru deprotejarea foii.

Din lista *Se permit tuturor utilizatorilor foii de lucru* (*Allow all users of this worksheet to:*) se pot bifa operațiile permise utilizatorilor atâta timp cât foaia este protejată.

După stabilirea protecției, în funcție de drepturile alocate utilizatorilor, celulele blocate nu mai pot fi editate, sau, dacă s-a debifat *Selectare celule blocate* (*Select locked cells*), ele nu mai pot fi nici măcar selectate.

Pentru a dezactiva protecția aplicată foii de calcul: Tabul *Pornire*  $\rightarrow$  grupul *Celule*  $\rightarrow$  butonul *Format*  $\rightarrow$  *Deprotejare foaie* (Tabul *Home*  $\rightarrow$  grupul *Cells*  $\rightarrow$  butonul *Format*  $\rightarrow$  *Unprotect Sheet*) și, dacă este solicitată, se introduce parola.

*Observație:* operația de protejare/deprotejare a foii de calcul se mai poate face și din tabul **Revizuire**   $\rightarrow$  grupul **Modificări**  $\rightarrow$  butonul **Protejare foaie** (tabul Review  $\rightarrow$  grupul Changes  $\rightarrow$ butonul **Protect Sheet**, respectiv **Unprotect Sheet**).

| Revizuire          |                                  |                                |                                                                                                    |
|--------------------|----------------------------------|--------------------------------|----------------------------------------------------------------------------------------------------|
| Protejare<br>foaie | Protejare registru<br>de lucru * | Partajare<br>registru de lucru | <ul> <li>Protejare și partajare registru de lucru</li> <li>Se permite utilizatorilor să editeze zone</li> <li>Urmărire modificări *</li> </ul> |
|                    |                                  | Modif                          | ficări                                                                                                    |

#### Protejarea registrului de calcul

Protejarea registrului presupune protejarea structurii acestuia și a ferestrelor. Pentru protejarea registrului de calcul:

Tabul *Revizuire*  $\rightarrow$  grupul *Modificări*  $\rightarrow$  butonul *Protejare registru de lucru*  $\rightarrow$  *Protejare structură și ferestre* 

(Tabul *Review*  $\rightarrow$  grupul *Changes*  $\rightarrow$  butonul *Protect Workbook*  $\rightarrow$  *Protect Structure and Windows*)

Componenta proiect: "Extinderea accesului la tehnologiile ITC și îmbunătățirea cunoștințelor de utilizare a calculatorului" Program de formare continuă: "Utilizarea calculatorului personal: aplicarea TIC în școală și afaceri"

Protejare structură și ferestre Protejare registru de lucru pentru V Structură Ferestre Parolă (opțional): OK Revocare

Opțional, se poate stabili și o parolă pentru deprotejarea registrului.

#### Elementele de structură care pot fi protejate într-un registru de calcul sunt:

- Vizualizarea foilor de calcul ascunse
- Redenumirea foilor de calcul
- Mutarea, ștergerea, ascunderea foilor de calcul
- Inserarea de noi foi de calcul
- Mutarea sau copierea foilor de calcul într-un alt registru
- Înregistrarea de noi macrocomenzi
- Crearea sumarului pentru scenarii

#### Elementele ferestrelor ce pot fi protejate într-un registru de calcul sunt:

- Schimbarea dimensiunii sau a poziției ferestrelor
- Mutarea, redimensionarea sau închiderea ferestrelor

Ridicarea protecției registrului de calcul de face din tabul *Revizuire*  $\rightarrow$  grupul *Modificări*  $\rightarrow$  butonul *Protejare registru de lucru*  $\rightarrow$  se debifează opțiunea *Protejare structură și ferestre* (tabul *Review*  $\rightarrow$  grupul *Changes*  $\rightarrow$  butonul *Protect Workbook*  $\rightarrow$  se debifează opțiunea *Protect Structure and Windows*). Dacă este nevoie, se introduce parola  $\rightarrow OK$ .

#### 4.3.6. Formatarea condițională

Reprezintă aplicarea unor caracteristici de formatare doar acelor celule dintr-o selecție care se supun unei sau mai multor condiții (restricții) precizate de utilizator, ceea ce facilitează analizarea informațiilor, compararea lor, identificarea tendințelor, a punctelor critice. Prin formatarea condițională se pot evidenția valorile supuse condiției cu ajutorul scalelor de culori, a barelor, a pictogramelor sau prin formate create de utilizator.

Pentru aplicarea formatelor condiționale: se selectează celulele care vor fi evaluate prin condiție, apoi:

Tabul *Pornire*  $\rightarrow$  grupul *Stiluri*  $\rightarrow$  butonul *Formate condiționale* (tabul *Home*  $\rightarrow$  grupul *Styles*  $\rightarrow$  butonul *Conditional Formatting*), și, în funcție aspectul ce se dorește evidențiat, se poate folosi:

Componenta proiect: "Extinderea accesului la tehnologiile ITC și îmbunătățirea cunoștințelor de utilizare a calculatorului" Program de formare continuă: "Utilizarea calculatorului personal: aplicarea TIC în școală și afaceri"

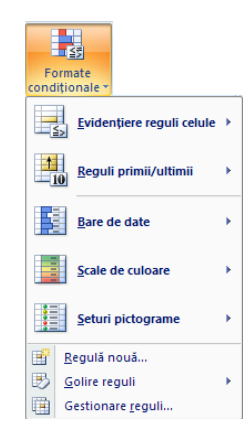

#### > Formatarea celulelor folosind scale de culoare

Această metodă de evidențiere permite compararea celulelor utilizând un gradient de două sau trei culori. Prima culoare a schemei este atribuită celulelor cu valoare mare, iar ultima celor cu valoare mică (exemplu: scara *Albastru – Galben - Roşu* (*Blue – Yellow – Red*) va atribui nuanțe de albastru valorilor mari, nuanțe de galben valorilor medii și nuanțe de roșu valorilor mici).

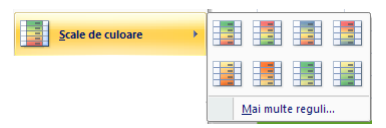

Tabul *Pornire*  $\rightarrow$  grupul *Stiluri*  $\rightarrow$  butonul *Formate Condiționale*  $\rightarrow$  *Scade de culoare*  $\rightarrow$ se alege o schemă de două/ trei culori

(Tabul *Home*  $\rightarrow$  grupul *Styles*  $\rightarrow$  butonul *Conditional Formatting*  $\rightarrow$  *Color Scales*  $\rightarrow$  se alege o schemă de două/ trei culori)

#### Formatarea celulelor folosind bare de date

Această metodă de evidențiere permite compararea valorilor celulelor utilizând bare de date de diverse lungimi ce se afișează în celule. Lungimea unei bare sugerează valoarea numerică din celulă.

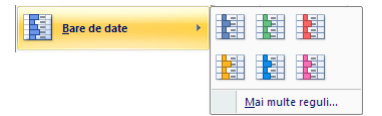

Tabul *Pornire*  $\rightarrow$  Grupul *Stiluri*  $\rightarrow$  butonul *Formate Condiționale*  $\rightarrow$  *Bare de date* $\rightarrow$  se alege o culoare a barelor

(Tabul *Home*  $\rightarrow$  Grupul *Styles*  $\rightarrow$  butonul *Conditional Formatting*  $\rightarrow$  *Data Bars*  $\rightarrow$  se alege o culoare a barelor)

#### Formatarea celulelor folosind seturile de pictogramele

Această metodă de evidențiere permite clasificarea informațiilor din celulele supuse evaluării în trei sau cinci categorii, prin atribuirea de pictograme. Dintr-un set de pictograme, prima va fi asociată valorilor mari, în vreme ce ultima se va asocia valorilor mici.

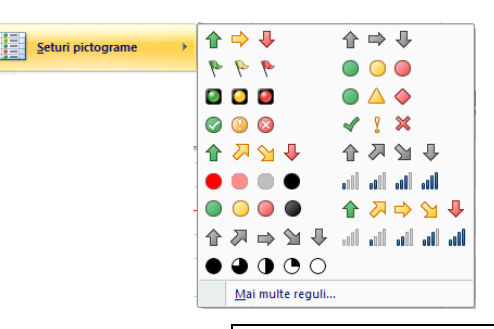

Tabul *Pornire*  $\rightarrow$  Grupul *Stiluri*  $\rightarrow$  butonul *Formate condiționale*  $\rightarrow$  *Seturi pictograme*  $\rightarrow$  se alege un set de pictograme, în funcție de nevoile de evidențiere

(Tabul *Home*  $\rightarrow$  Grupul *Styles*  $\rightarrow$  butonul *Conditional Formatting*  $\rightarrow$  *Icon Sets*  $\rightarrow$  se alege un set de pictograme, în funcție de nevoile de evidențiere)

#### Formatarea folosind operatori de comparație

Această metodă de aplicare a formatelor condiționale permite evidențierea anumitor celule dintro selecție pe baza unui criteriu comparativ (exemple: valorile egale, mai mari sau mai mici decât un termen de comparație, datele calendaristice dintr-un anumit interval, textele ce conțin anumite caractere, etc.), și de asemenea, evidențierea valorilor duplicate sau a celor unice.

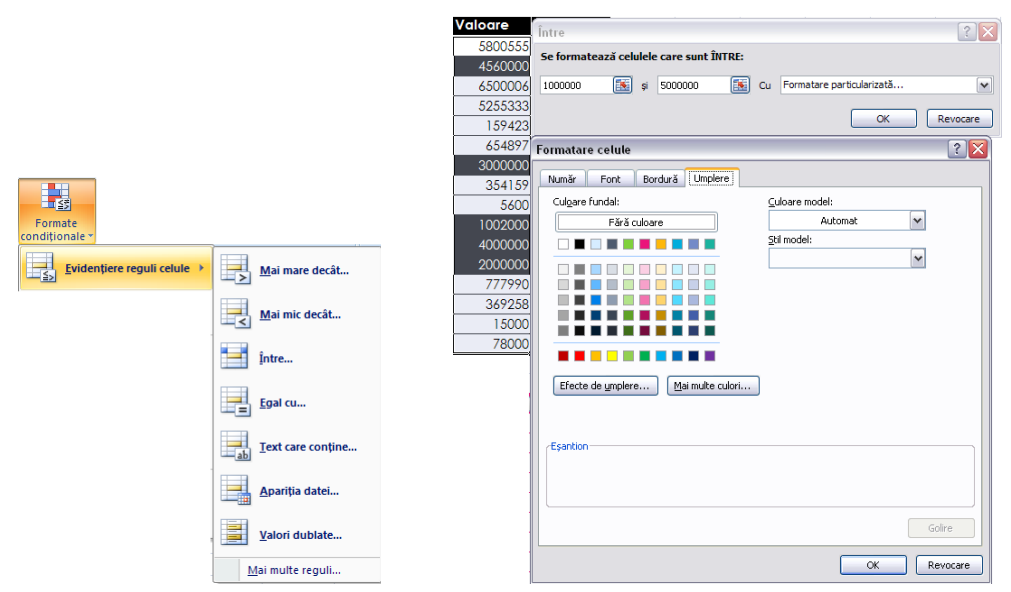

Tabul *Pornire*  $\rightarrow$  grupul *Stiluri*  $\rightarrow$  butonul *Formate condiționale*  $\rightarrow$  *Evidențiere reguli celule* (Tabul *Home*  $\rightarrow$  Grupul *Styles*  $\rightarrow$  butonul *Conditional Formatting*  $\rightarrow$  *Highlight Cells Rules*)  $\rightarrow$ se alege comanda dorită, cum ar fi: *Între* (*Between*), *Egal cu* (*Equal to*), *Text care conține* (*Text that Contains*), *Apariția unei date calendaristice* (*A Date Occuring*), etc.  $\rightarrow$  se precizează valoarea/ valorile de comparație și caracteristicile de formatare de aplicat.

Pentru formatarea condiționată a valorilor duplicate sau a celor unice  $\rightarrow$  comanda *Valori dublate* (*Duplicate Values*)  $\rightarrow$  se alege **Dublate** (*Duplicate*) sau *Unice* (*Unique*) și formatarea dorită din caseta de dialog ce va apare.

Formatarea celor mai mari/mici valori dintr-o listă şi a celor situate peste/sub media valorilor supuse evaluării

Această metodă permite evidențierea:

- Unui anumit număr de valori cele mai mari sau mai mici dintr-o listă Primele 10 elemente (Top 10 Items) și Ultimele 10 elemente (Bottom 10 Items);
- A valorilor mai mari sau mai mici de o anumită pondere din totalul valorilor supuse evaluării
   *Primele 10% (Top 10%)* și Ultimele 10% (*Bottom 10%*);
- A valorilor mai mari sau mai mici decât media aritmetică a valorilor celulelor selectate Peste medie (Above Average) și Sub medie (Below Average).

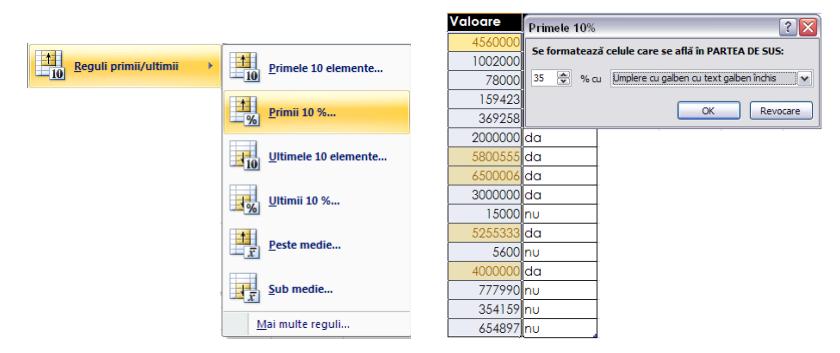

#### Tabul *Pornire* → grupul *Stiluri* → butonul *Formate condiționale* → *Reguli primii/ultimii*

(Tabul *Home*  $\rightarrow$  Grupul *Styles*  $\rightarrow$  butonul *Conditional Formatting*  $\rightarrow$  *Top/Bottom Rules*)  $\rightarrow$  se alege comanda dorită  $\rightarrow$  se precizează numărul de articole de evidențiat sau procentul de comparație și caracteristicile de formatare de aplicat

#### Crearea propriilor reguli de formatare condiționată

Pentru a crea propriile criterii și formate condiționale și pentru a le gestiona, acestea se pot defini și organiza în caseta de dialog *Gestionar reguli formatare condițională* (*Conditional Formatting Rules Manager*).

Tabul *Pornire* → Grupul *Stiluri* → butonul *Formate condiționale* → *Gestionare reguli* 

Tabul Home  $\rightarrow$  Grupul Styles  $\rightarrow$  butonul Conditional Formatting  $\rightarrow$  Manage Rules

| Gestionar reguli formatare condițion                        | Sestionar reguli formatare condițională |                  |                             |   |  |  |  |
|-------------------------------------------------------------|-----------------------------------------|------------------|-----------------------------|---|--|--|--|
| Afișare reguli formatare pentru: 🛛 Această foaie de lucru 🗨 |                                         |                  |                             |   |  |  |  |
| Regulă <u>n</u> ouă                                         | regulă X <u>R</u> egulă                 | ştergere 🔹 🗣     |                             | 1 |  |  |  |
| Regulă (aplicată în ordinea arătată)                        | Format                                  | Se aplică la     | Oprire dacă este adevărat 🔺 | 1 |  |  |  |
| Valori dublate                                              | AaBbCcYyZz                              | =\$A\$13:\$A\$16 |                             |   |  |  |  |
| Sus 53%                                                     | AaBbCcYyZz                              | =\$H\$40:\$H\$43 |                             |   |  |  |  |
| Bară de date                                                |                                         | =\$H\$29:\$H\$32 |                             |   |  |  |  |
| Sus 53%                                                     | AaBbCcYyZz                              | =\$B\$34:\$B\$37 |                             |   |  |  |  |
| Sus 53%                                                     | AaBbCcYyZz                              | =\$B\$29:\$B\$31 |                             |   |  |  |  |
|                                                             |                                         | OK               | Închidere Se aplică         | ] |  |  |  |

Această casetă de dialog permite vizualizarea tuturor regulilor de formatare condițională existente în zona de celule selectată, pe anumite foi de calcul sau în întregul registru de lucru, în funcție de alegerea făcută în lista *Afișare reguli formatare pentru* (*Show formatting rules for*).

Pot fi create și aplicate noi reguli, cu butonul *Regulă nouă* (<u>New Rule</u>), stabilindu-li-se tipul, descrierea și caracteristicile de formatare aferente, pot fi modificate reguli existente, cu butonul

Componenta proiect: "Extinderea accesului la tehnologiile ITC și îmbunătățirea cunoștințelor de utilizare a calculatorului"

Program de formare continuă: "Utilizarea calculatorului personal: aplicarea TIC în școală și afaceri"

*Editare regulă* (*Edit Rule*), și se pot șterge reguli, cu butonul *Regulă ștergere* (*Delete Rule*).

#### > Evidențierea celulelor formatate condiționat

Într-o foaie de calcul vor putea fi identificate și evidențiate prin selectare celulele formatate condiționat astfel:

Tabul *Pornire*  $\rightarrow$  grupul *Editare*  $\rightarrow$  butonul *Găsire și selectare*  $\rightarrow$  *Formate condiționale* 

(Tabul *Home*  $\rightarrow$  grupul *Editing*  $\rightarrow$  butonul *Find* & *Select*  $\rightarrow$  *Conditional Formatting*)

> Eliminarea formatării condiționate

 Eliminare reguli
 Eliminare reguli din celulele selectate

 Eliminare reguli din întreaga foaie

Pentru a elimina formatările condiționate ale anumitor celule dintr-o foaie de calcul, se selectează respectivele celule, apoi:

Tabul *Pornire*  $\rightarrow$  Grupul *Stiluri*  $\rightarrow$  butonul *Formate Condiționale*  $\rightarrow$  *Golire reguli* $\rightarrow$  *Eliminare reguli din celulele selectate* 

(Tabul Home  $\rightarrow$  Grupul Styles  $\rightarrow$  butonul Conditional Formatting  $\rightarrow$  Clear Rules  $\rightarrow$  Clear Rules from Selected Cells)

Pentru a elimina formatările condiționate din întreaga foaie de calcul

Tabul *Pornire*  $\rightarrow$  Grupul *Stiluri*  $\rightarrow$  butonul *Formate Condiționale*  $\rightarrow$  *Golire reguli* $\rightarrow$  *Eliminare reguli din întreaga foaie* 

(Tabul Home  $\rightarrow$  Grupul Styles  $\rightarrow$  butonul Conditional Formatting  $\rightarrow$  Clear Rules  $\rightarrow$  Clear Rules from Entire Sheet)

Ce ați învățat în acest capitol?

- Cum se formatează celulele și informațiile conținute de acestea
- Cum se utilizează și creează stilurile de celule și de tabel
- Cum se pot ascunde rânduri, coloane și foi de calcul
- Cum se protejează celulele foilor de calcul și documentele
- Cum se poate realiza formatarea diferențiată a celulelor în funcție de una sau mai multe condiții

Componenta proiect: "Extinderea accesului la tehnologiile ITC și îmbunătățirea cunoștințelor de utilizare a calculatorului" Program de formare continuă: "Utilizarea calculatorului personal: aplicarea TIC în școală și afaceri" Suport de curs pentru Modulul: "Bazele utilizării aplicațiilor de calcul tabelar; aplicația EXCEL din Microsoft Office"

# 4.4. Copierea informațiilor

Dacă în unele celule sunt date care sunt necesare și în alte celule, ele se pot copia sau muta.

După efectuarea operației de copiere sau mutare, datele se plasează în celulele destinație, diferența constând în faptul că la copiere ele rămân și în celulele sursă, pe când la mutare, datele dispar din celulele sursă.

#### > Copierea/mutarea datelor din celule se poate face prin una din metodele:

- **1.** Se selectează celulele cu date (celulele sursă)  $\rightarrow$  Clic pe marginea zonei selectate  $\rightarrow$  se glisează mausul până în zona destinație (pentru mutare) sau cu tasta <u>*Ctrl*</u> apăsată se glisează mausul până în zona destinație (pentru copiere).
- 2. Se selectează celulele cu date (celulele sursă) → tabul *Pornire* → grupul *Clipboard* → butonul *Copiere* (tabul *Home* → grupul *Clipboard* → butonul *Copy*) pentru copiere sau butonul *Decupare* (*Cut*) pentru mutare. Datele se plasează în *Clipboard*, de unde se pot prelua prin una din metodele:
  - Se selectează prima celulă din zona destinație → tabul *Pornire* → grupul *Clipboard* → butonul *Lipire* (tabul *Home* → grupul *Clipboard* → butonul *Paste*); zona destinație poate fi situată în foaia de calcul curentă, într-o altă foaie de calcul a documentului curent, sau într-un alt document.
  - Se selectează prima celulă din zona destinație → tabul *Pornire* → grupul *Clipboard* → se deschide lista butonului *Lipire* → *Lipire specială* (tabul *Home* → grupul *Clipboard* → se deschide lista butonului *Paste* → *Paste special*); sau, mai rapid → clic dreapta în prima celulă a zonei destinație → *Lipire specială* (*Paste special*). Din casta de dialog care va apărea se aleg diverse opțiuni în lipire:

| Lipire specială                 | 8 <b>x</b>                              |
|---------------------------------|-----------------------------------------|
| Lipire                          |                                         |
| Totală                          | 🔘 Tot ce utili <u>z</u> ează tema Sursă |
| Formule                         | Tot exceptând bordurile                 |
| Valori                          | Lățimi coloane                          |
| Formate                         | Formule şi formate de numere            |
| Comentarii                      | 🔘 Val <u>o</u> ri și formate de numere  |
| Validare                        |                                         |
| Operație                        |                                         |
| Eără                            | Înmulțire                               |
| Adăugare                        | 🔘 Împărțire                             |
| Scădere                         |                                         |
| Ignorare celule li <u>b</u> ere | Transpunere                             |
| Lipire cu legătură              | OK Revocare                             |

- Zona Lipire (Paste) se lipește numai componenta selectată a celulei
  - o Totală (All) lipește în întregime conținutul și formatările
  - *Formule* (*Formulas*) copiază doar formula, ignorând valorile rezultate obținute în urma calculului și formatările
  - o Valori (Values) copiază doar valoarea ignorând formula de calcul
  - *Formate* (*Formats*) copiază doar formatările

Componenta proiect: "Extinderea accesului la tehnologiile ITC și îmbunătățirea cunoștințelor de utilizare a calculatorului" Program de formare continuă: "Utilizarea calculatorului personal: aplicarea TIC în școală și afaceri"
- o Comentarii (Comments) copiază doar comentariile atașate celulei
- o Validare (Validation) copiază doar regulile de validare impuse celulelor
- *Tot ce utilizează tema sursă* (*All using Source theme*) copiază întregul conținut al celulei, păstrându-i tema de document
- *Tot exceptând bordurile* (*All Except Borders*) copiază conținutul și toate formatările, mai puțin chenarele
- o Lățimi coloane (Column Widths) copiază doar lățimile coloanelor celulelor sursă
- Formule şi formate de numere (Formulas and number formats) copiază formulele și formatările de tip număr – fila Număr (Number) a casetei de dialog Formatare Celule (Format Cells)
- *Valori și formate de numere* (*Values and number formats*) copiază valorile și formatările de tip număr
- Zona *Operații* (*Operațion*) se efectuează operația aleasă între celulele destinație și celulele sursă, iar rezultatul se plasează în celulele destinație.
  - o Fără (None) nu execută nici o operație.
  - Adăugare (Add) adunare.
  - o *Scădere* (Substract) scădere.
  - o *Înmulțire* (*Multiply*) înmulțire.
  - *Împărțire* (*Divide*) împărțire.
- Transpunere (Transpose) liniile sursei devin în destinație coloane iar coloanele devin linii.
- Ignorare celule libere (Skip blanks) celulele sursei care nu au conținut nu se copiază;
- Lipire cu legătură (Paste Link) după copiere orice modificare în sursă se va actualiza automat și în destinație.

#### Copierea/mutarea foilor de calcul se face astfel:

- **1.** Se selectează indicatorii foilor sursă (prin clic pe indicatorul primei foi și  $\underline{SHIFT}$  + clic pe indicatorul ultimei foi pentru foile adiacente sau prin clic și  $\underline{CTRL}$  + clic pe toți indicatorii foilor neadiacente).
- **2.** Clic dreapta pe una din foile selectate  $\rightarrow$  *Mutare sau copiere* (*Move or Copy*)  $\rightarrow$  apoi se alege:

| Mutare sau copiere                               | ? ×      |
|--------------------------------------------------|----------|
| Se mută foile selectate<br>Î <u>n</u> registrul: |          |
| fis lucru.xlsx                                   | -        |
| Înaintea <u>f</u> oii:                           |          |
| Sheet1<br>Sheet2<br>Sheet3                       | ^        |
| Sheet4<br>Sheet5<br>Sheet6                       |          |
| Sheet7<br>Sheet8                                 | -        |
| Crearea unei copii                               |          |
| ОК                                               | Revocare |

• În registrul: (To book:) - registrul destinație (registru nou sau registru existent și

Componenta proiect: "Extinderea accesului la tehnologiile ITC și îmbunătățirea cunoștințelor de utilizare a calculatorului" Program de formare continuă: "Utilizarea calculatorului personal: aplicarea TIC în școală și afaceri" Suport de curs pentru Modulul: "Bazele utilizării aplicațiilor de calcul tabelar; aplicația EXCEL din Microsoft Office"

deschis).

• *Înaintea foii:* (*Before sheet:*) - foaia în fața căreia se vor plasa foile copiate/mutate.

Prin bifarea/nebifarea opțiunii *Crearea unei copii* (*Create a copy*), se alege dacă operația este de copiere sau de mutare.

Ce ați învățat în acest capitol?

- Cum se copiază informațiile conținute în celule
- Care sunt opțiunile de lipire specială (Paste Special)
- Cum copiază și se mută foile de calcul

# 4.5. Căutarea / înlocuirea conținutului unei celule

### Căutarea informațiilor

Tabul *Pornire*  $\rightarrow$  grupul *Editare*  $\rightarrow$  butonul *Găsire şi selectare*  $\rightarrow$  *Găsire* (tabul *Home*  $\rightarrow$  grupul *Editing*  $\rightarrow$  butonul *Find* & *Select*  $\rightarrow$  *Find* )

| ( | Găsire și înlo                                          | ocuire                                           | stal bits a percent                                                          | ? ×        |
|---|---------------------------------------------------------|--------------------------------------------------|------------------------------------------------------------------------------|------------|
|   | <u>G</u> ăsire                                          | Înloc <u>u</u> ire                               |                                                                              |            |
|   | <u>D</u> e găsit:                                       | pret                                             | ▼ Examinare*                                                                 | Eormat •   |
|   | Î <u>n</u> :<br><u>C</u> ăutare:<br><u>P</u> rivire în: | Registru de lucru 💌<br>Pe rânduri 💌<br>Formule 💌 | Potrivire litere mari și <u>m</u> ici Potrivire cu întreg conținutul celulei | Qpțiuni << |
|   |                                                         |                                                  | Găsirea tuturor Următorul gă <u>s</u> it                                     | Închidere  |

Caseta de dialog afişează sau ascunde opțiuni suplimentare de căutare prin apăsarea butonului *Opțiuni* (*Opțions*):

- În caseta *De găsit* (*Find what*) se tastează informația căutată.
- Din lista casetei  $\hat{In}$  (*Within*) se alege căutare în foaia de calcul curentă sau în întreg registrul curent.
- Opțiunea *Potrivire litere mari și mici* (*Match case*)- se face distincție între majuscule și minuscule
- Opțiunea *Potrivire cu întreg conținutul celulei* (*Match entire cell contents*) se caută o potrivire exactă și completă cu caracterele specificate în caseta *De găsit* (*Find what*)

Prin acționarea succesivă a butonului *Următorul găsit* (*Find Next*) se selectează pe rând toate aparițiile șirului căutat.

Pentru afișarea într-o listă sub fereastra de căutare a tuturor locațiilor șirului căutat, se apasă butonul **Găsirea tuturor** (*Find All*).

Componenta proiect: "Extinderea accesului la tehnologiile ITC și îmbunătățirea cunoștințelor de utilizare a calculatorului" Program de formare continuă: "Utilizarea calculatorului personal: aplicarea TIC în școală și afaceri" Supert de gure pontru Medulul. Bazele utilizării aplicațiiler de colcul teheloru anliceție EXCEL din Microsoft Office"

Suport de curs pentru Modulul: "Bazele utilizării aplicațiilor de calcul tabelar; aplicația EXCEL din Microsoft Office"

### Înlocuirea informațiilor

| Tabul <b>Pornire</b> $\rightarrow$ grupul A | <i>Editare</i> $\rightarrow$ butonul | Găsire și selectare | $\rightarrow$ Înlocuir | e (tabul $Home \rightarrow$ |
|---------------------------------------------|--------------------------------------|---------------------|------------------------|-----------------------------|
| grupul <i>Editing</i> $\rightarrow$ butonul | Find & Select $\rightarrow R$        | eplace)             |                        |                             |

| <u>G</u> ăsire           | Înloc <u>u</u> ire |                                                                                  |            |
|--------------------------|--------------------|----------------------------------------------------------------------------------|------------|
| <u>D</u> e găsit:        | pret               | <ul> <li>Fără setare formatare</li> </ul>                                        | Eormat     |
| Înlocuir <u>e</u> c      | u: cost            | ▼ Fără setare formatare                                                          | Format     |
| Î <u>n</u> :<br>Căutare: | Registru de lucru  | Potrivire litere mari și <u>m</u> ici     Potrivire cu întreg conținutul celulei |            |
| Privire în:              | Formule            | •                                                                                | Opțiuni << |

- În caseta *De găsit* (*Find what*) se introduce informația care va fi înlocuită.
- În caseta Înlocuire cu (Replace with) se introduce informația cu care se va înlocui.

Prin acționarea succesivă a butonului  $\hat{Inlocuire}$  (*Replace*), se înlocuiesc pe rând aparițiile șirului căutat.

Butonul Următorul găsit (Find Next) trece peste o apariție a informației căutate fără înlocuire.

Pentru înlocuirea tuturor aparițiilor informației se apasă butonul  $\hat{l}$  *înlocuire peste tot* (*Replace* <u>All</u>).

Ce ați învățat in acest capitol?

Cum se caută sau se înlocuiesc informațiile

# 4.6. Formule și funcții

# 4.6.1. Introducerea unei formule - expresie de calcul

Formula - reprezintă expresie de calcul formată din:

- Semnul "=" este în mod obligatoriu primul caracter în orice formulă
- **Operanzi** (etichete, valori, referințe de celule/blocuri de celule, funcții);
- Operatori:
  - *aritmetici* (+ adunare, scădere, / împărțire, \* înmulțire, ^ ridicare la putere);
  - *logici* (and, or, not);
  - *relaționali* (> mai mare, >= mai mare sau egal, < mai mic, <=mai mic sau egal, = egal, <> diferit).
- Paranteze rotunde pentru a schimba ordinea normală de efectuare a calculelor.

### Pentru introducerea unei formule se parcurg următorii paşi:

- 1. Se selectează celula în care se așteaptă rezultatul.
- 2. Se tastează semnul "=".
- 3. Se introduc componentele formulei:
- Operatori, paranteze direct de la tastatură;
- Operanzii se introduc de la tastatură sau, dacă aceștia sunt referințe la celulele implicate în calcul, pot fi specificați și prin selectare cu mausul direct din foaia de calcul.
- **4.** Se confirmă formula apăsând tasta Enter sau prin clic pe butonul  $\square$  de pe bara de formule. Se renunță la introducerea formulei pe parcursul tastării apăsând tasta Esc, sau prin clic pe butonul  $\square$  de pe bara de formule.

## **Exemplu:**

```
=100+200
```

sau

=300 + (A2 + 40)/5

- > Modificarea unei formule introdusă și confirmată se realizează prin două metode:
  - În bara de formule se selectează celula respectivă cu clic pe ea, se execută clic în bara de formule și se operează acolo modificarea.
  - Direct în celulă dublu clic în celulă, se obține punctul de inserție, apoi se operează modificarea.

Confirmarea sau abandonarea modificării efectuate se face ca în descrierea de mai sus.

# 4.6.2. Utilizarea funcțiilor Excel

Funcțiile aplicației *Excel* sunt instrumente încorporate de calcul care pot efectua calcule complexe din diverse domenii (baze de date, statistic, matematic, financiar, analitic, etc.).

Orice funcție este compusă din denumirea funcției și argumentele funcției, precizate între paranteze rotunde. Există și funcții de tip volatil, fără argumente, dar chiar și în cazul lor, după denumirea funcției apar două paranteze rotunde ().

nume\_funcție (argumente)

Multe dintre funcții au mai multe argumente, constituite într-o listă de argumente. Separatorul de listă este punct și virgulă (;) pentru setul de opțiuni regionale românești și virgulă pentru setul de opțiuni regionale engleze (us).

 $Observație: se schimbă setul de opțiuni regionale din configurările sistemului de operare, parcurgând calea: Pornire <math>\rightarrow$  Panou de control  $\rightarrow$  Ceas, limbă și regiune  $\rightarrow$  Opțiuni regionale și lingvistice  $\rightarrow$  fila Formate (Start  $\rightarrow$  Control Panel  $\rightarrow$  Clock, Language and Region  $\rightarrow$  Regional and Language Options  $\rightarrow$  fila Formats)

Introducerea unei funcții într-o formulă se poate realiza în două variante:

Componenta proiect: "Extinderea accesului la tehnologiile ITC și îmbunătățirea cunoștințelor de utilizare a calculatorului" Program de formare continuă: "Utilizarea calculatorului personal: aplicarea TIC în școală și afaceri" Suport de curs pentru Modulul: "Bazele utilizării aplicațiilor de calcul tabelar; aplicația EXCEL din Microsoft Office"

- Varianta 1 pentru introducerea unei funcții: prin utilizarea casetei de dialog Inserare funcție (Insert Function). Această casetă de dialog poate fi accesată în diverse moduri:
  - Tabul *Formule*  $\rightarrow$  grupul *Bibliotecă de funcții*  $\rightarrow$  butonul *Inserare funcție*  $f_{\text{tabul}}$  (tabul *Formulas*  $\rightarrow$  grupul *Function Library*  $\rightarrow$  butonul *Insert Function*)
  - Butonul **Inserare funcție** Insert Function (fx) de pe bara de formule fx
  - Tabul *Pornire* → grupul *Editare* → se deschide lista butonului Însumare Automată → Mai multe funcții (tabul *Home* → grupul *Editing* → se deschide lista butonului AutoSum → More Functions)

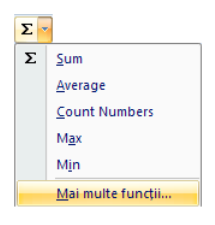

Tabul Formule → grupul Bibliotecă de funcții → se deschide lista butonului Însumare
 automată → Mai multe funcții (tabul Formulas → grupul Function Library → se deschide lista butonului AutoSum → More Functions)

| -                                                                                                    |                                                                                                    |       | 0              |
|----------------------------------------------------------------------------------------------------|----------------------------------------------------------------------------------------------------|-------|----------------|
| Inserare funcție                                                                                                    |                                                                                                    |       | 2 ×            |
| Se <u>c</u> aută funcția:                                                                                                    |                                                                                                    |       |                |
| Tastați o scurtă desc                                                                                                    | riere a operației, apoi faceți clic pe Salt                                                                                              |       | <u>S</u> alt   |
| Selectați o c <u>a</u> tegorie:                                                                                                    | Baza_de_date                                                                                                    | -     |                |
| Selectați o fu <u>n</u> cție:                                                                                                    | Cele mai recent utilizate<br>Toate                                                                                                    | *     |                |
| DAVERAGE<br>DCOUNT<br>DCOUNTA<br>DGET<br>DMAX<br>DMIN<br>DPRODUCT<br>DAVERAGE(databa<br>Face media valorilor d<br>condițiilor precizate. | Financiare<br>Dată & Oră<br>Mat & Trig<br>Statistice<br>Căutare & Referință<br>Baza de date<br>Text<br>Logice<br>Informații<br>Inginerie | 4 III | care corespund |
| Ajutor pentru această f                                                                                                    | uncție OK                                                                                                    |       | Revocare       |

Ordinea efectuării operațiilor de introducere a unei funcții în caseta de dialog *Inserare funcție* (*Insert Function*) este:

- 1. Selectarea categoriei funcției din lista Selectați o categorie (Select a category)
- 2. Selectarea funcției din lista Selectați o funcție (Select a Function), apoi clic pe butonul OK
- *Notă:* se poate selecta funcția dorită și direct din lista ce se deschide la acționarea butonului corespunzător categoriei aparținătoare, din tabul *Formule* → grupul *Bibliotecă de funcții* (tabul *Formulas* → grupul *Funcțion Library*).

Componenta proiect: "Extinderea accesului la tehnologiile ITC și îmbunătățirea cunoștințelor de utilizare a calculatorului" Program de formare continuă: "Utilizarea calculatorului personal: aplicarea TIC în școală și afaceri" Suport de curs pentru Modulul: "Bazele utilizării aplicațiilor de calcul tabelar; aplicația EXCEL din Microsoft Office"

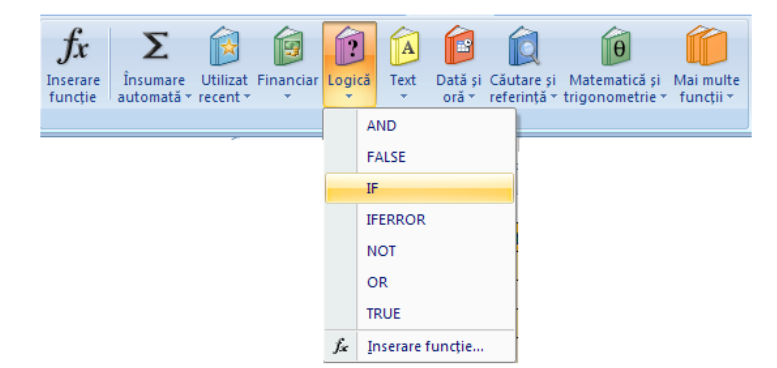

- **3.** Apare caseta de dialog *Argumente funcție* (*Function Arguments*), unde se face introducerea argumentelor funcției în casetele corespunzătoare, prin tastare sau prin selectare cu mausul din celule (referințele celulelor implicate în calcul, valori numerice, etichete, alte funcții, diverși parametrii). Argumentele al căror nume apare scris aldin (bold) sunt obligatorii, celelalte fiind opționale. Pe măsura introducerii argumentelor, rezultatul funcției apare în zona *Rezultatul formulei* (*Formula Result*), iar în bara de formule se poate vizualiza expresia introdusă.
- 4. Confirmarea funcției introduse cu OK

| Argumente funcție          |                                                    |                     |            | ? ×                                                                                                |
|----------------------------|----------------------------------------------------|---------------------|------------|----------------------------------------------------------------------------------------------------|
| SUM                        |                                                    |                     |            |                                                                                                    |
| Number1                    | D17:D18                                            |                     | =          | {44;52}                                                                                            |
| Number 2                   | C11                                                |                     | -          | 117                                                                                                |
| Number3                    | 125                                                |                     | =          | 125                                                                                                |
| Number4                    |                                                    |                     | =          | număr                                                                                              |
| Adună toate numerele dintr | -o zonă de celule.                                 |                     | -          | 338                                                                                                |
|                            | Number3: number1;number2;<br>şi textul sunt ignor; | : sunt<br>ate în ce | de<br>Iule | e la 1 la 255 de numere de însumat. Valorile logice<br>e, inclusiv dacă sunt tastate ca argumente. |
| Rezultatul formulei = 338  |                                                    |                     |            |                                                                                                    |
| Ajutor pentru această func | ie                                                 |                     |            | OK Revocare                                                                                        |

*Observație:* butoanele *Restrângere dialog* (*Collapse Dialog*) **(***Extindere dialog* (*Expand Dialog*)

iminimizarea, respectiv refacerea dimensiunii casetei de dialog, astfel încât să faciliteze vizualizarea și selectarea datelor foii de calcul.

Varianta 2 pentru introducerea unei funcții: prin tastarea funcției și a componentelor sale direct în celula în care va fi returnat rezultatul, argumentele putând fi precizate prin tastare sau selectare cu mausul.

|    | SUM      | • (•                 | X ✓ f <sub>×</sub> | =SUM(B2: | B7 |
|----|----------|----------------------|--------------------|----------|----|
|    | В        | С                    | D                  | E        | F  |
| 2  | 200      | 3                    |                    |          |    |
| 3  | 500      | 2                    |                    |          |    |
| 4  | 800      | 6                    |                    |          |    |
| 5  | 1100     | 5                    |                    |          |    |
| 6  | 1400     | 1                    |                    |          |    |
| 7  | 1700     | 7                    |                    |          |    |
| 8  |          |                      |                    |          |    |
| 9  | =SUM(B2: | 37                   |                    |          |    |
| 10 | SUM(num  | <b>ber1</b> ; [numbe | er2];)             |          |    |

Observație: Aplicația Excel 2007 pune la dispoziție facilitatea de completare automată a funcțiilor în formule, facilitate care funcționează astfel: după tastarea în celulă a semnului "=" și a

Componenta proiect: "Extinderea accesului la tehnologiile ITC și îmbunătățirea cunoștințelor de utilizare a calculatorului" Program de formare continuă: "Utilizarea calculatorului personal: aplicarea TIC în școală și afaceri" Suport de curs pentru Modulul: "Bazele utilizării aplicațiilor de calcul tabelar; aplicația EXCEL din Microsoft Office"

primei/primelor litere din numele unei funcții, Excel afișează o listă derulantă ce conține funcțiile al căror nume începe cu caracterele deja introduse; din această listă se poate alege, cu dublu clic pe numele ei, funcția dorită.

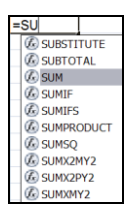

Editarea (modificarea) unei funcții se poate face fie direct în celulă, fie în bara de formule, dar și în caseta de dialog *Insert Function*, dacă se selectează celula de modificat și se dă una dintre comenzile de deschidere a acesteia.

În continuare vom exemplifica utilizarea câtorva funcții din diverse categorii.

### Exemplu de sintaxă a funcției SUM:

=SUM(lista argumente) - calculează suma valorilor referite în lista de argumente.

### Exemple de utilizare a funcției SUM:

| =SUM(10;20)       | _ | adună 10 cu 20.                                                                      |
|-------------------|---|--------------------------------------------------------------------------------------|
| =SUM(A1;30;40)    | _ | adună conținutul celulei A1 cu 30 și cu 40.                                          |
| =SUM(A2:B4)       | _ | adună conținutul celulelor A2,A3,A4,B2,B3,B4.                                        |
| =SUM(A1;30;A2:B4) | _ | adună conținutul celulei A1 cu 30 și cu conținutul celulelor A2, A3, A4, B2, B3, B4. |

# 4.6.2.1. Funcții matematice

Funcțiile din categoria *Mat & Trig* (*Math & Trig*) – Matematică și trigonometrie - se întind de la simple formule pentru efectuarea unor calcule elementare până la funcții complexe, mai degrabă utile unui matematician decât utilizatorului mediu al aplicației *Excel*.

## SUM

Funcția SUM adună valorile precizate drept argumente.

Sintaxa: SUM (number1; number 2; ...)

unde number 1, number 2, ... sunt de la 1 la 30 de argumente pentru care se va obține însumarea.

**Exemple:** SUM(A2:A8) SUM(3;5) SUM(B2:B7;23)

Observație: Funcția SUM poate fi apelată printr-o facilitate suplimentară oferită de utilizarea butonului

**Însumare automată** (AutoSum)  $\succeq$  din tabul **Pornire**  $\rightarrow$  grupul **Editare** (tabul Home  $\rightarrow$  grupul Editing) sau tabul **Formule**  $\rightarrow$  grupul **Bibliotecă de funcții** (tabul Formulas  $\rightarrow$  grupul Function Library). Există două variante, în funcție de poziția celulei rezultat relativ

Componenta proiect: "Extinderea accesului la tehnologiile ITC și îmbunătățirea cunoștințelor de utilizare a calculatorului" Program de formare continuă: "Utilizarea calculatorului personal: aplicarea TIC în școală și afaceri" Suport de curs pentru Modului: "Bazele utilizării aplicațiilor de calcul tabelar; aplicația EXCEL din Microsoft Office"

la zona argumentelor, și anume:

a) dacă celula rezultat este adiacentă blocului de argumente (dedesubtul sau la dreapta acestuia), atunci se selectează argumentele și celula în care se așteaptă rezultatul și se apasă butonul *Însumare automată* (*AutoSum*).

|   | А         | В         |
|---|-----------|-----------|
|   | Valoare   | Adapas    |
| 1 | Vândută   | Audos     |
| 2 | 5.000.000 | 1.000.000 |
| 3 | 3.000.000 | 600.000   |
| 4 | 8.000.000 | 1.600.000 |
| 5 | 6.000.000 | 1.200.000 |
| 6 |           | 4.400.000 |

b) dacă celula rezultat nu este adiacentă argumentelor, se apasă butonul Însumare automată (AutoSum), se precizează între parantezele funcției argumentele (prin tastare sau prin selectare), apoi se confirmă introducerea formulei cu tasta Enter.

## SUMIF

Funcția SUMIF adună argumentele specificate printr-un criteriu dat.

Sintaxa: SUMIF(range;criteria;sum\_range)

unde

range reprezintă celulele ce vor fi evaluate de criteriul dat

*criteria* reprezintă criteriul, sub forma unui număr, expresie sau text, care stabilește care celule vor intra în adunare

sum\_range reprezintă celulele supuse operației de adunare

Observații:

- 1) vor fi adunate doar acele celule din zona *sum\_range* al căror corespondent din zona *range* îndeplinesc criteriul specificat
- 2) dacă se omite argumentul *sum\_range*, atunci vor fi supuse adunării celulele din zona *range*

### **Exemplu:**

|   | А         | В         |
|---|-----------|-----------|
|   | Valoare   | 0.4       |
| 1 | Vândută   | Adaos     |
| 2 | 5.000.000 | 1.000.000 |
| 3 | 3.000.000 | 600.000   |
| 4 | 8.000.000 | 1.600.000 |
| 5 | 6.000.000 | 1.200.000 |

Suma acelor valori vândute ale căror adaosuri sunt mai mari decât 1.000.000 =SUMIF(B2:B5;">1000000";A2:A5) = 14 000 000

Suma adaosurilor mai mari de 1.000.000 =SUMIF(B2:B5;">1000000") = 2 800 000

## ROUND

Funcția ROUND rotunjește un număr la numărul specificat de zecimale

### Sintaxa: **ROUND**(number;num\_digits)

#### unde

number este numărul ce se va rotunji

num\_digits reprezintă numărul de zecimale la care va fi rotunjit numărul

Observații:

1) dacă num\_digits este 0, numărul va fi rotunjit la cel mai apropiat întreg

2) dacă *count* este mai mic ca 0, numărul este rotunjit către stânga separatorului de zecimală

## **Exemple:**

=ROUND (133,12548;2) = 133,13 =ROUND (133,12548;0) = 133 =ROUND (133,12548;) = 133 =ROUND (133,12548;-1) = 130 =ROUND (133,12458;-2) = 100

## INT

Funcția INT rotunjește în jos un număr până la cel mai apropiat întreg (furnizează drept rezultat partea întreagă a unui număr)

Sintaxa: INT (number)

**Exemple:** INT(3,85) = 3 INT(-3,85) = -4

# 4.6.2.2. Funcții statistice

Între funcțiile din categoria *Statistice* (*Statistical*) se regăsesc atât funcții simple, pentru returnarea mediei aritmetice, minimului, maximului unui domeniu, numărare (AVERAGE, MIN, MAX, COUNT), dar și funcții statistice mai complexe, cum ar fi cele pentru calculul abaterilor absolute și standard sau a diverselor tipuri de distribuții sau de probabilități.

# MAX

Funcția MAX calculează maximul valorilor de tip numeric referite într-o listă de argumente

Sintaxa: MAX(number 1;number 2;...)

unde *number 1; number 2;*...sunt între 1 și 30 de argumente ce pot conține sau pot referi diverse tipuri de informații, dintre care însă se va calcula maximul doar al celor de tip numeric.

**Exemplu:** 

|    | А       | В    |
|----|---------|------|
| 12 | Nume    | Nota |
| 13 | Vlad    | 4    |
| 14 | Alex    | 6    |
| 15 | Vlad    | 2    |
| 16 | Grigore | 9    |

Cea mai mare notă din listă

=MAX(B13:B16) = 9

## MIN

Funcția MIN calculează minimul valorilor de tip numeric referite într-o listă de argumente

### Sintaxa: MIN(number 1;number 2;...)

unde *number 1; number 2;*...sunt între 1 și 30 de argumente ce pot conține sau pot referi diverse tipuri de informații, dintre care însă se va calcula minimul doar al celor de tip numeric.

### **Exemplu:**

|    | ^       | D    |
|----|---------|------|
|    | A       | В    |
| 12 | Nume    | Nota |
| 13 | Vlad    | 4    |
| 14 | Alex    | 6    |
| 15 | Vlad    | 2    |
| 16 | Grigore | 9    |

## AVERAGE

Funcția AVERAGE calculează media aritmetică valorilor de tip numeric referite într-o listă de argumente

### Sintaxa: AVERAGE(number 1;number 2;...)

unde *number 1; number 2;*...sunt între 1 și 30 de argumente ce pot conține sau pot referi diverse tipuri de informații, dintre care însă se va calcula media aritmetică doar pentru cele de tip numeric.

### **Exemplu:**

|    | А       | В    |
|----|---------|------|
| 12 | Nume    | Nota |
| 13 | Vlad    | 4    |
| 14 | Alex    | 6    |
| 15 | Vlad    | 2    |
| 16 | Grigore | 9    |

Media aritmetică a notelor obținute

=AVERAGE(B13:B16) = 5,25

## COUNT

Funcția COUNT numără celulele ce conțin informații de tip numeric și numerele introduse într-o listă de argumente.

Sintaxa: COUNT(value1;value2;...)

unde *value1*; *value2*;...sunt între 1 și 30 de argumente ce pot conține sau pot referi diverse tipuri de informații, dintre care însă vor fi numărate doar cele de tip numeric.

### **Exemplu:**

|    | А       | В    |
|----|---------|------|
| 12 | Nume    | Nota |
| 13 | Vlad    | 4    |
| 14 | Alex    | 6    |
| 15 | Vlad    | 2    |
| 16 | Grigore | 9    |

Numărul valorilor de tip numeric din blocul de celule A12:B16

=COUNT(A12:B16) = 4

Observație: Funcțiile MAX, MIN, AVERAGE, COUNT pot fi apelate, pe lângă metodele generale enunțate anterior, și prin selectarea lor din lista derulantă a butonului de comandă *Însumare automată* (*AutoSum*), procedându-se asemănător ca pentru funcția *SUM*, cu mențiunea că funcția COUNT se va regăsi în această listă sub denumirea de *Count Numbers*.

## COUNTIF

Funcția COUNTIF numără, dintr-o zonă de celule, doar pe acelea care îndeplinesc un criteriu dat.

### Sintaxa: COUNTIF(range;criteria)

unde

range este zona în care se va face numărarea

criteria este un criteriu de selectare, sub formă de număr, expresie sau text

## **Exemplu:**

|    | А       | В    |
|----|---------|------|
| 12 | Nume    | Nota |
| 13 | Vlad    | 4    |
| 14 | Alex    | 6    |
| 15 | Vlad    | 2    |
| 16 | Grigore | 9    |

Numărul elevilor cu numele Vlad =COUNTIF(A13:B16;"vlad") = 2

Numărul elevilor cu nota mai mică decât 5 =COUNTIF(A13:B16;"<5") = 2

# 4.6.2.3. Funcția logică IF

Funcția **IF**, din categoria *Logice* (*Logical*), testează o condiție și returnează o valoare dacă condiția precizată este adevărată (îndeplinită) și o altă valoare dacă condiția este falsă (nu este îndeplinită).

Pentru evaluarea condiției logice la adevărat sau fals se utilizează operatori relaționali (=, <>, <, >, <=, >=).

Sintaxa: **IF**(Logical\_Test; Value\_if\_true; Value\_if\_false)

unde

Logical\_Test reprezintă condiția, testul, și este orice expresie ce poate fi evaluată ca adevărată sau falsă

*Value\_if\_true* reprezintă rezultatul pentru condiție adevărată (îndeplinită)

*Value\_if\_false* reprezintă rezultatul pentru condiție falsă (neîndeplinită); dacă este omisă, rezultatul pentru condiție neîndeplinită va fi valoarea logică FALSE.

*Observație:* Pot fi încapsulate până la 64 funcții IF ca argumente ale testării unei condiții mai elaborate.

# Exemple:

1)

|   | IF      | - (  | • X 🗸 f x  | =IF(B2>=5 | ;"Admis"; | "Respins") |
|---|---------|------|------------|-----------|-----------|------------|
|   | А       | В    | С          | D         | E         | F          |
| 1 | Nume    | Nota | Observații |           |           |            |
| 2 | Vlad    | 4    | Respins")  |           |           |            |
| 3 | Alex    | 6    |            |           |           |            |
| 4 | Vlad    | 2    |            |           |           |            |
| 5 | Grigore | 9    |            |           |           |            |

In celula C2 se va obține Observația pentru primul elev după formula: Dacă Nota >=5, atunci "Promovat", altfel "Respins".

| IF                                                             |                                                                     |                                                                   |                           |                                                                                                    |
|----------------------------------------------------------------|---------------------------------------------------------------------|-------------------------------------------------------------------|---------------------------|----------------------------------------------------------------------------------------------------|
| Logical_test                                                   | B2>=5                                                               | <b>1</b>                                                          | =                         | FALSE                                                                                                    |
| Value_if_true                                                  | "Admis"                                                             | <b>E</b>                                                          | =                         | "Admis"                                                                                                   |
|                                                                |                                                                     | <b>FFF</b>                                                        | _                         | "Pesnins"                                                                                                 |
| Value_if_false<br>erifică îndeplinirea u                       | "Respins"<br>Inei condiții și return                                | ează o valoare dacă                                               | =<br>0 CO                 | "Respins"<br>ndiție precizată evaluează TRUE și altă                                                      |
| Value_if_false<br>erifică îndeplinirea u<br>aloare dacă evalue | Respins"<br>inei condiții și return<br>ază FALSE.<br>Value_if_false | ează o valoare dacă<br>e este valoarea înto<br>omite, se returnea | =<br>o co<br>arsă<br>ză F | "Respins"<br>ndiție precizată evaluează TRUE și altă<br>i dacă Logical_test este FALSE. Dacă se<br>ALSE.  |
| Value_if_false<br>erifică îndeplinirea ı<br>aloare dacă evalue | Respins"<br>unei condiții și return<br>ază FALSE.<br>Value_if_false | ează o valoare dacă<br>e este valoarea înto<br>omite, se returnea | =<br>o co<br>arsă<br>ză F | "Respins"<br>ndiție precizată evaluează TRUE și altă<br>i dacă Logical_test este FALSE. Dacă se<br>FALSE. |

2) În tabelul următor, **Sporul** se va calcula după formula:

Daca vechimea  $< 3 \text{ ani} \rightarrow 1\%$ \*Salariu 3< vechimea $<= 5 \rightarrow 3\%$ \*Salariu vechimea  $>5 \text{ ani} \rightarrow 5\%$ \*Salariu

Ministerul Comunicațiilor și Societății Informaționale

| Proiectul Ecor | iomia bazată | i pe | Cunoaștere |
|----------------|--------------|------|------------|
|----------------|--------------|------|------------|

|   | IF        | • (     | • × < / | =IF(C2<3;B2*1        | L%;IF(C2<=                 | 5;B2*3%;B          | 2*5%)) |
|---|-----------|---------|---------|----------------------|----------------------------|--------------------|--------|
|   | А         | В       | С       | D                    | E                          | F                  | G      |
| 1 | Salariați | Salariu | Vechime | Spor                 |                            |                    |        |
| 2 | Рора      | 200     | 3       | =IF(C2<3;B2*1%)      | ;IF( <mark>C2</mark> <=5;E | 32* <b>3</b> %;B2* | 5%))   |
| 3 | lonescu   | 500     | 2       | IF(logical_test; [va | alue_if_true];             | [value_if_fal      | se])   |
| 4 | Radu      | 800     | 6       |                      |                            |                    |        |
| 5 | Sandu     | 1100    | 5       |                      |                            |                    |        |
| 6 | Ene       | 1400    | 1       |                      |                            |                    |        |
| 7 | lon       | 1700    | 7       |                      |                            |                    |        |

Pentru salariatul Popa formula poate fi: =IF(C2<3;B2\*1%;IF(C2<=5;B2\*3%;B2\*5%))

# 4.6.2.4. Funcții pentru date calendaristice (Dată & Oră)

Datele calendaristice și momentele de timp sunt exprimate în Excel prin valori numerice seriale. Acestea sunt numere zecimale ale căror arte întreagă reprezintă numărul de zile care s-au scurs de la 01-ian-1900 până la respectiva dată, iar partea zecimală reprezintă momentul de timp de la ora 0 la respectivul moment.

## **Exemple:**

 $\begin{array}{l} 01\text{-ian-1900} \rightarrow 1\\ 18\text{-iul-1900} \rightarrow 200\\ \text{ora zero} \rightarrow 0\\ \text{ora } 12 \rightarrow 0,5 \end{array}$ 

Observație:Microsoft Excel permite schimbarea datei de referință pentru asocierea valorilor numerice<br/>seriale ale datelor calendaristice din 01 ianuarie 1900 în 02 ianuarie 1904 dacă se bifează<br/>opțiunea Se utilizează sistemul de date 1904 (Use 1904 date system) din:Buton Office  $\rightarrow$ Opțiuni Excel $\rightarrow$  Complex $\rightarrow$  rubrica Când se calculează registrul de lucru (Office<br/>Button  $\rightarrow$  Excel Options  $\rightarrow$  Advanced  $\rightarrow$  rubrica When calculating this workbook).

Se poate afla valoarea numerică serială a unei date calendaristice formatată cu categoria **Dată** (*Date*) sau a unui moment de timp formatat cu categoria **Oră** (*Time*) schimbându-i formatarea în tipul de dată **General**.

Atunci când se realizează calcule cu date calendaristice (exp.: scăderi pentru a determina vârsta sau vechimea pornind de la data nașterii sau data angajării), *Excel*-ul va aplica aceste calcule valorilor numerice seriale asociate respectivelor date calendaristice, iar rezultatele vor fi exprimate în număr de zile.

Facilități de introducere a informațiilor de tip *Dată* și *Oră* (*Date* și *Time*):

- Introducerea datei calendaristice curente (se apasă simultan tastele  $Ctrl + \frac{1}{2}$ ).
- Introducerea orei curente (se apasă simultan tastele  $Ctrl + Shift + \frac{1}{2}$ ).

# TODAY

Funcția TODAY întoarce drept rezultat valoarea numerică serială a datei curente. Dacă celula rezultat era inițial formatată cu tipul de dată *General*, atunci rezultatul va fi furnizat în formatul *Dată* (*Date*).

Sintaxa: TODAY()

Observații:

1) este o funcție volatilă, deci nu acceptă argumente

2) se actualizează automat la deschiderea registrului de calcul

# DAY

Funcția DAY returnează ziua unei date calendaristice reprezentate ca valoare numerică serială. Ziua este furnizată ca număr întreg cuprins între 1 și 31.

## Sintaxa: **DAY**(serial\_number)

unde *serial\_number* poate fi introdusă ca numărul de zile scurse de la 01.01.1900, ca referință la o celulă ce conține o dată calendaristică validă sau ca o expresie de dată calendaristică ce returnează o dată validă.

# **Exemple:**

=DAY(39583) = 15 =DAY(D8) = 15, unde celula D8 conține 15.05.2008

# MONTH

Funcția MONTH returnează luna unei date calendaristice reprezentate ca valoare numerică serială. Luna este furnizată ca număr întreg cuprins între 1 și 12.

## Sintaxa: MONTH(serial\_number)

unde *serial\_number* poate fi introdusă ca numărul de zile scurse de la 01.01.1900, ca referință la o celulă ce conține o dată calendaristică validă sau ca o expresie de dată calendaristică ce returnează o dată validă.

# **Exemple:**

=MONTH(39583) = 5 =MONTH(D8) = 5, unde celula D8 contine 15.05.2008

# YEAR

Funcția YEAR returnează anul unei date calendaristice reprezentate ca valoare numerică serială. Anul este furnizată ca număr întreg cuprins între 1900 și 9999.

## Sintaxa: **YEAR**(serial\_number)

unde *serial\_number* poate fi introdusă ca numărul de zile scurse de la 01.01.1900, ca referință la o celulă ce conține o dată calendaristică validă sau ca o expresie de dată calendaristică ce returnează o dată validă.

## **Exemple:**

=YEAR39583) = 2008

=YEAR(D8) = 2008, unde celula D8 conține 15.05.2008

## WEEKDAY

Funcția WEEKDAY transformă o valoare numerică serială într-o zi a săptămânii, luând implicit valori de la 1 la 7 (1 pentru Duminică, 2 pentru Luni, ..., 7 pentru Sâmbătă).

*Sintaxa*: **WEEKDAY**(*serial\_number*;*return\_*type)

unde

*serial\_number* poate fi introdusă ca numărul de zile scurse de la 01.01.1900, ca referință la o celulă ce conține o dată calendaristică validă sau ca o expresie de dată calendaristică ce returnează o dată validă

return\_type este un număr ce stabilește modelul de interpretare a rezultatului

| 1 sau omisiune $\rightarrow$ | 1 pentru Duminică până la 7 pentru Sâmbătă |
|------------------------------|--------------------------------------------|
| $2 \rightarrow$              | 1 pentru Luni până la 7 pentru Duminică    |
| $3 \rightarrow$              | 0 pentru Luni până la 6 pentru Duminică    |

**Exemplu:** WEEKDAY (A2) = 5, unde celula A2 conține data calendaristică 25.12.2008

# 4.6.3. Referințe absolute, mixte și relative

O facilitate a aplicației *Calc* este reprezentată de posibilitatea copierii formulelor între celule. Regulile privind copierea sunt cele prezentate la capitolul "Copierea informațiilor".

Celulele sursă pot fi referite diferit, în funcție de rezultatul așteptat în urma copierii formulei.

### Referințele celulelor pot fi:

- **Relative** acest tip de referință se modifică la copierea formulei.
- Absolute acest tip de referință nu se modifică (rămâne constant și numărul rândului și litera coloanei) la copierea formulei.
- **Mixte** acest tip de referință își modifică fie numărul rândului, fie litera coloanei (rămâne constant fie litera coloanei, fie numărul rândului) la copierea formulei.

## Componenta, din adresa unei celule, care rămâne constantă va fi precedată de semnul "\$".

### Exemple de tipuri de referințe:

- Relative: A1, F22 se modifică ambele componente ale adresei.
- Absolute: \$A\$1, \$F\$22 rămân constante ambele componente.
- *Mixte*: \$A1, A\$1, semnul \$ indicând componenta din adresă care rămâne constantă prin copiere; rămâne constantă litera coloanei (\$A1), rămâne constant numărul rândului (A\$1).

## Exemplu de utilizare a referințelor:

În celula B12 a tabelului din figură s-a calculat suma blocului B5:B11 (această sumă reprezintă valoarea vânzărilor). În celula C5 s-a calculat ponderea vânzărilor de mere din totalul vânzărilor (ponderea reprezintă raportul dintre valoarea vânzării produsului mere și totalul vânzărilor).

#### Ministerul Comunicațiilor și Societății Informaționale

| Proiectul | Economia | bazată | pe | Cunoaștere |
|-----------|----------|--------|----|------------|
|           |          |        |    |            |

|    |                  |         |          | _ |    |           |                            |                    |
|----|------------------|---------|----------|---|----|-----------|----------------------------|--------------------|
|    | А                | В       | С        |   |    | C5        | ▼ (° <i>f</i> <sub>x</sub> | =B5/B\$12          |
|    | PRODUS           | VALOARE |          |   |    | А         | В                          | С                  |
| 4  | FRODOS           | VÂNZĂRI | FONDERE  |   |    | PRODUK    | VALOARE                    | DONDERE            |
| 5  | Mere             | 5950    | 71,84%   |   | 4  | PRODUS    | VÂNZĂRI                    | PONDERE            |
| 6  | Pere             | 749,7   | 9,05%    |   | 5  | Mere      | 5950                       | = <b>B5/</b> B\$12 |
| 7  | Caise            | 714     | 8.62%    |   | 6  | Pere      | 749,7                      | =B6/B\$12          |
| 8  | Gutui            | 249.9   | 3 02%    |   | 7  | Caise     | 714                        | =B7/B\$12          |
| 0  | Mana             | 215,5   | 1 1 5 0/ |   | 8  | Gutui     | 249,9                      | =B8/B\$12          |
| 9  | iviore           | 95,2    | 1,15%    |   | 9  | More      | 95.2                       | =B9/B\$12          |
| 10 | Portocale        | 380,8   | 4,60%    |   | 10 | Portocale | 380.8                      | =B10/B\$12         |
| 11 | Banane           | 142,8   | 1,72%    |   | 11 | Banane    | 142.8                      | =B11/B\$12         |
| 12 | TOTAL<br>VÂNZĂRI | 8282,4  | 100%     |   | 12 | TOTAL     | =SUM(B5:B11)               | =B12/B\$12         |
|    |                  |         |          |   | _  |           | ,                          |                    |

Pentru a copia formula din celula C5 în blocul C6:C11 trebuie ca referința celulei ce conține valoarea produsului (B5) să fie o referință relativă, iar referința celulei ce conține valoarea totalului (B12) să fie mixtă. Acest lucru este necesar deoarece prin copierea formulei ponderii pe coloană, trebuie să rămână constant numărul rândului din referința B12. Această referință se introduce astfel: B\$12.

*Observație*: Schimbarea tipului de referință în timpul editării se poate face prin apăsarea tastei funcționale F4.

### Ce ați învățat în acest capitol ?

- Cum se introduc și se modifică formule simple de calcul
- Cum se introduce o funcție într-o formulă
- Cum se lucrează cu funcțiile matematice, statistice, logice și de date calendaristice
- Ce reprezintă și cum se utilizează referințe absolute, mixte și relative.

# 4.7. Prelucrări de tip baze de date

Prelucrările de tip baze de date se aplică în *Excel* unor tabele alcătuite astfel:

- Primul rând conține în fiecare celulă câte o etichetă numită "nume câmp" și care este numele coloanei respective.
- Următoarele rânduri conțin informații specifice fiecărui câmp.
- Tabelul tip bază de date se termină automat când întâlnește un rând sau o coloană liberă.
- Nu conține celule îmbinate (*Merge*).

Selectarea unui tabel cu structură tip bază de date pentru operațiuni specifice se face cu clic oriunde în tabel, nefiind necesară marcarea vizuală a întregului tabel.

Versiunea *Excel 2007* permite, în plus, definirea unei astfel de liste ca **Tabel Excel** (*Excel Table*). Într-un tabel astfel definit, operațiile de tip sortare, filtrare, calculare automată, formatare sunt mult simplificate față de versiunile anterioare.

### Definirea unui Tabel (*Table*)

1. Clic oriunde în tabelul de tip listă  $\rightarrow$  tabul *Inserare*  $\rightarrow$  grupul *Tabele*  $\rightarrow$  butonul *Tabel* 

Componenta proiect: "Extinderea accesului la tehnologiile ITC și îmbunătățirea cunoștințelor de utilizare a calculatorului" Program de formare continuă: "Utilizarea calculatorului personal: aplicarea TIC în școală și afaceri" Supert de gure postru Madulul. Bazele utilizării aplicațiile de coluul teheloru aplicație EVCEL din Microsoft Office"

Suport de curs pentru Modulul: "Bazele utilizării aplicațiilor de calcul tabelar; aplicația EXCEL din Microsoft Office"

(tabul *Insert*  $\rightarrow$  grupul *Tables*  $\rightarrow$  butonul *Table*)

2. În caseta de dialog *Creare tabel* (*Create Table*), în caseta *Unde se găsesc datele pentru tabel*? (*Where is the data for your table*?) trebuie precizată adresa tabelului. Dacă primul rând al tabelului reprezintă antetul acestuia, se bifează opțiunea *Tabelul meu are anteturi* (*My table has headers*), altfel, nu.  $\rightarrow OK$ 

|   | Α         | В       | С       | D    | Creare tabel                        |
|---|-----------|---------|---------|------|-------------------------------------|
| 1 | Salariati | salarii | Vechime | Spor |                                     |
| 2 | Popa      | 200     | 3       | 6    | Unde se găsesc datele pentru tabel? |
| 3 | lonescu   | 500     | 2       | 5)   | =\$A\$1:\$D\$7                      |
| 4 | Radu      | 800     | 6       | 40)  |                                     |
| 5 | Sandu     | 1100    | 5       | 33   | ✓ <u>T</u> abelul meu are anteturi  |
| 6 | Ene       | 1400    | 1       | 14   |                                     |
| 7 | lon       | 1700    | 7       | 85   | OK Revocare                         |
| - |           |         |         |      |                                     |

Această operație va conduce la următoarele modificări:

|   | А         | В         | С         | D      |  |
|---|-----------|-----------|-----------|--------|--|
| 1 | Salaria 🔻 | salarii 🔻 | Vechime 🔻 | Spor 🔻 |  |
| 2 | Popa      | 200       | 3         | 6      |  |
| 3 | lonescu   | 500       | 2         | 5      |  |
| 4 | Radu      | 800       | 6         | 40     |  |
| 5 | Sandu     | 1100      | 5         | 33     |  |
| 6 | Ene       | 1400      | 1         | 14     |  |
| 7 | lon       | 1700      | 7         | 85     |  |

- Formatarea automată a tabelului cu un stil de tabel determinat de tema documentului (*theme*)
- Apariția în fiecare celulă din primul rând al tabelului a *butoanelor de filtrare automată*, care vor permite aplicarea rapidă de sortări și filtrări
- La clic oriunde în tabel apare în panglica aplicației *Instrumente tabel* (*Table Tools*) cu tabul Instrumente tabel

*Proiectare* (*Design*) roiectare, care oferă instrumente de formatare a tabelului (prezentate la capitolul **4.3.3 Utilizarea stilurilor de tabel**)

## > Renunțarea la definirea unei liste ca Tabel (*Table*)

- 1. Clic oriunde în Tabelul definit ca atare
- **2.** Tabul *Proiectare*  $\rightarrow$  grupul *Instrumente*  $\rightarrow$  butonul *Conversie la interval* (Tabul *Design*  $\rightarrow$  grupul *Tools*  $\rightarrow$  butonul *Convert as Range*) $\rightarrow OK$

# 4.7.1. Sortarea

Sortarea reprezintă ordonarea înregistrărilor unui tabel în ordine alfabetică, numerică sau cronologică, după culoarea de umplere a celulelor, culoarea fonturilor, după simboluri grafice, ascendent sau descendent, după unul sau mai multe criterii de sortare.

*Observație:* Aplicația *Microsoft Excel 2007* permite aplicarea de până la 64 de criterii de sortare întrun tabel

### Sortarea având drept criteriu o singură coloană:

1. Clic într-o celulă a coloanei criteriu de sortare

Componenta proiect: "Extinderea accesului la tehnologiile ITC și îmbunătățirea cunoștințelor de utilizare a calculatorului" Program de formare continuă: "Utilizarea calculatorului personal: aplicarea TIC în școală și afaceri"

Suport de curs pentru Modulul: "Bazele utilizării aplicațiilor de calcul tabelar; aplicația EXCEL din Microsoft Office"

- 2. Tabul *Pornire* → grupul *Editare* → butonul *Sortare şi filtrare* (Tabul *Home* → grupul *Editing* → butonul *Sort & Filter*) → în funcție de *natura informațiilor* conținute și de *ordinea de sortare* se alege:
  - Pentru informații de tip *șir de caractere*  $\rightarrow$  *Sortare de la A la Z* (*Sort A to Z*) sau *Sortare de la Z la A* (*Sort Z to A*)

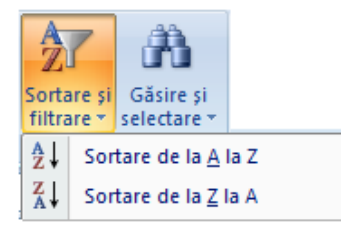

 ○ Pentru informații de tip numeric → Sortare de la cel mai mic la cel mai mare (Sort Smallest to Largest) sau Sortare de la cel mai mare la cel mai mic (Sort Largest to Smallest)

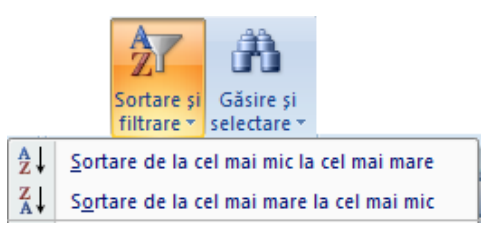

 ○ Pentru informații de tip dată calendaristică/ timp → Sortare de la cel mai vechi la cel mai nou (Sort Oldest to Newest) sau Sortare de la cel mai nou la cel mai vechi (Sort Newest to Oldest)

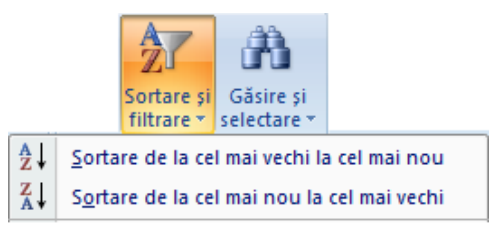

Sortarea după culoarea de umplere a celulelor → Sortare particularizată (Custom Sort) → în caseta de dialog Sortare (Sort) se precizează:

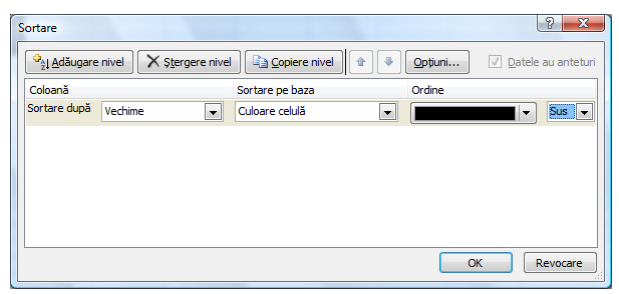

- În caseta *Sortare după* (*Sort By*) numele coloanei criteriu de sortare
- In caseta Sortare pe baza (Sort On) → Culoare celulă (Cell Color)
- Caseta Ordine (Order) culoarea de umplere după care se solicită ordonarea (se alege din listă)

- Sus/ Jos (On Top/ On Bottom) ordinea de sortare (sus/ jos)
- Sortarea după culoarea fonturilor → Sortare particularizată (Custom Sort) → în caseta de dialog Sortare (Sort) se precizează:
  - În caseta *Sortare după* (*Sort By*) coloana criteriu de sortare
  - În caseta Sortare pe baza (Sort On)  $\rightarrow$  Culoare font (Font Color)
  - Caseta Ordine (Order) culoarea fontului după care se solicită ordonarea (se alege din listă)
  - Sus/ Jos (On Top/ On Bottom) ordinea de sortare (sus/ jos)
- - În caseta *Sortare după* (*Sort By*) coloana criteriu de sortare
  - În caseta Sortare pe baza (Sort On) Pictogramă celulă (Icon)
  - Caseta *Ordine* (*Order*) pictograma după care se solicită ordonarea (se alege din listă)
  - Sus/ Jos (On Top/ On Bottom) ordinea de sortare (sus/ jos)

**Opțiunile pentru sortare** se accesează din butonul **Opțiuni** (Options) al casetei de dialog Sortare (Sort):

| Opțiuni de sortare                       |
|------------------------------------------|
| Sensi <u>bi</u> l la litere mari și mici |
| Orientare                                |
| Sortare de sus în jos                    |
| Sortare de la stânga la dreapta          |
| OK Revocare                              |

- *Sensibil la litere mari și mici* (*Case sensitive*) se face diferențiere în privința utilizării majusculelor și minusculelor
- Orientare (Orientation) se va alege Sortare de sus în jos (Sort top to bottom) pentru tabele cu înregistrările organizate pe coloane și cu primul rând antet și se va alege Sortare de la stânga la dreapta (Sort left to right) pentru tabele cu înregistrările organizate pe rânduri și cu prima coloană antet de tabel.

### Sortarea utilizând mai multe criterii (pe coloane diferite și/sau pe aceeași coloană)

Un nou criteriu de sortare va fi aplicat unui tabel doar pentru acelor înregistrări care, în urma aplicării criteriului anterior, au valori / culori / pictograme identice pe coloana criteriu de sortare.

Se pot stabili mai multe criterii de sortare pentru un tabel astfel:

- 1. Clic într-o celulă oarecare a tabelului
- 2. Tabul Pornire  $\rightarrow$  grupul Editare  $\rightarrow$  butonul Sortare și filtrare  $\rightarrow$  Sortare particularizată

Componenta proiect: "Extinderea accesului la tehnologiile ITC și îmbunătățirea cunoștințelor de utilizare a calculatorului" Program de formare continuă: "Utilizarea calculatorului personal: aplicarea TIC în școală și afaceri"

Suport de curs pentru Modulul: "Bazele utilizării aplicațiilor de calcul tabelar; aplicația EXCEL din Microsoft Office"

(Tabul *Home*  $\rightarrow$  grupul *Editing*  $\rightarrow$  butonul *Sort & Filter*  $\rightarrow$  *Custom Sort*)  $\rightarrow$  apare caseta de dialog *Sortare* (*Sort*)

- 3. Se stabilește primul criteriu de sortare, completând, așa cum s-a prezentat anterior, casetele: *Sortare după* (*Sort By*), *Sortare pe baza* (*Sort On*), *Ordine* (*Order*), eventual *Sus/ Jos* (*On Top/ On Bottom*) și opțiuni
- **4.** Se adaugă un nou criteriu de sortare prin acționarea butonului <u>Adăugare nivel</u> (<u>Add Level</u>) Si i se completează corespunzător rubricile

Se reordonează nivelurile de sortare din butoanele **Mutare în sus** (Move Up) și **Mutare în jos** (Move Down).

Se elimină un nivel (criteriu) de sortare cu butonul *[stergere nivel* (*Delete Level*) **×** <u>stergere nivel</u>

*Observații:* Pentru un tabel definit ca *Table*, toate operațiile privind sortarea pot fi accesate prin deschiderea butoanelor de filtrare ale coloanelor.

Operațiile de sortare pot fi accesate și din tabul *Date*  $\rightarrow$  grupul *Sortare și filtrare* (tabul *Data*  $\rightarrow$  grupul *Sort* & *Filter*)  $\rightarrow$  butoanele *Sortare de la* A *la* Z (*Sort* A *to* Z), *Sortare de la* Z *la* A (*Sort* Z *to* A) și *Sortare* (*Sort*).

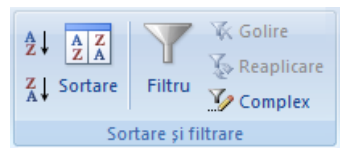

## Exemplu:

| Nume      | Departament | Funcția    | Vechi | mea | Salariul  |
|-----------|-------------|------------|-------|-----|-----------|
| lonescu   | Financiar   | economist  | 1     | 8   | 2.400 lei |
| Popa      | Vânzări     | agent ∨z   | 2     | 4   | 2.000 lei |
| Ene       | Financiar   | referent   | 2     | 6   | 1.400 lei |
| Sandu     | Vânzări     | specialist | *     | 9   | 2.300 lei |
| Radu      | Financiar   | economist  | 2     | 5   | 2.100 lei |
| lon       | Vânzări     | specialist | 1     | 10  | 2.300 lei |
| Toma      | Vânzări     | agent ∨z   | 1     | 9   | 2.000 lei |
| Stan      | Financiar   | referent   | 1     | 8   | 1.400 lei |
| Georgescu | Vânzări     | agent ∨z   | ×     | 1   | 1.700 lei |
| Popescu   | Financiar   | referent   | ×     | 3   | 1.400 lei |

Tabel sortat pe câmpurile:Departament – AscendentFuncția - DescendentSalariu – AscendentVechimea – Pictograma ✓ Sus<br/>(On Top)

## Rezultă:

| a                                       | Salariul                                        |  |  |  |  |  |  |  |
|-----------------------------------------|-------------------------------------------------|--|--|--|--|--|--|--|
| 8                                       | 1.400 lei                                       |  |  |  |  |  |  |  |
| 6                                       | 1.400 lei                                       |  |  |  |  |  |  |  |
| 3                                       | 1.400 lei                                       |  |  |  |  |  |  |  |
| 5                                       | 2.100 lei                                       |  |  |  |  |  |  |  |
| 8                                       | 2.400 lei                                       |  |  |  |  |  |  |  |
| 9                                       | 2.300 lei                                       |  |  |  |  |  |  |  |
| 10                                      | 2.300 lei                                       |  |  |  |  |  |  |  |
| Georgescu Vânzări agent vz 🔀 1 1.700 le |                                                 |  |  |  |  |  |  |  |
| 9                                       | 2.000 lei                                       |  |  |  |  |  |  |  |
| 4                                       | 2.000 lei                                       |  |  |  |  |  |  |  |
|                                         | 8<br>6<br>3<br>5<br>8<br>9<br>10<br>1<br>9<br>4 |  |  |  |  |  |  |  |

Componenta proiect: "Extinderea accesului la tehnologiile ITC și îmbunătățirea cunoștințelor de utilizare a calculatorului" Program de formare continuă: "Utilizarea calculatorului personal: aplicarea TIC în școală și afaceri"

Suport de curs pentru Modulul: "Bazele utilizării aplicațiilor de calcul tabelar; aplicația EXCEL din Microsoft Office"

# 4.7.2. Filtrarea automată a datelor

Filtrarea reprezintă afișarea dintr-un tabel tip bază de date doar a acelor înregistrări care se supun unuia sau mai multor criterii de filtrare. O operație de filtrare nu reorganizează înregistrările (mutări sau sortări), ci doar le afișează pe acelea care îndeplinesc condiția precizată.

**Filtrarea automată (AutoFilter)** pune la dispoziție un set prestabilit de criterii și metode de filtrare. Acestea se stabilesc pentru una sau mai multe coloane prin deschiderea *butoanelor de filtrare*. Afișarea acestor butoane în partea dreaptă a fiecărei celule din antetul tabelului se obține selectând orice celulă a tabelului și folosind una din metodele:

- Tabul *Pornire*  $\rightarrow$  grupul *Editare*  $\rightarrow$  butonul *Sortare şi filtrare*  $\rightarrow$  *Filtru* (Tabul *Home*  $\rightarrow$  grupul *Editing*  $\rightarrow$  butonul *Sort* & *Filter*)  $\rightarrow$  *Filter*)
- Tabul  $Date \rightarrow grupul$  Sortare şi filtrare  $\rightarrow$  butonul Filtru (Tabul  $Data \rightarrow grupul$  Sort & Filter  $\rightarrow$  butonul Filter)
- Declararea tabelului ca *Tabel Excel* (*Table*) cu tabul *Inserare*  $\rightarrow$  grupul *Tabele*  $\rightarrow$  butonul *Tabel* (tabul *Insert*  $\rightarrow$  grupul *Tables*  $\rightarrow$  butonul *Table*)

În partea dreaptă a fiecărei celule din antetul tabelului apar butoanele de filtrare, care permit stabilirea criteriilor de filtrare.

| Nume     |             |              | Nr.       | Data       |           |        |   |
|----------|-------------|--------------|-----------|------------|-----------|--------|---|
| Client   | Adresa 💌    | Localitate 💌 | Factura 💌 | Factura 💌  | Valoare 💌 | Platit | + |
| A S.R.L. | Dr. Tabere  | Tulcea       | 1101      | 28.09.2000 | 777990    | nu     |   |
| B S.R.L. | Victoriei   | Bucuresti    | 1102      | 15.03.2000 | 159423    | nu     |   |
| C S.R.L. | Sabinelor   | Bucuresti    | 1103      | 25.12.2000 | 654897    | nu     |   |
| D S.R.L. | Baiut       | lasi         | 1104      | 05.12.2000 | 354159    | nu     |   |
| E S.R.L. | Rahova      | Tulcea       | 1105      | 15.04.2000 | 369258    | nu     |   |
| F S.R.L. | Marasesti   | Tulcea       | 1106      | 14.03.2000 | 1002000   | da     |   |
| G S.R.L. | Florilor    | lasi         | 1107      | 18.08.2000 | 3000000   | da     |   |
| H S.R.L. | Eternitatii | Tulcea       | 1108      | 09.09.2000 | 4000000   | da     |   |
| I S.R.L. | Berceni     | Bucuresti    | 1109      | 25.06.2000 | 5800555   | da     |   |
| J S.R.L. | Colentina   | Bucuresti    | 1110      | 14.03.2000 | 4560000   | da     |   |
| K S.R.L. | Victoriei   | Tulcea       | 1111      | 18.08.2000 | 15000     | nu     |   |
| L S.R.L. | Tomlasi     | lasi         | 1112      | 09.09.2000 | 5600      | nu     |   |
| M S.R.L. | Pacii       | Tulcea       | 1113      | 14.03.2000 | 78000     | nu     |   |
| N S.R.L. | Muncii      | Bucuresti    | 1114      | 18.08.2000 | 6500006   | da     |   |
| O S.R.L. | Virtutii    | Bucuresti    | 1115      | 09.09.2000 | 5255333   | da     |   |
| P S.R.L. | Pacii       | Tulcea       | 1116      | 25.04.2000 | 2000000   | da     |   |

Se deschide butonul de filtrare al coloanei criteriu de filtrare și se poate opta pentru una din variantele:

Observație: Indiferent de varianta de filtrare aleasă, se va reveni la afișarea întregului tabel alegând:

- Din lista butonului de filtrare al coloanei pe care s-a stabilit un filtru → opțiunea Selectare totală (Select All) sau Golire filtru de la... Clear Filter From ... sau
- Clic oriunde în tabel și, din tabul *Date* → grupul *Sortare și filtrare* (tabul *Data* → grupul *Sort & Filter*) → butonul *Golire* (*Clear*)  $\checkmark$  Golire.
- Filtrare prin selecție: din lista butonului de filtrare se selectează una sau mai multe dintre valorile afișate. Aceasta va duce la ascunderea tuturor liniilor ce nu conțin pe respectiva coloană valoarea/valorile selectate.

Componenta proiect: "Extinderea accesului la tehnologiile ITC și îmbunătățirea cunoștințelor de utilizare a calculatorului" Program de formare continuă: "Utilizarea calculatorului personal: aplicarea TIC în școală și afaceri" Suport de curs pentru Modului: "Bazele utilizării aplicatiilor de calcul tabelar; aplicatia EXCEL din Microsoft Office"

Exemplu: afișarea doar a clienților din București, sau doar a clienților din București și Iași.

| <br> |
|------|
|      |
|      |

Filtrare cu operator de comparație: în funcție de natura informațiilor conținute în coloana criteriu de filtrare, după deschiderea butonului de filtrare se poate alege una din variantele Filtre de text (Text Filters) - pentru șiruri de caractere, Filtre de număr (Number Filters) - pentru valori numerice sau Filtre Dată (Date Filters) - pentru date calendaristice, fiecare astfel de comandă deschizând o listă cu termeni de comparație specifici ce pot fi utilizați în construirea criteriului de filtrare.

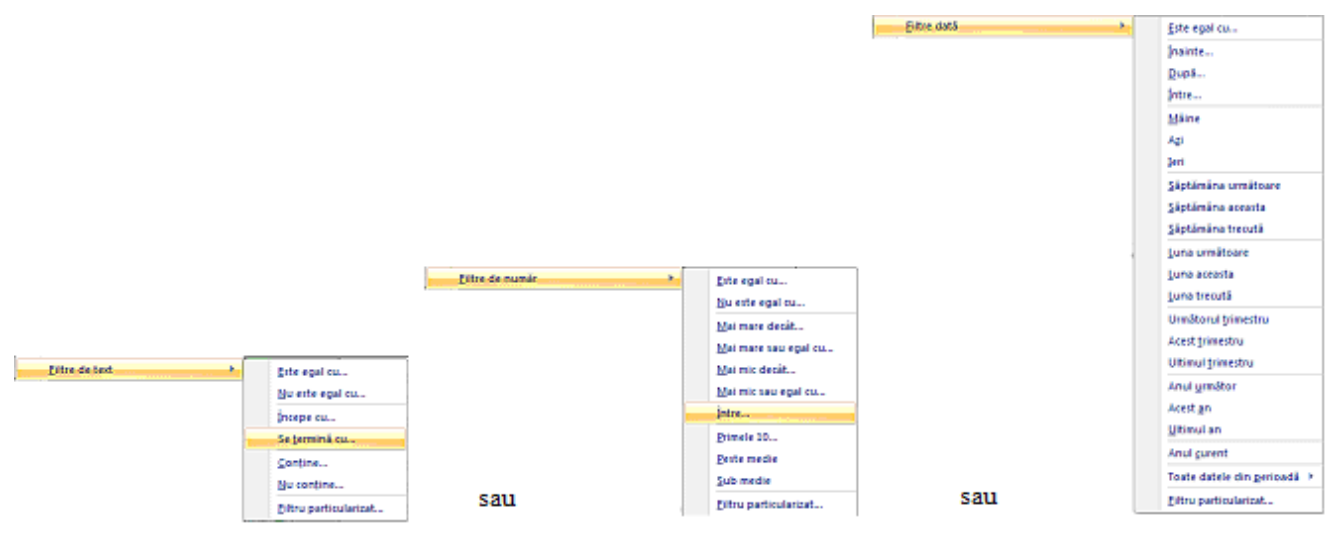

În multe situații, alegerea termenului de comparație duce la deschiderea casetei de dialog *Filtrare automată particularizată* (*Custom AutoFilter*), unde se precizează valorile de comparație.

| Filtra           | re automată particularizată                                                                               | ? ×      |
|------------------|----------------------------------------------------------------------------------------------------|----------|
| Se at<br>V       | fişează rândurile în care:<br>ialoare                                                                     |          |
|                  | este mai mic decât 💌 5000000                                                                              | •        |
|                  | 💿 Şį 💿 Sau                                                                                                |          |
|                  | · · · · · · · · · · · · · · · · · · ·                                                                     | •        |
| Utiliz<br>Utiliz | ați ? pentru a reprezenta orice caracter individual<br>ați " pentru a reprezenta orice serie de caractere |          |
|                  | ОК                                                                                                    | Revocare |

### **Exemple:**

Afișarea doar a clienților a căror adresă începe cu litera "V";

Afișarea doar a facturilor cu valoare mai mică decât 5000000;

Afișarea doar a facturilor a căror valoare depășește media aritmetică a valorilor;

Afișarea doar a facturilor emise în Trimestrul 3.

Pentru valorile de tip numeric se poate realiza și filtrarea de tip clasament dacă din lista termenilor de comparație se selectează opțiunea **Primele 10** (*Top 10*). Această opțiune permite afișarea unui număr de înregistrări (10, mai multe sau mai puține), cele mai mari **Sus** (*Top*) sau cele mai mici **Jos** (*Bottom*) din coloana aleasă drept criteriu de filtrare. Acest tip de filtrare nu va face și sortarea

înregistrărilor în funcție de criteriul ales.

| ▼ 6 | ÷   | Elemente | •                                 |
|-----|-----|----------|-----------------------------------|
|     | ОК  | Revoca   | are                               |
|     | • 6 | • 6 • 1  | 6      Elemente     OK     Revoca |

**Exemplu:** afișarea celor mai mici (ca valoare) 6 articole (facturi).

Filtrarea particularizată (Custom Filter) se face alegând din lista termenilor de comparație a opțiunii de filtrare Filtru particularizat (Custom Filter), ceea ce conduce la deschiderea casetei de dialog Filtru automat particularizat (Custom AutoFilter), unde se construiește criteriul de filtrare.

**Exemplu:** afișarea facturilor cu valori > 5000000 și a acelora cu valori < 10000.

| Filtrar            | e automată particularizată                                               | 2                                                 | ×    |
|--------------------|--------------------------------------------------------------------------|---------------------------------------------------|------|
| Se af<br>Vi        | ișează rândurile în care:<br>aloare                                      |                                                   |      |
|                    | este mai mare decât 💌                                                    | 5000000                                           | -    |
|                    | Şi  Sau                                                                  |                                                   |      |
|                    | este mai mic decât 🔹                                                     | 10000                                             | •    |
| Utiliza<br>Utiliza | sți ? pentru a reprezenta orice ca<br>sți * pentru a reprezenta orice se | racter individual<br>rie de caractere<br>OK Revor | care |

Observație: mai multe criterii de filtrare (condiții) pe aceeași coloană se leagă între ele prin operatorii logici *și* (*AND*) *sau* (*OR*).

Pot fi stabilite criterii de filtrare *pe mai multe coloane simultan* într-un tabel tip bază de date, stabilindu-se restricțiile pentru fiecare coloană în parte.

**Exemplu:** afișarea doar a acelor facturi emise către clienții din București, plătite și cu valoarea > 5000000

Este permisă și **filtrarea în funcție de culoare** (a celulelor, a fonturilor, a pictogramelor) prin alegerea din lista butonului de filtrare a opțiunii *Filtrare după culoare* (*Filter By Color*) și alegând în continuare culoarea de umplere, de font, sau pictograma dorită.

Dezactivarea filtrării automate, eliminarea butoanelor de filtrare și afișarea liniilor care eventual au rămas ascunse în urma unui filtru se face cu clic oriunde în tabel procedând în una din variantele:

- Tabul *Pornire*  $\rightarrow$  grupul *Editare*  $\rightarrow$  butonul *Sortare şi filtrare*  $\rightarrow$  *Filtru* (Tabul *Home*  $\rightarrow$  grupul *Editing*  $\rightarrow$  butonul *Sort* & *Filter*)  $\rightarrow$  *Filter*)  $\rightarrow$  pentru dezactivare
- Tabul *Date*  $\rightarrow$  grupul *Sortare şi filtrare*  $\rightarrow$  butonul *Filtru* (Tabul *Data*  $\rightarrow$  grupul *Sort* & *Filter*  $\rightarrow$  butonul *Filter*) pentru dezactivare
- Dacă tabelul a fost definit ca *Table*, atunci se poate şi: tabul *Proiectare* → grupul *Instrumente* → comanda *Convertire la interval* (tabul *Design* → grupul *Tools* → comanda *Convert to Range*)

Componenta proiect: "Extinderea accesului la tehnologiile ITC și îmbunătățirea cunoștințelor de utilizare a calculatorului" Program de formare continuă: "Utilizarea calculatorului personal: aplicarea TIC în școală și afaceri"

Suport de curs pentru Modulul: "Bazele utilizării aplicațiilor de calcul tabelar; aplicația EXCEL din Microsoft Office"

# 4.7.3. Subtotaluri

Opțiunea de *Subtotal* permite aplicarea de diverse funcții de rezumare pe grupuri constituite întrun tabel tip bază de date.

*Exemplu*: Într-un tabel ca cel de mai jos se dorește aflarea valorii totale a facturilor emise, pe fiecare localitate în parte.

O condiție pentru a aplica subtotalul este aceea ca tabelul să fie sortat pe câmpul ce constituie criteriu de grupare (în exemplul acesta: localitate).

Se începe deci prin sortarea tabelului, apoi, clic oriunde în tabel și, din tabul  $Date \rightarrow$  grupul Schiță  $\rightarrow$  butonul Subtotaluri (tabul Data  $\rightarrow$  grupul Outline  $\rightarrow$  butonul Subtotal), ceea ce conduce la apariția casetei de dialog Subtotal, unde se precizează:

| Group U   | Ingroup | Subtotal | ● Show Detail |  |  |  |
|-----------|---------|----------|---------------|--|--|--|
| Outline 🕓 |         |          |               |  |  |  |

| Cod<br>client | Nume<br>Client | Adresa      | Localitate | Nr.<br>Factura | Data<br>Factura | Valoare | Platit | Subtotal ? X                          |
|---------------|----------------|-------------|------------|----------------|-----------------|---------|--------|---------------------------------------|
| 109           | J S.R.L.       | Colentina   | Bucuresti  | 1110           | 14.03.2000      | 4560000 | da     | La fiecare modificare în:             |
| 101           | B S.R.L.       | Victoriei   | Bucuresti  | 1102           | 15.03.2000      | 159423  | nu     | Localitate                            |
| 108           | I S.R.L.       | Berceni     | Bucuresti  | 1109           | 25.06.2000      | 5800555 | da     | Utilizare funcție:                    |
| 113           | N S.R.L.       | Muncii      | Bucuresti  | 1114           | 18.08.2000      | 6500006 | da     | Sumā                                  |
| 114           | O S.R.L.       | Virtutii    | Bucuresti  | 1115           | 09.09.2000      | 5255333 | da     | Agaugare subtotal la:                 |
| 102           | C S.R.L.       | Sabinelor   | Bucuresti  | 1103           | 25.12.2000      | 654897  | nu     | Localitate                            |
| 106           | G S.R.L.       | Florilor    | lasi       | 1107           | 18.08.2000      | 3000000 | da     | Data Factura                          |
| 111           | L S.R.L.       | Tomlasi     | lasi       | 1112           | 09.09.2000      | 5600    | nu     | Valoare                               |
| 103           | D S.R.L.       | Baiut       | lasi       | 1104           | 05.12.2000      | 354159  | nu     | Matt                                  |
| 105           | F S.R.L.       | Marasesti   | Tulcea     | 1106           | 14.03.2000      | 1002000 | da     | Inlocuire subtotaluri <u>c</u> urente |
| 112           | M S.R.L.       | Pacii       | Tulcea     | 1113           | 14.03.2000      | 78000   | nu     | Starșit de pagină între grupuri       |
| 104           | E S.R.L.       | Raho∨a      | Tulcea     | 1105           | 15.04.2000      | 369258  | nu     | V Ingumare sub date                   |
| 115           | P S.R.L.       | Pacii       | Tulcea     | 1116           | 25.04.2000      | 2000000 | da     | Elimina <u>r</u> e totală OK Revocare |
| 110           | K S.R.L.       | Victoriei   | Tulcea     | 1111           | 18.08.2000      | 15000   | nu     |                                       |
| 107           | H S.R.L.       | Eternitatii | Tulcea     | 1108           | 09.09.2000      | 4000000 | da     |                                       |
| 100           | A S.R.L.       | Dr. Tabere  | Tulcea     | 1101           | 28.09.2000      | 777990  | nu     | 1                                     |

- *La fiecare modificare în* (*At each change in*) → câmpul de grupare, sau numele coloanei în funcție de care se vor subtotaliza datele (ex: Localitate)
- Utilizare funcție (Use function) → funcția de rezumare (Sumă (Sum), Min, Max, Medie (Average), etc.)
- *Adăugare subtotal la* (*Add subtotal to*) → coloana/coloanele ale cărei/căror valori vor fi subtotalizate și totalizate (ex: Valoare)

Opțiunile casetei de dialog permit:

- *Înlocuire subtotaluri curente* (*Replace current subtotals*)  $\rightarrow$  înlocuirea subtotalurilor curente
- **Sfârşit de pagină între grupuri** (*Page break between groups*) → inserarea unui sfârșit de pagină după fiecare grup subtotalizat
- Însumare sub date (Summary below data) → amplasarea sumarului sub informațiile sursă
- Butonul *Eliminare totală* (*Remove All*)  $\rightarrow$  permite eliminarea subtotalurilor

Componenta proiect: "Extinderea accesului la tehnologiile ITC și îmbunătățirea cunoștințelor de utilizare a calculatorului" Program de formare continuă: "Utilizarea calculatorului personal: aplicarea TIC în școală și afaceri"

Suport de curs pentru Modulul: "Bazele utilizării aplicațiilor de calcul tabelar; aplicația EXCEL din Microsoft Office"

| 1 | 23 |    | А             | В              | С      | D             | E              | F               | G        | Н      |
|---|----|----|---------------|----------------|--------|---------------|----------------|-----------------|----------|--------|
|   |    | 1  | Cod<br>client | Nume<br>Client | Adresa | Localitate    | Nr.<br>Factura | Data<br>Factura | Valoare  | Platit |
| ſ | +  | 8  |               |                |        | Bucuresti Tot | al             |                 | 22930214 |        |
|   | +  | 12 |               |                |        | lasi Total    |                |                 | 3359759  |        |
|   | +  | 20 |               |                |        | Tulcea Total  |                |                 | 8242248  |        |
| - | •  | 21 |               |                |        | Total genera  | il .           |                 | 34532221 |        |

Pot fi adăugate mai multe subtotaluri unui tabel, folosind diferite funcții rezumative.

După obținerea subtotalurilor, în zona din stânga foii de calcul apare o bară ce conține butoane • și •. Butoanele • permit restrângerea detalierii subtotalurilor, astfel încât să de obțină o structură a tabelului. Butoanele • reafișează liniile cu detalii.

Dacă se creează o diagramă din datele unui tabel ce conține subtotaluri, aceasta se va modifica și actualiza la afișarea/restrângerea detalierilor.

Eliminarea subtotalurilor se face dând clic oriunde în tabel  $\rightarrow$  tabul **Date**  $\rightarrow$  grupul **Schiță**  $\rightarrow$  butonul **Subtotaluri**  $\rightarrow$  **Eliminare totală** (tabul Data  $\rightarrow$  grupul Outline  $\rightarrow$  butonul **Subtotal**  $\rightarrow$  **Remove All**).

Ce ați învățat în acest capitol ?

- Cum poate fi definit un tabel tip listă ca Excel Table
- Cum pot fi ordonate înregistrările unui tabel având drept criteriu valorile sau culorile uneia sau mai multor coloane (Sortarea)
- Cum se pot afişa dintr-un tabel doar acele înregistrări care întrunesc una sau mai multe condiții (Filtrarea)
- Cum se aplică funcții rezumative pe grupuri în cadrul unei tabel (Subtotal)

# 4.8. Diagrame

## 4.8.1. Realizarea unei diagrame

Diagrama este definită ca reprezentarea grafică a datelor de tip numeric dintr-un tabel.

Pentru realizarea unei diagrame se selectează acele blocuri de celule din tabel care vor fi reprezentate grafic (inclusiv celulele corespunzătoare din capul de tabel și eventualele celule cu text explicativ), apoi tabul *Inserare*  $\rightarrow$  grupul *Diagrame* (tabul *Insert*  $\rightarrow$  grupul *Charts*)

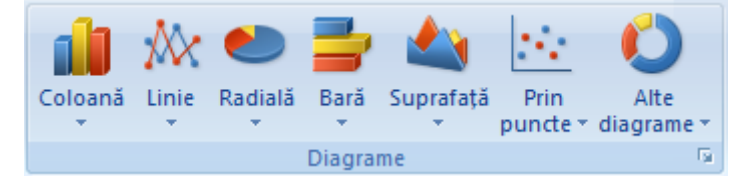

și se alege tipul diagramei cu clic pe pictograma corespunzătoare (*Coloană* (*Column*), *Bară* (*Bar*), *Radială* (*Pie*), etc.), ceea ce duce la deschiderea listei cu subtipurile aferente; se selectează subtipul dorit cu clic pe el.

*Observații:* 1) alegerea tipului și a subtipului de diagramă se poate face și din caseta de dialog

Componenta proiect: "Extinderea accesului la tehnologiile ITC și îmbunătățirea cunoștințelor de utilizare a calculatorului" Program de formare continuă: "Utilizarea calculatorului personal: aplicarea TIC în școală și afaceri" Suport de curs pentru Modulul: "Bazele utilizării aplicațiilor de calcul tabelar; aplicația EXCEL din Microsoft Office"

Inserare diagramă (Insert Chart), casetă care se deschide la comanda Toate tipurile de diagrame... Toate tipurile de diagrame (All Chart Types) din lista

oricărui buton cu tipuri de diagrame sau la clic pe butonul din colțul dreapta jos al grupului *Diagrame* (*Charts*).

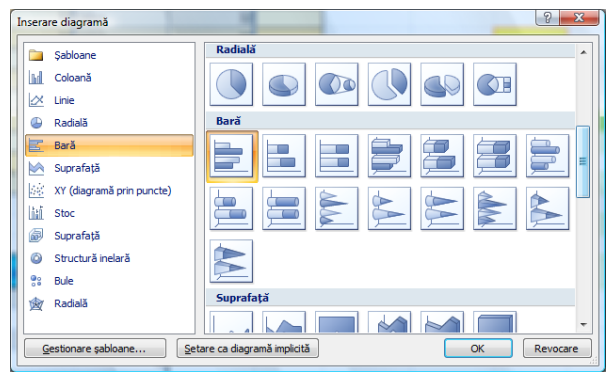

Caseta de dialog *Inserare diagramă* (*Insert Chart*) conține, în panoul din stânga, lista tipurilor de diagrame, iar în panoul din dreapta, subtipurile disponibile.

2) În situația în care utilizatorul folosește frecvent un anumit tip și subtip de diagramă, acesta poate fi definit ca tip/subtip implicit prin acționarea butonului Setare ca diagramă implicită (Set as Default Chart), ceea ce va face ca, la deschiderea ulterioară a casetei de dialog Inserare diagramă (Insert Chart), să apară selectat în mod implicit respectivul subtip.

În urma acestei comenzi, diagrama apare ca obiect în foaia de calcul. Pentru a realiza operații de tip redimensionare, copiere, mutare, ștergere, se selectează diagrama cu clic pe ea, apoi:

- *Redimensionare* prin glisarea de unul din cei opt marcatori de pe marginile diagramei;
- *Mutare/copiere* prin glisarea de o margine a diagramei (mutare) sau prin glisarea de o margine a diagramei ținând tasta *Ctrl* apăsată (copiere); sau utilizând comenzile de mutare/copiere cunoscute;
- *Ştergere* prin apăsarea tastei *Delete*.

La selectarea unei diagrame din foaia de calcul se constată:

- Datele sursă ale diagramei apar marcate (înconjurate în chenare)
- În panglica (*ribbon*) aplicației devin disponibile instrumentele de lucru cu diagramele *Instrumente diagramă* (*Chart Tools*), prin afișarea taburilor *Proiectare* (*Design*), *Aspect* (*Layout*) și *Format*.

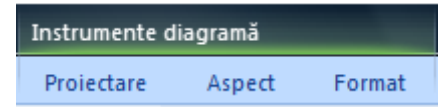

# 4.8.2. Editarea diagramei

Pentru a modifica o diagramă sau diversele ei componente, este necesară selectarea acesteia cu clic pe ea, după care se utilizează instrumentele de lucru cu diagramele - tabul *Instrumente diagramă* (*Chart Tools*), si anume opțiunile puse la dispoziție de taburile *Proiectare* (*Design*), *Aspect* (*Layout*) și *Format*.

Componenta proiect: "Extinderea accesului la tehnologiile ITC și îmbunătățirea cunoștințelor de utilizare a calculatorului" Program de formare continuă: "Utilizarea calculatorului personal: aplicarea TIC în școală și afaceri" Suport de curs pentru Modulul: "Bazele utilizării aplicațiilor de calcul tabelar; aplicația EXCEL din Microsoft Office"

### Tabul Proiectare (Design) permite realizarea următoarelor operații:

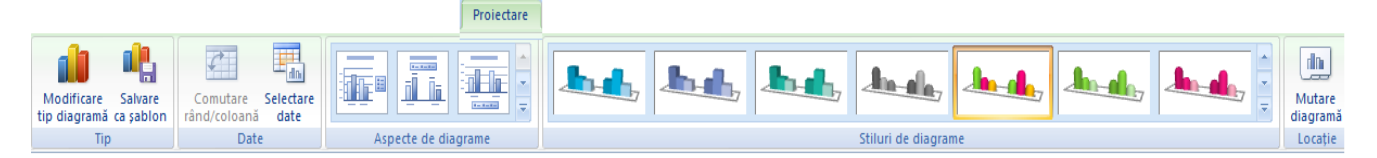

Schimbarea tipului și subtipului diagramei: grupul  $Tip \rightarrow$  butonul <u>Modificare tip diagramă</u> (grupul Type  $\rightarrow$  butonul <u>Change Chart Type</u>)

Apare caseta de dialog *Modificare tip diagramă* (*Change Chart Type*), de unde se selectează tipul și subtipul de diagramă dorit.

- Salvarea unei diagrame ca șablon: grupul  $Tip \rightarrow$  butonul Salvare ca șablon (grupul  $Type \rightarrow$  butonul Save as Template)
  - *Salvarea unui nou şablon* se va face în dosarul cu Şabloane de diagramă (Chart Templates), alocând un nume noului şablon (fișier cu extensia .*crtx*)
  - *Aplicarea unui şablon de diagrame* şabloanele astfel create vor putea fi accesate pentru a fi utilizate la crearea unui grafic nou sau modificarea unuia existent din folderul *Şabloane* (*Templates*) al casetelor de dialog cu tipuri de diagrame
  - *Ştergerea unui şablon* tabul *Inserare* → clic pe butonul *Creare diagramă* (tabul *Insert* → butonul *Create Chart*) din colțul dreapta jos al grupului *Diagrame* (*Charts*) → clic pe butonul *Gestionare şabloane Manage Templates* → se deschide folderul cu şabloane de diagrame, de unde se şterge fişierul şablonului de şters
- > Comutarea între afișarea în diagramă a seriilor pe rânduri sau pe coloane: grupul *Date* → butonul *Comutare rând/coloană* (grupul *Data* → butonul *Switch Row/Column*)

În urma unei astfel de comenzi, datele reprezentate pe axa X vor fi trecute pe axa Y și vice-versa.

➢ Modificarea datelor sursă ale diagramei: grupul Date → butonul Selectare date (grupul Data → butonul Select Data)

| Selectare sursă de date                           |     |                                                                                                    |
|---------------------------------------------------|-----|----------------------------------------------------------------------------------------------------|
| Interval date diagramă: =F021221\$4\$1007\$3\$110 | ]   | Editare serie                                                                                                    |
| Cantitate                                         | ie) | Nume serie:           =Foaie2!\$C\$100         = Pret unitar           Valori în serie:         =           =Foaie2!\$C\$101:\$C\$110         = 12; 6; 8; 7; 6           OK         Revocare |
|                                                   |     |                                                                                                    |

Caseta de dialog *Selectare sursă de date* (*Select Data Source*) deține următoarele opțiuni:

- Caseta *Interval date diagramă* (*Change Data Sourse*): vizualizarea blocurilor de date sursă și modificarea acestora (prin tastarea referințelor sau prin selectare din foaia de calcul)
- Caseta *Intrări legendă (Serial)* (*Legend Entries (Series)*) conține lista seriilor de date reprezentate grafic

- Butonul <u>Adăugare</u> (<u>Add</u>) adăugarea unei serii de date → apare caseta de dialog <u>Editare</u> serie (Edit Series), unde, în caseta Nume serie (Series Name) se indică adresa celulei antet de coloană (numele seriei), iar în caseta Valori în serie (Series Values) se indică adresa valorilor ce vor fi reprezentate grafic
- Butonul *Editare* (*Edit*) → modificarea numelui sau a valorilor seriei de date selectate, în caseta de dialog *Editare serie* (*Edit Series*)
- Butonul *Eliminare* (*Remove*)  $\rightarrow$  eliminarea unei serii de date din diagramă
- Butoanele Mutare în sus (Move Up) și Mutare în jos (Move Down) → reordonarea seriilor de date reprezentate
- Caseta *Etichete axă orizontală (categorie)* (*Horizontal (Category) Axes Labels*) afişează etichetele ce vor fi dispuse pe axa orizontală, iar modificarea acestora se poate face din butonul *Editare* (*Edit*).

| Etichetele axei                | ? <u>x</u>       |
|--------------------------------|------------------|
| Interval etichetă <u>a</u> xă: |                  |
| =Foaie2!\$A\$101:\$A\$110      | = caise; pere; g |
|                                | OK Revocare      |
|                                |                  |

- Butonul *Celule ascunse şi goale* (*Hidden and Empty Cells*)  $\rightarrow$  permite stabilirea modului de reprezentare al datelor ascunse şi a valorilor nule.
- Aplicarea unei scheme predefinite de dispunere a elementelor diagramei: una dintre schemele (Layout-urile) grupului Aspecte de diagramă (Chart Layouts).

|  |  | -   |
|--|--|-----|
|  |  |     |
|  |  |     |
|  |  | -   |
|  |  | - 2 |

Aceste scheme de aspect (*Layout*-uri) dețin variante predefinite de afișare, amplasare și aspect ale diverselor elemente din componența diagramei (titluri de diagramă și de axe, legendă, etichete de date, tabel de date, etc.). Aplicarea unei astfel de scheme se face selectând-o din lista grupului *Aspecte de diagramă* (*Chart Layouts*).

> Modificarea stilului diagramei: butoanele din lista grupului Stiluri de diagramă (Chart Styles)

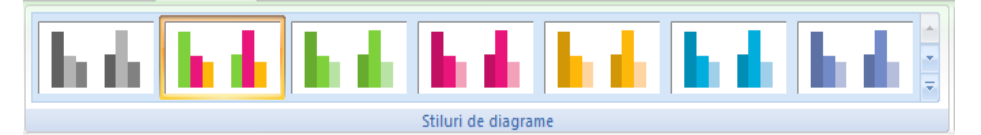

Un stil conține opțiuni predefinite de formatare pentru toate elementele diagramei (fonturi, culori, stiluri de linii, efecte, alinieri, etc.).

Observație: dacă fereastra aplicației Excel nu este maximizată, grupurile Aspecte diagramă (Chart Layouts) și Stiluri diagramă (Chart Styles) nu afișează listele cu schemele de dispunere,

Componenta proiect: "Extinderea accesului la tehnologiile ITC și îmbunătățirea cunoștințelor de utilizare a calculatorului" Program de formare continuă: "Utilizarea calculatorului personal: aplicarea TIC în școală și afaceri" Suport de curs pentru Modulul: "Bazele utilizării aplicațiilor de calcul tabelar; aplicația EXCEL din Microsoft Office"

respectiv de stiluri, ci butoanele *Aspect rapid* (*Quick Layout*) și *Stiluri rapide* (*Quick Styles*), care deschid respectivele liste.

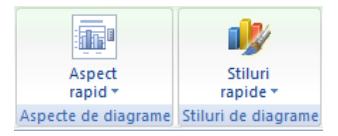

Schimbarea amplasamentului diagramei: grupul Locație → butonul Mutare diagramă (grupul Location → butonul Move Chart)

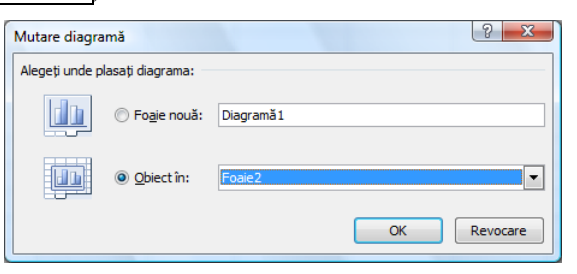

Diagrama va putea fi plasată pe o foaie specială pentru diagramă *Foaie nouă:* (*New sheet*:), ce se va poziționa automat în fața foii cu datele din care s-a trasat diagrama și va avea numele implicit *Diagramă 1* (*Chart 1*) sau ca obiect într-o foaie de calcul *Obiect în:* (*Object in:*).

### Tabul Aspect (Layout) permite realizarea următoarelor operații:

|                                        |                   |        |                   |          |           |          |       | Aspect   |                         |                       |            |       |           |          |
|----------------------------------------|-------------------|--------|-------------------|----------|-----------|----------|-------|----------|-------------------------|-----------------------|------------|-------|-----------|----------|
| Suprafața diagramei 🔹 👻                |                   | Α      |                   | da 😆     | in:       |          | dn    |          | do                      | 📠 Perete diagramă 👻   |            |       | alla I    | III      |
| 🦄 Formatare selecție                   | Imagine Forme (   | Caretă | Titlu Titlur      | Legendi  | Etichata  | Tabal da | Ava   | Linii da | Suprafata               | 📠 Baza din diagramă 🔻 | Linia da   | Linii | Bara      | Rare de  |
| 🚰 Reinițializare pentru potrivire stil | Tillagine Forme v | text   | diagramă * de axe | * *      | de date * | date *   | - Ave | grilă *  | reprezentării grafice * | 🗐 Rotație 3-D         | tendință * |       | sus-jos 1 | eroare * |
| Selecție curentă                       | Inserare          |        |                   | Etichete |           |          | 1     | Axe      | Fu                      | indal                 |            | Ana   | aliză     |          |

- > Selectarea diverselor elemente componente ale diagramei: grupul Selecție curentă → lista butonului Elemente diagramă (grupul Current Selection → lista butonului Chart Elements)
- ➢ Formatarea unui element selectat: grupul Selecție curentă → butonul Formatare selecție (grupul Current Selection → Format Selection) → apare caseta de dialog Formatare... (Format...), ce permite stabilirea opțiunilor de formatare ale elementului selectat

| Legendă 🔹                              |
|----------------------------------------|
| 🥎 Formatare selecție                   |
| 🖀 Reinițializare pentru potrivire stil |
| Selecție curentă                       |

- ➢ Revenirea elementului selectat la formatarea implicită: grupul Selecție curentă → butonul Reinițializare pentru potrivire stil (grupul Current Selection → butonul Reset to Match Style) și se va reveni la formatarea impusă de stilul diagramei
- ➢ Inserarea de imagini, forme desenate şi casete de text pe diagramă: grupul Inserare → butoanele Imagine, Forme şi Casetă text (grupul Insert → butoanele Picture, Shapes, Text Box)
- ➢ Adăugarea/eliminarea, amplasarea şi formatarea diverselor etichete pe diagramă → grupul Etichete (Labels)→ butoanele:

Componenta proiect: "Extinderea accesului la tehnologiile ITC și îmbunătățirea cunoștințelor de utilizare a calculatorului" Program de formare continuă: "Utilizarea calculatorului personal: aplicarea TIC în școală și afaceri" Suport de curs pentru Modului: "Bazele utilizării aplicatiilor de calcul tabelar; aplicatia EXCEL din Microsoft Office"

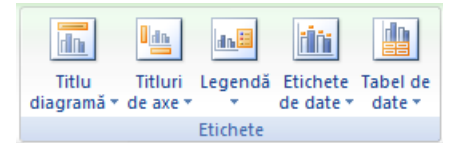

- *Titlu Diagramă* (*Chart Title*) titlul diagramei
- *Titluri de axe* (*Axis Title*) titluri pentru axele verticale și orizontale
- *Legendă* (*Legend*) legenda diagramei
- *Etichete de date* (*Data Labels*) etichete de date (categorii, valori, procentaje)
- *Tabel de date* (*Data Table*) tabelul cu datele sursă ale diagramei

Fiecare dintre aceste butoane deschide o listă de opțiuni privind opțiunile de afișare ale respectivului tip de etichetă (amplasare, aliniere, dimensionare, etc.), iar comenzile de tip *Mai multe opțiuni pentru...* (*More ... Options*) deschid casete de dialog de tip *Format...* (*Format ...*), cu opțiuni de formatare a respectivelor etichete.

- > Adăugarea/eliminarea, poziționarea, scalarea, formatarea informațiilor pe axe: grupul  $Axe \rightarrow$  butonul Axe (grupul  $Axes \rightarrow$  butonul Axes)
- > Adăugarea/eliminarea liniilor de grilă pe diagramă: grupul  $Axe \rightarrow$  butonul <u>Linii de grilă</u> (grupul  $Axes \rightarrow$  butonul <u>Gridlines</u>)
- Modificarea aspectului elementelor de fundal ale diagramei: butoanele grupului Fundal (Background)

### Tabul Format permite realizarea următoarelor operații:

|                                        |          |                 |                     |     |                 | Form        | au                          |              |            |   |
|----------------------------------------|----------|-----------------|---------------------|-----|-----------------|-------------|-----------------------------|--------------|------------|---|
| Titlu diagramă 🔹                       |          |                 | 🔺 🌆 Umplere formă 🔻 |     |                 | <u>A</u> -  | 🖫 Aducere în prim plan 👻    | 🛱 Aliniere 🛪 | 10.29 cm   | 7 |
| My Formatare selectie                  | Abc      | Abc Abc         | 👻 🗹 Contur formă 🔻  |     |                 | - 🖉 -       | 🖶 Trimitere în ultimul plan | Grupare -    | +          | 1 |
| a Reinițializare pentru potrivire stil | <u> </u> |                 | 🔻 🔍 Efecte formă 🕶  | 1-1 |                 | <b>▼</b> A- | Ranou de selecție           | 🗿 Rotire 🔻   | 15,61 cm   | ; |
| Selecție curentă                       |          | Stiluri de forr | ne 😼                |     | Stiluri WordArt | - Fa        | Aranjare                    |              | Dimensiune | 5 |

-

➢ Formatarea cu un stil de formă predefinit (Shape Style) a oricărui element component selectat al diagramei: grupul Shape Styles (Stiluri de forme)→ se alege unul dintre stilurile din listă

| Abc | Abc | Abc | Abc | Abc | Abc | Abc |
|-----|-----|-----|-----|-----|-----|-----|
| Abc | Abc | Abc | Abc | Abc | Abc | Abc |
| Abc | Abc | Abc | Abc | Abc | Abc | Abc |
| Abc | Abc | Abc | Abc | Abc | Abc | Abc |
| Abc | Abc | Abc | Abc | Abc | Abc | Abc |
| Abc | Abc | Abc | Abc | Abc | Abc | Abc |

Un stil de formă conține formatări de tipul: culoare și efecte de umplere, culoare, grosime, efecte linii de chenar, fonturi, etc.).

➢ Formatarea elementelor componente ale diagramei: grupul Stiluri de forme (Shape Style) →

butoanele:

- *Umplere formă* (*Shape Fill*)  $\rightarrow$  culori/efecte de umplere
- *Contur formă* (*Shape Outline*)  $\rightarrow$  culori/grosimi linii de contur
- **Efecte formă** (Shape Effects)  $\rightarrow$  efecte de tip umbrire, rotire, reflexie
- ▶ Aplicarea de efecte textelor din diversele casete ale diagramei: grupul *Stiluri WordArt*  $(WordArt Styles) \rightarrow$  se alege un stil predefinit din listă sau se formatează textele elementelor selectate cu butoanele:

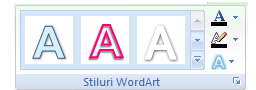

- **Umplere text** (**Text Fill**)  $\rightarrow$  culoarea de umplere a literei
- Schița text (Text Outline)  $\rightarrow$  culoarea de chenar a literei
- *Efecte text* (*Text Effects*)  $\rightarrow$  diverse efecte ce pot fi aplicate textelor
- ➢ Redimensionarea suprafeței diagramei: grupul Dimensiune → casetele Înălțime formă şi Lățime formă (grupul Size → casetele Shape Height şi Shape Width)
- *Observație:* Unei diagrame i se pot aduce modificări de structură și de formatare ale diverselor componente și din meniurile contextuale ale acestora (clic dreapta), alegând diversele comenzi disponibile.

Ce ați învățat în acest capitol ?

- Cum se realizează o diagramă
- Cum se copiază, mută sau şterge o diagramă
- Cum se modifică o diagramă

# 4.9. Vizualizarea și formatarea foii de calcul și a registrului

# 4.9.1. Modurile de vizualizare a foii de calcul

Schimbarea dimensiunii de vizualizare a documentului se realizează din caseta de dialog *Panoramare* (*Zoom*), casetă ce se deschide la una din comenzile:

- Tabul *Panoramare*  $\rightarrow$  butonul *Panoramare* (tabul *View*  $\rightarrow$  butonul *Zoom*)
- Clic pe factorul de scalare în partea dreaptă a barei de stare

Componenta proiect: "Extinderea accesului la tehnologiile ITC și îmbunătățirea cunoștințelor de utilizare a calculatorului" Program de formare continuă: "Utilizarea calculatorului personal: aplicarea TIC în școală și afaceri" Suport de curs pentru Modulul: "Bazele utilizării aplicațiilor de calcul tabelar; aplicația EXCEL din Microsoft Office"

|                                                         | Panoramare ? X                                                                      |            |
|---------------------------------------------------------|-------------------------------------------------------------------------------------|------------|
|                                                         | Mărire/micșorare                                                                    |            |
| Vizualizare                                             | © <u>7</u> 5%<br>© <u>5</u> 0%                                                      |            |
|                                                         | <ul> <li>25%</li> <li>Potrivire selectie</li> <li>Particularizare: 100 %</li> </ul> |            |
| Panoramare 100% Panoramare<br>la selecție<br>Panoramare | OK Revocare                                                                         | 100% 😑 🖳 🕀 |

sau direct în bara de stare, prin glisarea cursorului factorului de scalare.

Pot fi alese diferite procente de vizualizare prestabilite sau una din variantele:

- Potrivire selecție (Fit Selection), care redimensionează afișarea la lățimea zonei de celule selectate (pentru aceeași operație: tabul Vizualizare (View) → grupul Panoramare (Zoom) → butonul Panoramare la selecție (Zoom to Selection))
- Particularizare (Custom) se poate completa cu un procent de dimensionare a vizualizării

## 4.9.1.1. Modul de vizualizare Aspect pagină

Modul de vizualizare Aspect pagină (Page Layout) se accesează astfel:

- Tabul *Vizualizare*  $\rightarrow$  grupul *Vizualizări registre de lucru*  $\rightarrow$  butonul *Aspect pagină* (tabul *View*  $\rightarrow$  grupul *Workbook Views*  $\rightarrow$  butonul *Page Layout*)
- Butonul Aspect pagină (Page Layout) din bara de stare a aplicației

Acest mod de vizualizare este util în pregătirea foii de calcul pentru imprimare. Permite editarea informațiilor, și, în plus față de operațiile specifice modului *Normal* de vizualizare, în *Aspect pagină* (*Page Layout*) se mai pot realiza:

- Examinarea împărțirii pe pagini a conținutului foii de calcul
- Utilizarea riglelor pentru măsurarea lățimii și înălțimii informației conținute în pagină
- Modificarea orientării paginii
- Adăugarea și modificarea antetului și a subsolului
- Stabilirea marginilor paginii
- Ascunderea/afișarea antetelor de rând și de coloană și a grilelor foii de calcul

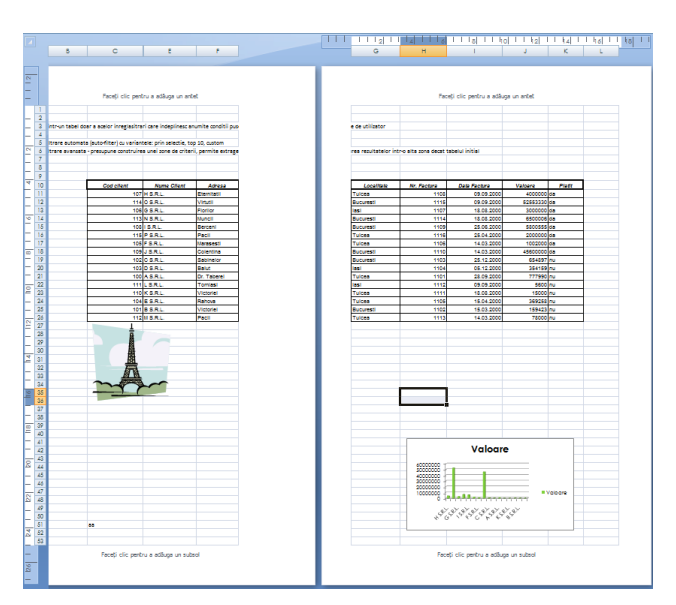

*Observații:* În mod implicit, acest mod de vizualizare afișează antetele de rând și de coloană, însă, dacă nu se operează alte modificări în acest sens, aceste elemente nu vor fi vizibile pe pagina imprimată.

Vizualizarea foilor de calcul exact așa cum vor apărea la imprimare se face cu ajutorul modului de vizualizare *Examinare înaintea imprimării* (*Print Preview*).

### Operații specifice modului de vizualizare Aspect pagină (Page Layout)

#### > Utilizarea riglelor

Modul de vizualizare *Aspect pagină* (*Page Layout*) afișează o riglă orizontală și una verticală, ce permit măsurarea cu precizie a celulelor, blocurilor de celule, a obiectelor sau a marginilor paginii. Marginile sus, jos, stânga, dreapta ale paginii pot fi ajustate prin glisare cu mausul.

Ascunderea/reafişarea riglelor se face în acest mod de vizualizare din tabul *Vizualizare* (*View*)  $\rightarrow$  grupul *Afişare/Ascundere* (*Show/Hide*)  $\rightarrow$  debifare/bifare *Riglă* (*Ruler*).

#### Crearea și modificarea zonelor de antet și subsol

Antetul și subsolul pot fi create în modul de vizualizare *Aspect pagină* (*Page Layout*) dând clic și introducând informațiile în casetele de substituție *Faceți clic pentru a adăuga un antet* (*Click to add header*) și *Faceți clic pentru a adăuga un subsol* (*Click to add Footer*), și tot în aceste casete se pot realiza și modificările.

| V | Riglă          | V   | Bară de formule |
|---|----------------|-----|-----------------|
| V | Linii de grilă | V   | Titluri         |
|   | Bară de mesaje |     |                 |
|   | Afişare/A      | scu | ndere           |
|   |                |     |                 |

#### Ascunderea / afişarea grilelor foii de calcul şi a antetelor de rând şi de coloană

Aceste elemente sunt implicit afișate în modul de vizualizare *Aspect pagină* (*Page Layout*) (nu vor fi și tipărite automat). Ascunderea/afișarea acestor elemente se face prin debifare/bifare a opțiunilor *Linii de grilă* (*Gridlines*) și *Titluri* (*Headings*) din tabul *Vizualizare*  $\rightarrow$  grupul *Afișare/Ascundere* (tabul *View*  $\rightarrow$  grupul *Show/Hide*).

## > Revenirea la modul de vizualizare Normal

Tabul *Vizualizare* (*View*)  $\rightarrow$  grupul *Vizualizări registre de lucru* (*Workbook Views*)  $\rightarrow$  butonul

Normal

sau clic în bara de stare pe butonul (*Normal*)

# 4.9.1.2. Modul de vizualizare Examinare înaintea imprimării

Modul de vizualizare *Examinare înaintea imprimării* (Print Preview) se accesează din:

Butonul **Buton Office**  $\rightarrow$  **Imprimare**  $\rightarrow$  **Examinare înaintea imprimării** (Office Button)  $\rightarrow$  Print  $\rightarrow$  Print Preview) sau combinația de taste Ctrl + F2

În urma executării acestei comenzi va apărea fereastra corespunzătoare reprezentată în figură:

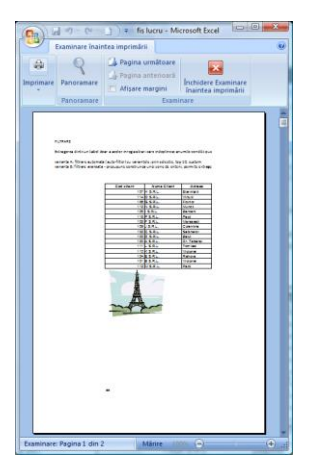

Acest mod de vizualizare permite examinarea foii de calcul exact așa cum va apărea aceasta la imprimantă.

Semnificația butoanelor tabului *Examinare înaintea imprimării* (Print Preview) este:

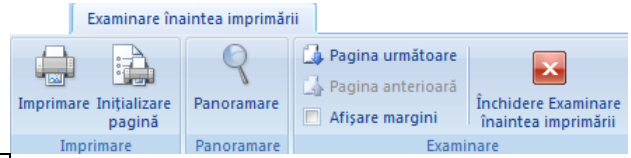

- *Imprimare* (*Print*) lansează comanda de tipărire
- Inițializare pagină (Page Setup) deschiderea casetei de dialog pentru formatarea paginii
- **Panoramare** (Zoom) modificarea dimensiunii de vizualizare (bara de stare se va afișa **Micșorare** (Zoom In), respectiv **Mărire** (Zoom Out))
- Pagina următoare (Next Page) navigare către pagina următoare a foii de calcul
- Pagina anterioară (Previous Page) navigare către pagina anterioară a foii de calcul
- Afişare margini (Show Margins) afişează marginile paginii, care pot fi ajustate prin glisare
- *Închidere Examinare înaintea imprimării* (*Close Print Preview*) revenirea în modul de vizualizare *Normal* (echivalent cu utilizarea tastei *Esc*)

Componenta proiect: "Extinderea accesului la tehnologiile ITC și îmbunătățirea cunoștințelor de utilizare a calculatorului" Program de formare continuă: "Utilizarea calculatorului personal: aplicarea TIC în școală și afaceri"

Suport de curs pentru Modulul: "Bazele utilizării aplicațiilor de calcul tabelar; aplicația EXCEL din Microsoft Office"

Modul de vizualizare *Examinare înaintea imprimării* (*Print Preview*) nu permite editarea informațiilor din document.

# 4.9.1.3. Modul de vizualizare Examinare sfârșit de pagină

Accesarea acestui mod de vizualizare se face alegând: tabul *Vizualizare*  $\rightarrow$  grupul *Vizualizări* registre de lucru  $\rightarrow$  butonul *Examinare sfârșit de pagină* (tabul *View*  $\rightarrow$  grupul *Workbook Views*  $\rightarrow$  butonul *Page Break Preview*).

Acest mod de vizualizare al documentului afișează delimitarea și modul de succedare al paginilor din care este formată foaia de calcul curentă. Trecerea pe la o pagină la alta poartă numele de *Sfârșit de pagină (Page Break)*. Sfârșiturile de pagină automate (create de aplicație) apar ca linii punctate, iar cele create manual ca linii continue. În privința dispunerii în pagină a informațiilor conținute în foaia de calcul, acest mod de vizualizare permite:

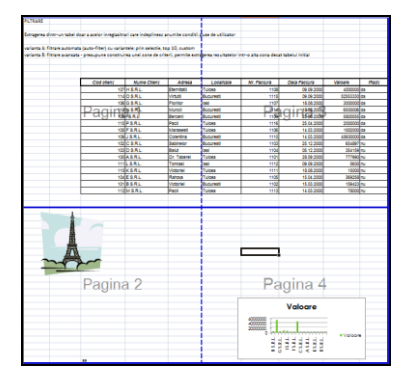

## Ajustarea sfârșiturilor de pagină

Se obține prin glisarea mausul a sfârșiturilor de pagină. Ajustarea unui sfârșit de pagină automat va face ca acesta să devină de tip manual.

## Inserarea de noi sfârșituri de pagină

Pentru a insera un sfârșit de pagină vertical sau orizontal, se selectează rândul sau coloana de dedesubtul sau din dreapta locului de inserare  $\rightarrow$  clic dreapta  $\rightarrow$  *Inserare sfârșit de pagină* (*Insert Page Break*) din meniul de context

### Eliminarea unui sfârșit de pagină creat manual

Pentru a șterge un sfârșit de pagină vertical sau orizontal, se selectează o celulă aflată la dreapta sau dedesubtul sfârșitului ce va fi șters  $\rightarrow$  clic dreapta  $\rightarrow$  *Eliminare sfârșit de pagină* (*Remove Page Break*) din meniul de context

## > Eliminarea tuturor sfârșiturilor de pagină manuale

Se execută *clic dreapta* în orice celulă a foii de calcul  $\rightarrow$  *Reinițializarea tuturor sfârșiturilor de pagină* (*Reset All Page Breaks*) din meniul de context și se revine la împărțirea automată pe pagini.

*Observație:* Operațiile de inserare și eliminare a întreruperilor de pagină pot fi executate și în modul de vizualizare *Normal*, utilizând: tabul *Aspect pagină*  $\rightarrow$  butonul *Întreruperi* (tabul *Page Layout*  $\rightarrow$  butonul *Breaks*)  $\rightarrow$  alegând una dintre comenzile *Inserare sfârșit de pagină* 

Componenta proiect: "Extinderea accesului la tehnologiile ITC și îmbunătățirea cunoștințelor de utilizare a calculatorului" Program de formare continuă: "Utilizarea calculatorului personal: aplicarea TIC în școală și afaceri" Suport de curs pentru Modulul: "Bazele utilizării aplicațiilor de calcul tabelar; aplicația EXCEL din Microsoft Office"

(Insert Page Break), Eliminare sfârșit de pagină (Remove Page Break) sau **Reinițializarea tuturor sfârșiturilor de pagină** (Reset All Page Breaks), în funcție de situație.

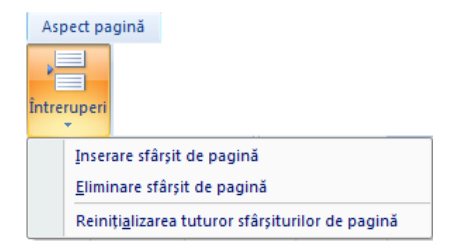

### > Revenirea la modul de vizualizare Normal

Tabul *Vizualizare*  $\rightarrow$  grupul *Vizualizări registre de lucru* (Tabul *View*  $\rightarrow$  grupul *Workbook Views*)  $\rightarrow$  butonul *Normal*, sau clic în bara de stare pe butonul *Normal*.

Sfârșiturile de pagină sunt vizibile și în modul *Normal* de vizualizare după revenirea din *Aspect pagină* (*Page Layout*), *Examinare înaintea imprimării* (*Print Preview*) sau *Examinare sfârșit de pagină* (*Page Break Preview*).

# 4.9.2. Opțiuni de vizualizare

# 4.9.2.1. Deschiderea unui registru în mai multe ferestre

Pentru a putea vizualiza simultan două sau mai multe foi de calcul ale unui registru, acesta poate fi deschis în mai multe ferestre astfel:

Tabul Vizualizare → grupul Fereastră → butonul Fereastră nouă (Tabul View → grupul Window → butonul New Window). În taskbar va apărea, pe lângă butonul de minimizare al registrului deschis, un nou buton, cu același nume, doar că unul are denumirea urmată de (:1), iar celălalt de (:2).

| Aranjare © Rearanjat și redimensionat © Orizontală © Verticală © Tracacadă                                                                    |
|----------------------------------------------------------------------------------------------------|
| <ul> <li> <u>Rearanjat și redimensionat</u> </li> <li> <u>Orizontală</u> </li> <li> <u>Merticală</u> </li> <li> <u>În cascadă</u> </li> </ul> |
| <ul> <li>Orizontală</li> <li>Verticală</li> <li>∫n cascadă</li> </ul>                                                                         |
| ● Verticală<br>○ În cascadă                                                                                                    |
| ◎ Î <u>n</u> cascadă                                                                                                    |
| —                                                                                                    |
| Erestre ale registrului de lucru activ                                                                                                    |
| OK Revocare                                                                                                    |

2. Pentru a aranja ambele ferestre ale registrului pe ecran: tabul Vizualizare → grupul Fereastră → butonul Aranjare totală (tabul View → grupul Window → butonul Arrange All)și, în caseta de dialog Aranjare ferestre (Arrange Window), se alege opțiunea potrivită (de exemplu Verticală). În fiecare dintre cele două ferestre va putea fi activă o altă foaie de calcul.

După închiderea uneia dintre ferestre, cealaltă poate fi reafișată pe întreg ecranul prin maximizare.

Componenta proiect: "Extinderea accesului la tehnologiile ITC și îmbunătățirea cunoștințelor de utilizare a calculatorului" Program de formare continuă: "Utilizarea calculatorului personal: aplicarea TIC în școală și afaceri" Suport de curs pentru Modului: "Bazele utilizării aplicațiilor de calcul tabelar; aplicația EXCEL din Microsoft Office"
## 4.9.2.2. Înghețarea panourilor (Freeze Panes)

Opțiunea de înghețare (blocare) în derulare permite ca anumite zone ale foii de calcul să rămână vizibile la defilarea prin foaie, de exemplu menținerea vizibilă pe ecran a unui cap de tabel sau a unei coloane cu etichete.

#### > Înghețarea (blocarea în derulare) unui panou:

- Un rând și zona de deasupra sa: se selectează prima celulă de sub rândul ce va fi blocat
- *O coloană și zona din stânga sa*: se selectează prima celula din dreapta coloanei ce va fi blocată
- *Un rând și o coloană și zonele de deasupra, respectiv din stânga*: se selectează celula de dedesubtul, respectiv din dreapta rândului/ coloanei

apoi, tabul *Vizualizare*  $\rightarrow$  grupul *Fereastră*  $\rightarrow$  butonul **Înghețare panouri**  $\rightarrow$  comanda **Înghețare panouri** (tabul *View*  $\rightarrow$  grupul *Window*  $\rightarrow$  butonul *Freeze Panes*  $\rightarrow$  comanda *Freeze Panes*)

#### > Înghețarea (blocarea în derulare) primului rând al foii de calcul

Tabul *Vizualizare*  $\rightarrow$  grupul *Fereastră*  $\rightarrow$  butonul  $\hat{Inghețare panouri}$   $\rightarrow$  comanda *Blocare rând de sus* 

(Tabul *View*  $\rightarrow$  grupul *Window*  $\rightarrow$  butonul *Freeze Panes*  $\rightarrow$  comanda *Freeze Top Row*)

#### > Înghețarea (blocarea în derulare) primei coloane a foii de calcul

Tabul *Vizualizare*  $\rightarrow$  grupul *Fereastră*  $\rightarrow$  butonul  $\hat{I}nghețare panouri$   $\rightarrow$  comanda  $\hat{I}nghețare prima coloană$ 

(Tabul *View*  $\rightarrow$  grupul *Window*  $\rightarrow$  butonul *Freeze Panes*  $\rightarrow$  comanda *Freeze First Column*)

#### Renunțarea la înghețarea unui panou

Tabul *Vizualizare*  $\rightarrow$  grupul *Fereastră*  $\rightarrow$  butonul *Înghețare panouri*  $\rightarrow$  comanda *Anulare înghețare panouri* 

(Tabul *View*  $\rightarrow$  grupul *Window*  $\rightarrow$  butonul *Freeze Panes*  $\rightarrow$  comanda *Unfreeze Panes*)

## 4.9.2.3. Scindarea foii de calcul în panouri (Split)

Pentru a vizualiza concomitent două zone îndepărtate ale unei foi de calcul, aceasta poate fi împărțită în panouri ce permit navigarea independentă. Pentru aceasta, se selectează celula ce va marca locul de divizare, apoi tabul *Vizualizare*  $\rightarrow$  grupul *Fereastră*  $\rightarrow$  butonul *Scindare* (tabul *View*  $\rightarrow$  grupul *Window*  $\rightarrow$  butonul *Split*). Foaia de calcul va fi împărțită în 2 sau 4 panouri cu propriile bare de defilare (*scrollbars*), iar, dacă este necesar, barele de demarcație pot fi deplasate prin glisare cu mausul pentru a schimba locul de divizare.

Renunțarea la opțiunea de scindare se face prin dezactivarea butonului **Scindare** (Split) al grupului **Fereastră** (Window).

## 4.9.3. Formatarea documentului

Stabilirea caracteristicilor de formatare ale tuturor paginilor registrului sau ale tuturor paginilor unei foi de calcul se realizează cu opțiunile tabului *Aspect pagină* (*Page Layout*).

### 4.9.3.1. Aplicarea temelor de document

Pentru a conferi un aspect unitar tuturor paginilor registrului, acesta poate fi formatat prin asocierea unei *Teme* (*Theme*). O temă reprezintă un set unitar de elemente de design și conține formatări legate de culori de umplere, fonturi, linii (chenare) și efecte de umplere.

Observație: Caracteristicile de formatare ale unei teme vor fi preluate în documentul curent doar de acele elemente (celule, tabele – *Excel Tables*, diagrame, etc.) cărora nu li s-au adus în prealabil modificări individuale în privința aspectelor controlate de teme (fonturi, culori, liniatură, efecte).

#### > Aplicarea unei teme predefinite

Tabul *Aspect pagină*  $\rightarrow$  grupul *Teme*  $\rightarrow$  butonul *Teme* (Tabul *Page Layout*  $\rightarrow$  grupul *Themes*  $\rightarrow$  butonul *Themes*)  $\rightarrow$  se alege una dintre temele din listă.

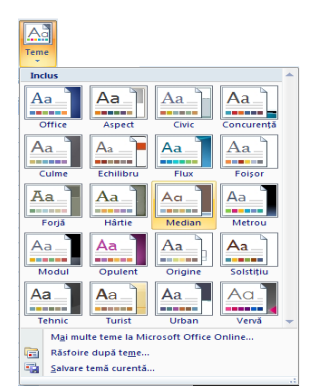

Aplicarea unei teme predefinite va afecta automat stilurile utilizate în document (stiluri de celulă, de tabel, de diagramă), modificând aspectul elementelor ce conțineau respectivele stiluri.

#### > Particularizarea unei teme de document

Particularizarea unei teme presupune modificarea unor aspecte de formatare conținute de aceasta, și anume: culori, fonturi, liniaturi, efecte ale fonturilor, ale celulelor, ale tabelelor, ale diagramelor, etc.. Modificările efectuate asupra oricărui astfel de aspect vor influența automat stilurile aplicate în document.

#### • Particularizarea culorilor unei teme

Tabul *Aspect pagină*  $\rightarrow$  grupul *Teme*  $\rightarrow$  butonul *Culori* (Tabul *Page Layout*  $\rightarrow$  grupul *Themes*  $\rightarrow$  butonul *Colors*)  $\rightarrow$  se alege o schemă coloristică predefinită.

#### • Particularizarea fonturilor unei teme

Tabul *Aspect pagină*  $\rightarrow$  grupul *Teme*  $\rightarrow$  butonul *Fonturi* (Tabul *Page Layout*  $\rightarrow$  grupul *Themes*  $\rightarrow$  butonul *Fonts*)  $\rightarrow$  se alege un alt font.

• Particularizarea efectelor unei teme

Tabul *Aspect pagină*  $\rightarrow$  grupul *Teme*  $\rightarrow$  butonul *Efecte* (Tabul *Page Layout*  $\rightarrow$  grupul *Themes*  $\rightarrow$  butonul *Effects*)  $\rightarrow$  se alege o altă schemă de liniaturi și efecte de umplere.

Componenta proiect: "Extinderea accesului la tehnologiile ITC și îmbunătățirea cunoștințelor de utilizare a calculatorului" Program de formare continuă: "Utilizarea calculatorului personal: aplicarea TIC în școală și afaceri"

Suport de curs pentru Modulul: "Bazele utilizării aplicațiilor de calcul tabelar; aplicația EXCEL din Microsoft Office"

### 4.9.3.2. Formatarea foilor de calcul

Stabilirea caracteristicilor de formatare ale unei foi de calcul se poate realiza, în mare măsură, din diversele opțiuni puse la dispoziție de butoanele de comandă ale tabului *Aspect pagină* (*Page Layout*) sau din caseta de dialog *Inițializare pagină* (*Page Setup*).

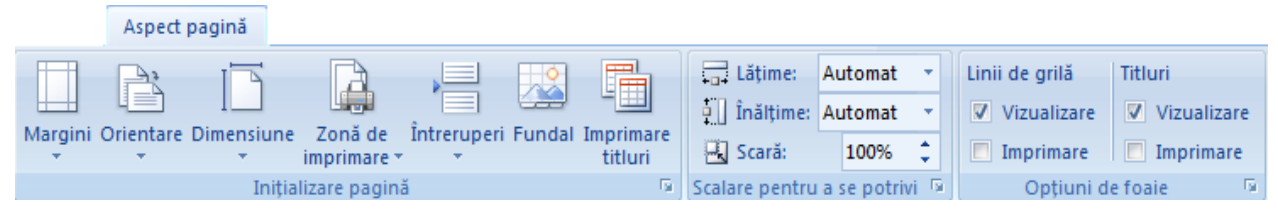

Caseta de dialog *Inițializare pagină* (*Page Setup*) se poate afișa, printre alte variante, cu clic pe butonul cu săgeată din colțul dreapta jos al oricăruia dintre grupurile *Inițializare pagină* (*Page Setup*), *Scalare pentru a se potrivi* (*Scale to Fit*) sau *Opțiuni de foaie* (*Sheet Options*) ale tabului *Aspect pagină* (*Page Layout*).

Caracteristicile de formatare ce pot fi asociate unei foi de calcul privesc următoarele aspecte:

#### Stabilirea marginilor paginii

Se poate opta pentru una din variantele predefinite de configurare a marginilor de *Sus* (*Top*), *Jos* (*Bottom*), *Stânga* (*Left*), *Dreapta* (*Right*) ale paginii, și anume *Normal*, *Îngust* (*Narrow*) sau *Lat* (*Wide*) din:

Tabul *Aspect pagină*  $\rightarrow$  grupul *Inițializare pagină*  $\rightarrow$  butonul *Margini* (tabul *Page Layout*  $\rightarrow$  grupul *Page Setup*  $\rightarrow$  butonul *Margins*)  $\rightarrow$  se alege una dintre variantele predefinite:

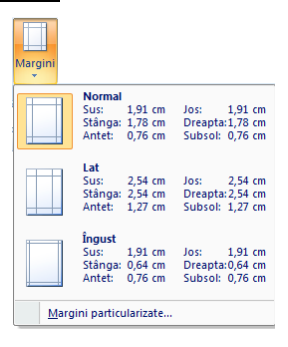

sau, pentru a defini margini particulare:

Butonul  $Margini \rightarrow Margini particularizate \rightarrow \hat{n}$  caseta de dialog *Inițializare pagină*  $\rightarrow$  fila  $Margini \rightarrow$  se introduc dimensiunile în casetele *Sus*, *Jos*, *Stânga* și *Dreapta* 

(Butonul <u>Margins</u>  $\rightarrow$  Custom margins  $\rightarrow$  în caseta de dialog Page Setup  $\rightarrow$  fila Margins  $\rightarrow$  se introduc dimensionile în casetele Top, Bottom, Left și Right)

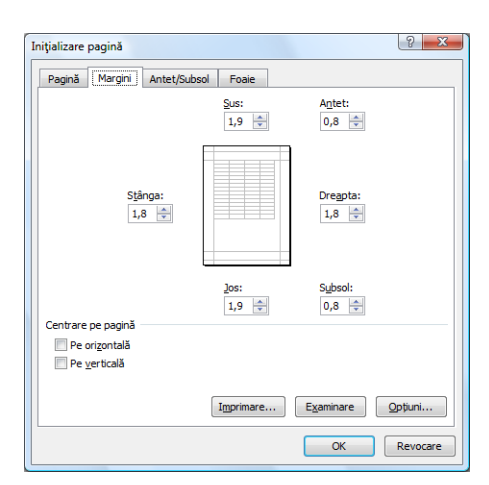

#### Stabilirea orientării paginii

Orientarea paginii poate fi verticală *Portret* (*Portrait*) sau orizontală *Vedere* (*Landscape*), iar comutarea între cele două variante se face din:

```
Tabul Aspect pagină \rightarrow grupul Inițializare pagină \rightarrow butonul Orientare \rightarrow Portret sau Vedere (Tabul Page Layout \rightarrow grupul Page Setup \rightarrow butonul Orientation \rightarrow Portrait sau Landscape)
```

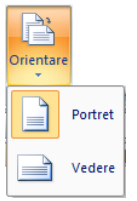

sau

Din caseta de dialog *Inițializare pagină*  $\rightarrow$  fila *Pagină*  $\rightarrow$  rubrica *Orientare* (*Page Setup*  $\rightarrow$  fila *Page*  $\rightarrow$  rubrica *Orientation*)

#### Stabilirea dimensiunii hârtiei

Se poate opta pentru o dimensiune predefinită a hârtiei pe care se va face imprimarea din:

```
Tabul Aspect pagină \rightarrow grupul Inițializare pagină \rightarrow butonul Dimensiune (tabul Page Layout \rightarrow grupul Page Setup \rightarrow butonul Size) \rightarrow se alege o dimensiune predefinită
```

sau, dând comanda *Mai multe dimensiuni pagină* (*More Paper Sizes*), se poate alege o dimensiune a hârtiei din:

Caseta de dialog *Inițializare pagină*  $\rightarrow$  fila *Pagină*  $\rightarrow$  lista casetei *Dimensiune hârtie* (caseta de dialog *Page Setup*  $\rightarrow$  fila *Page*  $\rightarrow$  lista casetei *Paper Size*).

#### > Configurarea zonei de imprimare (*Print Area*)

Stabilirea zonei de imprimare (*Print Area*) presupune indicarea celulelor din foaia de calcul care vor fi imprimate. Nedefinirea manuală a unor astfel de zone face ca aplicația *Excel* să stabilească automat zona de imprimat astfel încât aceasta să conțină toate celulele cu conținut (care nu sunt goale) din foaia de calcul. Se definesc, extind, elimină zonele de imprimat astfel:

Componenta proiect: "Extinderea accesului la tehnologiile ITC și îmbunătățirea cunoștințelor de utilizare a calculatorului" Program de formare continuă: "Utilizarea calculatorului personal: aplicarea TIC în școală și afaceri" Suport de curs pentru Modulul: "Bazele utilizării aplicațiilor de calcul tabelar; aplicația EXCEL din Microsoft Office"

- Definirea celulei active sau a unei selecții ca zonă de imprimare: tabul Aspect pagină → grupul Inițializare pagină → butonul Zonă de imprimare → comanda Stabilire zonă de imprimat (tabul Page Layout → grupul Page Setup → butonul Print Area → comanda Set Print Area)
- Adăugarea selecției curente la zonele deja definite: tabul Aspect pagină → grupul Inițializare pagină → butonul Zonă de imprimare → comanda Adăugare la zona de imprimat (tabul Page Layout → grupul Page Setup → butonul Print Area → comanda Add to Print Area)
- Eliminarea zonelor de imprimare definite anterior → tabul Aspect pagină → grupul Inițializare pagină → butonul Zonă de imprimare → comanda Golire zonă de imprimat (tabul Page Layout → grupul Page Setup → butonul Print Area → comanda Clear Print Area)

Zonele de imprimare pot fi definite, modificate sau eliminate și din:

Caseta de dialog *Inițializare pagină*  $\rightarrow$  fila *Foaie*  $\rightarrow$  caseta *Zonă de imprimat* (caseta de dialog *Page Setup*  $\rightarrow$  fila *Sheet*  $\rightarrow$  caseta *Print Area*)

#### > Stabilirea rândurilor și/ sau a coloanelor ce se vor repeta pe fiecare pagină imprimată

Pentru a stabili imprimarea la începutul fiecărei pagini tipărite a unuia sau mai multor rânduri (opțiune utilă pentru tabelele cu număr mare de linii):

Tabul *Aspect pagină*  $\rightarrow$  grupul *Inițializare pagină*  $\rightarrow$  butonul *Imprimare titluri*  $\rightarrow$  apare caseta de dialog *Inițializare pagină*  $\rightarrow$  fila *Foaie*  $\rightarrow$  se specifică rândul/ rândurile în caseta *Rânduri de repetat la început* 

(Tabul Page Layout  $\rightarrow$  grupul Page Setup  $\rightarrow$  butonul Print Titles  $\rightarrow$  apare caseta de dialog Page Setup  $\rightarrow$  fila Sheet  $\rightarrow$  se specifică rândul/ rândurile în caseta Rows to repeat at top)

| Inițializare pagină                                                                            |                               | ? <u>x</u>                 |  |  |  |  |  |  |
|------------------------------------------------------------------------------------------------|-------------------------------|----------------------------|--|--|--|--|--|--|
| Pagină Margini Antet/Subs                                                                      | sol Foaie                     |                            |  |  |  |  |  |  |
| Zon <u>a</u> de imprimat:                                                                      |                               |                            |  |  |  |  |  |  |
| Rânduri de repetat la început:                                                                 | \$1:\$2                       | <b></b>                    |  |  |  |  |  |  |
| Coloane de repetat la stânga: \$A:\$A                                                          |                               |                            |  |  |  |  |  |  |
| Imprimare                                                                                      |                               |                            |  |  |  |  |  |  |
| 🔲 Linii de grilă                                                                               | Comentarii:                   | (fără) 🔻                   |  |  |  |  |  |  |
| <ul> <li>Alb-negru</li> <li>Calitate tip schiță</li> <li>Titluri rânduri și coloane</li> </ul> | Erori în celule, ca: afișat 🗸 |                            |  |  |  |  |  |  |
| Ordinea paginilor                                                                              |                               |                            |  |  |  |  |  |  |
|                                                                                                | Imprimare                     | E <u>x</u> aminare Opțiuni |  |  |  |  |  |  |
|                                                                                                |                               | OK Revocare                |  |  |  |  |  |  |

Pentru a stabili imprimarea în partea stângă a fiecărei pagini tipărite a uneia sau mai multor coloane (opțiune utilă pentru tabelele cu număr mare de coloane):

Tabul *Aspect pagină*  $\rightarrow$  grupul *Inițializare pagină*  $\rightarrow$  butonul *Imprimare titluri*  $\rightarrow$  apare caseta

Componenta proiect: "Extinderea accesului la tehnologiile ITC și îmbunătățirea cunoștințelor de utilizare a calculatorului" Program de formare continuă: "Utilizarea calculatorului personal: aplicarea TIC în școală și afaceri" Suport de curs pentru Modulul: "Bazele utilizării aplicațiilor de calcul tabelar; aplicația EXCEL din Microsoft Office"

de dialog *Inițializare pagină*  $\rightarrow$  fila *Foaie*  $\rightarrow$  se specifică coloana/ coloanele în caseta *Coloane de repetat la stânga* 

(Tabul Page Layout  $\rightarrow$  grupul Page Setup  $\rightarrow$  butonul <u>Print Titles</u>  $\rightarrow$  apare caseta de dialog Page Setup  $\rightarrow$  fila Sheet  $\rightarrow$  se specifică coloana/ coloanele în caseta Columns to repeat at left)

#### Fundalul foii de calcul

Se poate opta pentru un fundal al foii de calcul constituit dintr-o imagine salvată într-un fișier astfel:

Tabul *Aspect pagină*  $\rightarrow$  grupul *Inițializare pagină*  $\rightarrow$  butonul *Fundal* (tabul *Page Layout*  $\rightarrow$  grupul *Page Setup*  $\rightarrow$  butonul *Background*)  $\rightarrow$  în caseta de dialog *Fundal foaie* (*Background*) se selectează imaginea

Renunțarea la fundalul unei foi de calcul se face cu:

```
Tabul Aspect pagină \rightarrow grupul Inițializare pagină \rightarrow butonul Stergere fundal (tabul Page Layout \rightarrow grupul Page Setup \rightarrow butonul Delete Background)
```

#### > Modalități de scalare a conținutului foii de calcul

Scalarea permite redimensionarea, ajustarea conținutului foii de calcul sau al zonei de imprimat, pentru a se putea încadra într-un anumit număr de pagini.

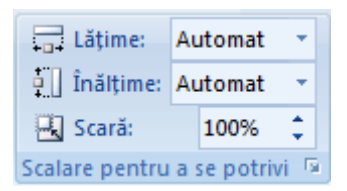

Se poate specifica un factor de scalare, exprimat ca procent, cu care să se facă ajustarea dimensiunii zonei de imprimat, din:

Tabul *Aspect pagină*  $\rightarrow$  grupul *Scalare pentru a se potrivi*  $\rightarrow$  caseta *Scară* (tabul *Page Layout*  $\rightarrow$  grupul *Scale to Fit*  $\rightarrow$  caseta *Scale*)  $\rightarrow$  se modifică factorul de scalare

Pentru a stabili numărul maxim de pagini pe orizontală - Lățime (*Width*) și/sau pe verticală - *Înălțime* (*Height*) pe care se va face tipărirea:

Tabul *Aspect pagină*  $\rightarrow$  grupul *Scalare pentru a se potrivi*  $\rightarrow$  casetele *Lățime* și *Înălțime* (tabul *Page Layout*  $\rightarrow$  grupul *Scale to Fit*  $\rightarrow$  casetele *Width* și *Height*),

ceea ce va conduce la ajustarea corespunzătoare a factorului de scalare; nemodificarea celor două casete conduce la un factor de scalare de 100%.

*Observație:* Aceleași setări se pot face și în caseta de dialog *Inițializare pagină*  $\rightarrow$  fila *Pagină*  $\rightarrow$  rubrica *Scalare*  $\rightarrow$  opțiunile *Ajustare la*, respectiv *Potrivire la* (caseta de dialog *Page Setup*  $\rightarrow$  fila *Page*  $\rightarrow$  rubrica *Scaling*  $\rightarrow$  opțiunile *Adjust to*, respectiv *Fit to*).

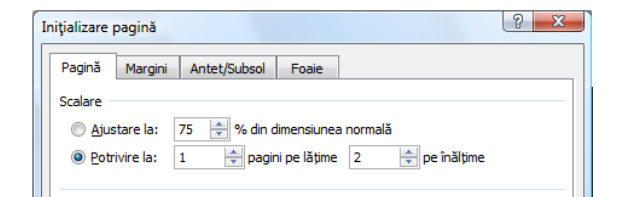

#### Imprimarea grilelor foii de calcul şi a titlurilor de rând şi de coloană

În mod implicit, aceste elemente nu se tipăresc. Pentru a le face vizibile la imprimare:

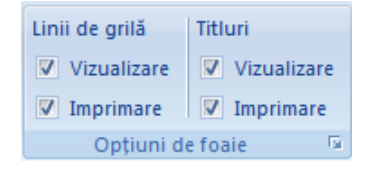

Tabul *Aspect pagină*  $\rightarrow$  grupul *Opțiuni de foaie*  $\rightarrow$  se bifează casetele de opțiune *Imprimare* pentru *Linii de grilă* și/ sau *Titluri* (tabul *Page Layout*  $\rightarrow$  grupul *Sheet Options*  $\rightarrow$  se bifează casetele de opțiune *Print* pentru *Gridlines* și/sau *Headings*)

*Observație:* Aceleași setări se pot face și în caseta de dialog *Inițializare pagină* → fila *Foaie* → rubrica *Imprimare* → bifarea opțiunilor *Linii de grilă* și *Titluri rânduri și coloane* (caseta de dialog *Page Setup* → fila *Sheet* → rubrica *Print* → bifarea opțiunilor *Gridlines*, respectiv *Row and Column Headings*)

#### Centrarea conținutului pe pagină

Centrarea pe verticală și/sau orizontală a conținutului foii de calcul pe paginile tipărite se face din:

Caseta de dialog *Inițializare pagină*  $\rightarrow$  fila *Margini*  $\rightarrow$  rubrica *Centrare pe pagină* (caseta de dialog *Page Setup*  $\rightarrow$  fila *Margins*  $\rightarrow$  rubrica *Center on Page*)  $\rightarrow$  se bifează *Pe orizontală* (*Horizontally*) şi/sau *Pe verticală* (*Vertically*)

#### Crearea și modificarea antetului și a subsolului

Configurarea acestor zone se poate realiza astfel:

**1.** Tabul *Inserare*  $\rightarrow$  grupul *Text*  $\rightarrow$  butonul *Antet şi subsol* (tabul *Insert*  $\rightarrow$  grupul *Text*  $\rightarrow$  butonul *Header & Footer*)

ceea ce va conduce la trecerea automată a foii de calcul în modul de vizualizare *Aspect pagină* (*Page Layout*) și la afișarea în panglica aplicației a instrumentelor de lucru cu antetul și subsolul – *Instrumente antet și subsol* (*Header & Footer Tools*), cu tabul Proiectare (*Design*);

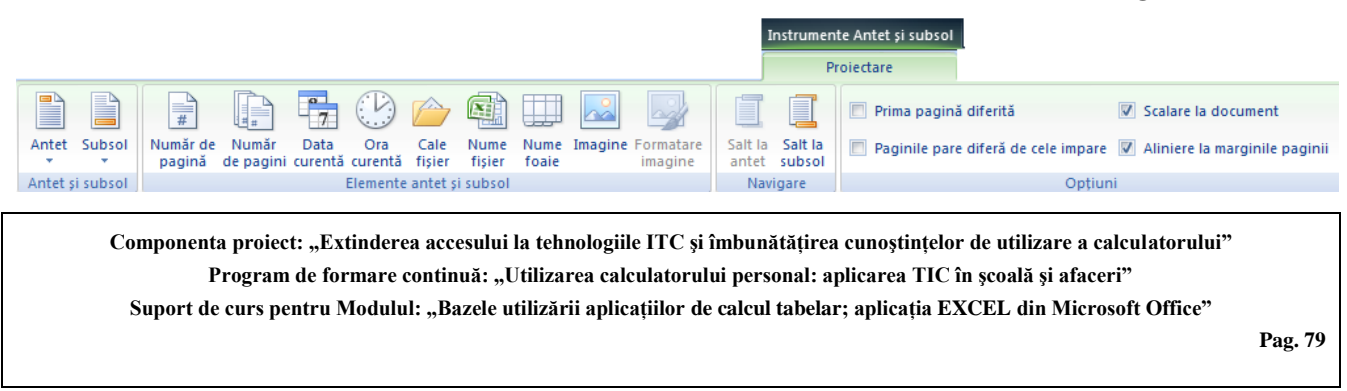

- 2. Clic în una dintre cele trei casete (stânga, centru, dreapta) destinate antetului pentru a crea antet sau în una dintre cele trei casete destinate subsolului pentru a crea subsol; poziția casetei determina alinierea informațiilor introduse;
- 3. Se introduc informațiile, care pot fi texte obișnuite introduse de la tastatură sau câmpuri cu diverse informații predefinite, ce pot fi inserate cu ajutorul butoanelor tabului *Proiectare* (*Design*) → grupurile *Antet și subsol* (*Header & Footer*) și *Elemente antet și subsol* (*Header & Footer*), si *Elemente antet și subsol* (*Header & Footer*), cum ar fi:
- butoanele <u>Antet</u> (<u>Header</u>), respectiv <u>Subsol</u> (<u>Footer</u>)  $\rightarrow$  deschid liste cu informații predefinite ce pot fi inserate în casetele de antet, respectiv de subsol
- butonul *Număr de pagină* (*Page Number*) → numărul paginii
- butonul *Număr de pagini* (*Number of Pages*)  $\rightarrow$  numărul total de pagini
- butonul **Data curentă** (Current Date)  $\rightarrow$  data curentă
- butonul **Ora curentă** (Current Time)  $\rightarrow$  ora curentă
- butonul *Cale fişier* (*Path File*)  $\rightarrow$  calea către și numele registrului curent
- butonul *Nume fişier* (*File Name*)  $\rightarrow$  numele registrului curent
- butonul *Nume foaie* (*Sheet Name*)  $\rightarrow$  numele foii de calcul
- butonul *Imagine* (*Picture*)  $\rightarrow$  inserarea unei imagini din fișier
- butonul *Formatare imagine* (*Format Picture*) → opțiunile de formatare ale imaginii inserate

Deplasarea între zona de antet și cea de subsol se poate face din grupul *Navigare* (Navigation) → butoanele *Salt la antet* (Go To Header) și *Salt la subsol* (Go o Footer).

- **4.** Se stabilesc, dacă este cazul, prin bifare sau debifare, opțiuni suplimentare, din tabul *Proiectare*  $\rightarrow$  grupul *Opțiuni* (tabul *Design*  $\rightarrow$  grupul *Opțions*). Semnificația bifării opțiunilor este:
- **Prima pagină diferită** (*Different First Page*) elimină antetul și subsolul deja create de pe prima pagină, urmând eventual a se introduce altele noi
- *Paginile pare diferă de cele impare* (*Different Odd & Even Pages*) antet și subsol diferite pe paginile pare și pe cele impare
- *Scalare la document* (*Scale with Document*) antetul și subsolul se vor ajusta cu același factor de scalare ca și foaia de calcul
- Aliniere la marginile paginii (Align with Page Margins) marginile antetului și ale subsolului se aliniază cu marginile stânga și dreapta ale paginii
- **5.** Se părăsește zona de antet/subsol cu clic într-o celulă a foii de calcul și se revine, eventual, în modul de vizualizare *Normal*.

Observație: Antetul și subsolul pot fi create și modificate și din caseta de dialog Inițializare pagină

Componenta proiect: "Extinderea accesului la tehnologiile ITC și îmbunătățirea cunoștințelor de utilizare a calculatorului" Program de formare continuă: "Utilizarea calculatorului personal: aplicarea TIC în școală și afaceri" Suport de curs pentru Modulul: "Bazele utilizării aplicațiilor de calcul tabelar; aplicația EXCEL din Microsoft Office"

→ fila *Antet/Subsol* (caseta de dialog *Page Setup* → fila *Header/Footer*), introducând diverse informații predefinite din listele casetelor *Antet:* (*Header*:), respectiv *Subsol:* (*Footer*:), sau creând antet/subsol particularizat, cu butoanele *Antet particularizat...* (*Custom Header...*) și *Subsol particularizat...* (*Custom Footer...*).

| Inițializare pagină                        |                                                                                                   |                                                                                    |                                 |
|--------------------------------------------|---------------------------------------------------------------------------------------------------|------------------------------------------------------------------------------------|---------------------------------|
| Pagină Margini Antet/Subsol Foaie          |                                                                                                   |                                                                                    |                                 |
| 13:59 Curs                                 |                                                                                                   |                                                                                    |                                 |
| Antet:                                     | Antet                                                                                             |                                                                                    | 8 X                             |
| 13:59; Curs ; &[Imagine]                   | Antet                                                                                             |                                                                                    |                                 |
| Antet particularizat Subsol particularizat | Pentru a formata text: selectați textul, apoi al<br>Pentru a insera un număr de pagină, o dată, o | egeți butonul Formatare text.<br>oră, o cale de fișier, un nume de fișier s        | sau de filă: amplasați          |
| Subsol:                                    | poziționați punctul de inserare în caseta de<br>Pentru a insera imaginea: apăsati butonul Inse    | editare, apoi alegeți butonul corespunz<br>rare imagine. Pentru a formata imaginea | ator.<br>a. plasati             |
| Pagina 1 din ?                             | cursorul în caseta de editare și apăsați but                                                      | onul Formatare imagine.                                                            |                                 |
| Pagina 1 din 1                             | A                                                                                                 | 900                                                                                | <b>3</b>                        |
| Pagini pare și impare diferite             | Secțiunea din stânga: Se                                                                          | cțiunea din gentru:                                                                | Secțiunea din d <u>r</u> eapta: |
| Prima pagină diferită                      | &[Oră] ^                                                                                          | Curs                                                                               | &[Imagine] ^                    |
| Scalare la document                        |                                                                                                   |                                                                                    |                                 |
| Ainigre la marginile paginil               |                                                                                                   |                                                                                    |                                 |
|                                            |                                                                                                   | <b>*</b>                                                                           |                                 |
| OK Revocare                                |                                                                                                   |                                                                                    | OK Revocare                     |

Ce ați învățat în acest capitol ?

- Cum se utilizează diversele moduri de vizualizare
- Cum se formatează paginile unei foi de calcul

#### 4.10. Imprimarea

## 4.10.1. Imprimarea parțială sau integrală a unei foi sau a întregului registru

- **1.** Pentru a imprima:
- O zonă a unei foi de calcul  $\rightarrow$  se selectează respectiva regiune
- Întreaga foaie de calcul  $\rightarrow$  se selectează orice celulă din respectiva foaie de calcul
- Câteva foi de calcul  $\rightarrow$  se selectează respectivele foi de calcul
- Întregul registru  $\rightarrow$  se selectează orice celulă din oricare foaie de calcul
- Un tabel definit ca *Excel Table* din foaia de calcul  $\rightarrow$  se dă clic într-o celulă a tabelului
- **2.** Butonul Office  $\rightarrow$  Imprimate (Office Button  $\rightarrow$  Print) sau (Ctrl + P)
- **3.** În caseta de dialog *Imprimare* (*Print*), la rubrica *De imprimat:* (*Print what:*), se optează pentru: *Selecție* (*Selection*), *Foile active* (*Active sheet(s)*), *Tot registrul de lucru* (*Entire workbook*) sau *Tabel* (*Table*).
- *Observație:* dacă o foaie de calcul are definită *zonă de imprimare* (*Print Area*), doar această zonă va fi tipărită. Dacă nu se dorește tipărirea doar a zonei de imprimare, se va bifa opțiunea *Ignorare zone de imprimare* (*Ignore print areas*).

Componenta proiect: "Extinderea accesului la tehnologiile ITC și îmbunătățirea cunoștințelor de utilizare a calculatorului" Program de formare continuă: "Utilizarea calculatorului personal: aplicarea TIC în școală și afaceri" Suport de curs pentru Modulul: "Bazele utilizării aplicațiilor de calcul tabelar; aplicația EXCEL din Microsoft Office"

| Imprimare                                                     |                                                                                        | 5 ×                         |
|---------------------------------------------------------------|----------------------------------------------------------------------------------------|-----------------------------|
| Imprimantă<br>Nume:<br>Stare:<br>Tip:<br>Unde:<br>Comentariu: | Microsoft XPS Document Writer<br>Inactivă<br>Microsoft XPS Document Writer<br>XPSPort: | Proprietăți     Găsire impr |
| Zonă de impri                                                 | De la: La:                                                                             | Copii<br>Număr de copii:    |
| De imprimat<br><u>S</u> elecție<br>Foile activ<br>Ignorare    | ○ Tot registrul de lucru<br>ge ○ <u>T</u> abel<br>zone de imprimare                    | 1 2 3 Asamblare             |
| E <u>x</u> aminare                                            | ]                                                                                      | OK Revocare                 |

### 4.10.2. Stabilirea opțiunilor de imprimare

Caseta de dialog Imprimare (*Print*) permite stabilirea următoarelor aspecte:

- Rubrica *Imprimantă* (*Printer*) → caseta *Nume* (*Name*) → selectarea imprimantei la care se va face tipărirea.
- **Zonă de imprimat** (*Print Range*) → tipărirea zonelor de imprimat definite anterior sau, în cazul în care nu s-au definit, a întregului document **Toate** (*All*) sau a unor anumite pagini, specificate în casetele **De la:** (*From:*) și **La:** (*To:*) ale opțiunii **Pagini** (*Page(s)*).
- *Imprimare în fişier* (*Print to file*) → tipărirea într-un fișier de imprimare
- Număr de copii (Number of Copies) → numărul de exemplare de imprimat
- *Asamblare* (*Collate*) pentru exemplare multiple imprimă toate paginile specificate pentru un exemplar, apoi imprimă următorul exemplar
- *Observație:* Pentru a imprima întregul conținut al registrului sau zona de imprimare (dacă a fost definită) fără a mai schimba alte opțiuni, se poate solicita tipărirea rapidă, din: Buton Office  $\rightarrow$  Imprimare  $\rightarrow$  Imprimare rapidă (Office Button  $\rightarrow$  Print  $\rightarrow$  Quick Print).

Ce ați învățat în acest capitol ?

- Cum se realizează tipărirea întregului registru, a unei foi de calcul sau a unei zone a acesteia.
- Care sunt și cum se stabilesc opțiunile de tipărire.

## 4.11. Realizarea unor aplicații practice

## 4.11.1. Propunere temă practică – Situație tabelară și graficul asociat

#### Tema propusă:

- 1. Să se realizeze registrul de lucru Angajați cu două foi de calcul (Stat și Diverse).
- 2. În foaia de calcul Stat, începând din celula A4, introduceți tabelul cu capul de tabel de mai jos:

| Nr.<br>Crt. | Nume | Prenume | Sal.<br>Tarifar | Rețineri | Sporuri | Sal.<br>Brut | Impozit | Salariu<br>Net |
|-------------|------|---------|-----------------|----------|---------|--------------|---------|----------------|
|-------------|------|---------|-----------------|----------|---------|--------------|---------|----------------|

- **3.** Sub capul de tabel se introduc datele a 10 persoane, efectuând calculele, ca în figura următoare.
- 4. Nr. Crt. se introduce ca serie numerică de numere în progresie aritmetică.
- 5. Se sortează tabelul după Nume, crescător.
- 6. Să se realizeze o diagramă de tip *Structură radială* (*Pie*) care să reprezinte Salariile nete ale angajaților.

| -  |             |                |               |              |          |               |           |                             |             |
|----|-------------|----------------|---------------|--------------|----------|---------------|-----------|-----------------------------|-------------|
|    | Α           | В              | С             | D            | E        | F             | G         | Н                           |             |
| 1  |             |                |               |              |          |               |           |                             |             |
| 2  |             |                |               |              |          | SITUAȚIA SALA | RIILOR    |                             |             |
| 3  |             |                |               |              |          |               |           |                             |             |
| 4  | Nr.<br>Crt. | Nume           | Prenume       | Sal. Tarifar | Rețineri | Sporuri       | Sal. Brut | Impozit                     | Salariu Net |
| 5  | 1           | Popa           | Ion           | 2560         | =D5*25%  | =D5*10%       | =D5-E5+F5 | =IF(G5<=2000;G5*15%;G5*21%) | =G5-H5      |
| 6  | 2           | Vasile         | Dan           | 2980         |          |               |           |                             |             |
| 7  | 3           | Radu           | Calin         | 1600         |          |               |           |                             |             |
| 8  | 4           | Badea          | Ana           | 1490         |          |               |           |                             |             |
| 9  | 5           | Ene            | Maria         | 1120         |          |               |           |                             |             |
| 10 | 6           | Toma           | Dana          | 1900         |          |               |           |                             |             |
| 11 | 7           | Florea         | Radu          | 2750         |          |               |           |                             |             |
| 12 | 8           | Savu           | Oana          | 2880         |          |               |           |                             |             |
| 13 | 9           | Oprea          | Mihai         | 1450         |          |               |           |                             |             |
| 14 | 10          | Badiu          | George        | 930          |          |               |           |                             |             |
| 15 |             |                |               |              |          |               |           |                             |             |
| 16 |             |                |               |              |          |               |           |                             |             |
| 17 | Salar       | iul tarifar mi | inim          |              |          | =MIN(D5:D14)  |           |                             |             |
| 18 |             |                |               |              |          |               |           |                             |             |
| 19 | Sporu       | ul maxim       |               |              |          | =MAX(F5:F14)  |           |                             |             |
| 20 |             |                |               |              |          |               |           |                             |             |
| 21 | Medi        | a reținerilo   | r             |              |          | =AVERAGE(E5:E |           |                             |             |
| 22 |             |                |               |              |          |               |           |                             |             |
| 23 | Numà        | árare pe co    | loana Nr. Crt | •            |          | =COUNT(A5:A14 |           |                             |             |
| 24 |             |                |               |              |          |               |           |                             |             |

|    | А       | В           | С            | D               | E        | F            | G                    | Н          |          | J |
|----|---------|-------------|--------------|-----------------|----------|--------------|----------------------|------------|----------|---|
| 1  |         |             |              |                 |          |              |                      |            |          |   |
| 2  |         |             |              |                 | SITUAȚI  | A SALARIILOR |                      |            |          |   |
| 3  |         |             |              |                 |          |              |                      |            |          | 1 |
| 4  | Crt.    | Nume        | Prenume      | Sai.<br>Tarifar | Rețineri | Sporuri      | Sal. Brut            | Impozit    | Net      |   |
| 5  | 4       | Badea       | Ana          | 1490            | 372,5    | 149          | 1266,5               | 189,975    | 1077     | 1 |
| 6  | 10      | Badiu       | George       | 930             | 232,5    | 93           | 790,5                | 118,575    | 672      | 1 |
| 7  | 5       | Ene         | Maria        | 1120            | 280      | 112          | 952                  | 142,8      | 809      |   |
| 8  | 7       | Florea      | Radu         | 2750            | 687,5    | 275          | 2337,5               | 490,875    | 1847     |   |
| 9  | 9       | Oprea       | Mihai        | 1450            | 362,5    | 145          | 1232,5               | 184,875    | 1048     |   |
| 10 | 1       | Popa        | lon          | 2560            | 640      | 256          | 2176                 | 456,96     | 1719     |   |
| 11 | 3       | Radu        | Calin        | 1600            | 400      | 160          | 1360                 | 204        | 1156     |   |
| 12 | 8       | Sa∨u        | Oana         | 2880            | 720      | 288          | 2448                 | 514,08     | 1934     |   |
| 13 | 6       | Toma        | Dana         | 1900            | 475      | 190          | 1615                 | 242,25     | 1373     |   |
| 14 | 2       | Vasile      | Dan          | 2980            | 745      | 298          | 2533                 | 531,93     | 2001     |   |
| 15 |         |             |              |                 |          |              |                      |            |          | _ |
| 16 |         |             |              |                 |          |              | Sala                 | ariu Net   |          |   |
| 17 | Salariu | l tarifar n | ninim        |                 | 930      |              |                      |            |          |   |
| 18 |         |             |              |                 |          |              | 2001                 | 1077       |          |   |
| 19 | Sporul  | maxim       |              |                 | 298      |              |                      | 672        | 809      |   |
| 20 |         |             |              |                 |          | _            | 3/3                  |            | 1847     |   |
| 21 | Media   | reținerile  | or           |                 | 491,5    |              |                      |            |          |   |
| 22 |         |             |              |                 |          | 193          | 54                   |            | 1048     |   |
| 23 | Numă    | rare pe c   | oloana Nr. C | Cirt.           | 10       |              | 1156                 |            |          |   |
| 24 |         |             |              |                 |          |              |                      | 1719       |          |   |
| 25 |         |             |              |                 |          |              |                      |            |          |   |
| 26 |         |             |              |                 |          |              |                      |            |          |   |
| 27 |         |             |              |                 |          |              | Badea <b>=</b> Badiu | Ene Florea | Oprea    |   |
| 28 |         |             |              |                 |          |              | Popa ∎Radu ∎         | Savu Toma  | ■ Vasile |   |
| 29 |         |             |              |                 |          |              |                      |            |          |   |

# 4.11.2. Propunere temă practică – Tabel de buget cu grafice de structură

#### Tema propusă:

**1.** Să se realizeze registrul Proiect și în prima foaie de calcul să se creeze tabelul cu următorul cap de tabel:

| salariat lucrate activitate Cost/salariat materiale activitate | Nume<br>salariat | Ore<br>Iucrate | Tip<br>activitate | Cost/salariat | Cost<br>materiale | Total activitate |
|----------------------------------------------------------------|------------------|----------------|-------------------|---------------|-------------------|------------------|
|----------------------------------------------------------------|------------------|----------------|-------------------|---------------|-------------------|------------------|

- 2. Sub antet se introduc datele a 10 persoane, efectuând calculele, ca în figura următoare:
- 3. Tabelul conține formule după cum se vede în figura următoare:

|    | В             | С                               | D                | E              | F                                  | G                   |
|----|---------------|---------------------------------|------------------|----------------|------------------------------------|---------------------|
| 4  | Nume salariat | Ore lucrate                     | Tip<br>activitat | Cost/ salariat | Cost materiale                     | Total<br>activitate |
| 5  | Badea Ana     | =IF(D5="A";10;IF(D5="B";20;15)) | Α                | =C5*\$B\$17    | =IF(D5="A";500;IF(D5="B";300;700)) | =E5+F5              |
| 6  | Badiu George  |                                 | В                |                |                                    |                     |
| 7  | Ene Maria     |                                 | В                |                |                                    |                     |
| 8  | Florea Radu   |                                 | С                |                |                                    |                     |
| 9  | Oprea Mihai   |                                 | В                |                |                                    |                     |
| 10 | Popa lon      |                                 | Α                |                |                                    |                     |
| 11 | Radu Calin    |                                 | С                |                |                                    |                     |
| 12 | Savu Oana     |                                 | В                |                |                                    |                     |
| 13 | Toma Dana     |                                 | Α                |                |                                    |                     |
| 14 | Vasile Dan    |                                 | В                |                |                                    |                     |
| 15 |               |                                 |                  |                |                                    |                     |
| 16 | Cost/ oră     |                                 |                  |                |                                    |                     |
| 17 | 100           |                                 |                  |                |                                    |                     |
| 18 |               |                                 |                  |                |                                    |                     |
|    | Total         |                                 |                  |                |                                    |                     |
| 19 | Proiect       | =SUM(E5:E14)+SUM                | (F5:F1           | 4)             |                                    |                     |

4. Să se formateze condițional cu bare de date costurile/salariat.

Componenta proiect: "Extinderea accesului la tehnologiile ITC și îmbunătățirea cunoștințelor de utilizare a calculatorului" Program de formare continuă: "Utilizarea calculatorului personal: aplicarea TIC în școală și afaceri"

Suport de curs pentru Modulul: "Bazele utilizării aplicațiilor de calcul tabelar; aplicația EXCEL din Microsoft Office"

|    | В             | C              | D                 | E                 | F                 | G                   |
|----|---------------|----------------|-------------------|-------------------|-------------------|---------------------|
| 1  |               |                |                   |                   |                   |                     |
| 2  |               |                |                   |                   |                   |                     |
| 3  |               |                |                   |                   |                   |                     |
| 4  | Nume salariat | Ore<br>Iucrate | Tip<br>activitate | Cost/<br>salariat | Cost<br>materiale | Total<br>activitate |
| 5  | Badea Ana     | 10             | Α                 | 1000              | 500               | 1500                |
| 6  | Badiu George  | 20             | В                 | 2000              | 300               | 2300                |
| 7  | Ene Maria     | 20             | В                 | 2000              | 300               | 2300                |
| 8  | Florea Radu   | 15             | с                 | 1500              | 700               | 2200                |
| 9  | Oprea Mihai   | 20             | В                 | 2000              | 300               | 2300                |
| 10 | Popa Ion      | 10             | Α                 | 1000              | 500               | 1500                |
| 11 | Radu Calin    | 15             | c                 | 1500              | 700               | 2200                |
| 12 | Savu Oana     | 20             | В                 | 2000              | 300               | 2300                |
| 13 | Toma Dana     | 10             | Α                 | 1000              | 500               | 1500                |
| 14 | Vasile Dan    | 20             | В                 | 2000              | 300               | 2300                |
| 15 |               |                |                   |                   |                   |                     |
| 16 | Cost/ oră     |                |                   |                   |                   |                     |
| 17 | 100           |                |                   |                   |                   |                     |
| 18 |               |                |                   |                   |                   |                     |
|    | Total         |                | 20400             |                   |                   |                     |
| 19 | Proiect       |                | 20400             |                   |                   |                     |

5. Să se realizeze o diagramă de tip *Structură radială* (*Pie*) pe care să se reprezinte **Total** activitate pentru fiecare salariat și o diagramă de tip *Coloană* (*Column*) pe care să se reprezinte Cost materiale și Cost salariat pentru fiecare activitate în parte.

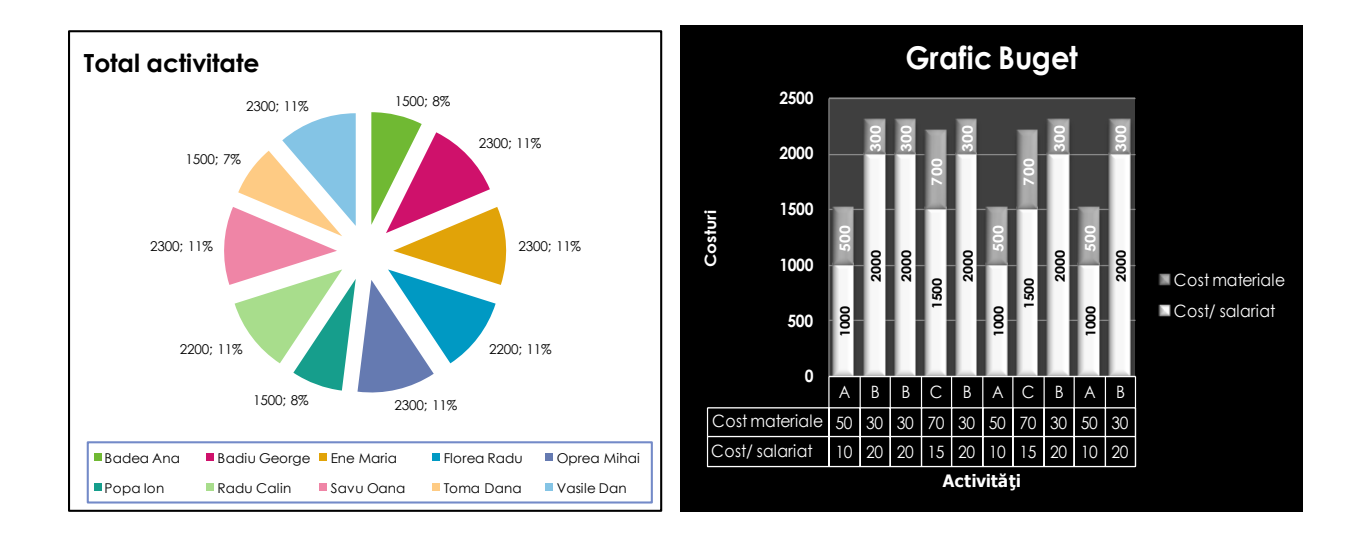

## 4.11.3. Propunere activitate practică - Situație tabelară cu facilități de bază ale aplicației

#### Tema propusă:

**1.** Să se introducă într-un document nou, salvat sub numele "Tema Calc", pe o foaie de calcul numită "Exercițiu", începând cu celula A3, un tabelul cu următoarea structură:

| Nume    | Nume     | Total | Plătit | Rest | Nota   | Nota     | Media | Obs. | Calificativ |
|---------|----------|-------|--------|------|--------|----------|-------|------|-------------|
| cursant | curs     | de    |        |      | Teorie | Practică |       |      |             |
|         |          | plată |        |      |        |          |       |      |             |
| Popa    | Birotica | 300   | 200    |      | 8      | 7        |       |      |             |
| Ioan    | Engleza  | 400   | 250    |      | 10     | 8        |       |      |             |
| Dima    | Birotica | 280   | 280    |      | 5      | 7        |       |      |             |
| Sima    | SQL      | 280   | 200    |      | 9      | 10       |       |      |             |
| Enciu   | SQL      | 300   | 300    |      | 5      | 4        |       |      |             |
| Coman   | Birotica | 400   | 280    |      | 9      | 9        |       |      |             |
| Linca   | SQL      | 400   | 400    |      | 4      | 4        |       |      |             |
| Radu    | Birotica | 280   | 100    |      | 8      | 7        |       |      |             |
| Toma    | Engleza  | 300   | 300    |      | 3      | 6        |       |      |             |
| Bota    | Engleza  | 400   | 300    |      | 6      | 7        |       |      |             |

Celelalte coloane se calculează după formulele:

Rest = Total de plată – Plătit

- Media = Media aritmetică a celor două note (Nota Teorie și Nota Practică)
- Obs. = Dacă Rest este diferit de 0, să fie afișat mesajul: "Nu a plătit tot", altfel, "Achitat integral"
- Calificativ = Dacă Media <= 6, să se afișeze mesajul "Slab";
  - Dacă 6 < Media <= 8, să se afișeze mesajul "Mediocru";
  - Dacă Media > 8, să se afișeze mesajul "Bine";
- 2. Sa se afișeze sub tabel, aplicând funcțiile corespunzătoare: Cea mai mică medie obținută, Cel mai mare rest de plată și Media sumelor plătite de cursanți.
- 3. Să se formateze condițional câmpul Media pentru acele medii care sunt cuprinse între 6 și 9.
- **4.** Să se creeze graficul tip coloane pe baza coloanelor Cursant și Media și să se formateze acest grafic.
- 5. Să se înghețe în derulare capul de tabel.
- **6.** Să se calculeze suma totală încasată (câmpul Plătit) la nivelul fiecărui curs și să se reprezinte grafic aceste subtotaluri (într-o diagramă tip sector de cerc, plasată într-o foaie de calcul nouă).
- 7. Să se formateze pagina astfel încât să fie vizibile la imprimare numele (antelele) liniilor și ale coloanelor și grilele foii de calcul.
- 8. Să se creeze un antet în care să fie afișat, în partea dreaptă, numele documentului curent și în partea stângă, numele foii de calcul curente.

Componenta proiect: "Extinderea accesului la tehnologiile ITC și îmbunătățirea cunoștințelor de utilizare a calculatorului" Program de formare continuă: "Utilizarea calculatorului personal: aplicarea TIC în școală și afaceri"

Suport de curs pentru Modulul: "Bazele utilizării aplicațiilor de calcul tabelar; aplicația EXCEL din Microsoft Office"